## UNIVERSIDAD AUTÓNOMA DE ZACATECAS "FRANCISCO GARCÍA SALINAS"

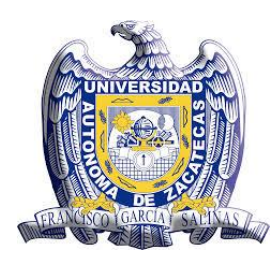

UNIDAD ACADÉMICA DE MATEMÁTICAS

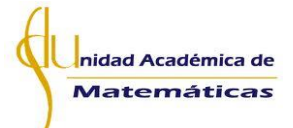

# ACTIVIDADES CON TECNOLOGÍA PARA LAS CLASES DE MATEMÁTICAS DEL PRIMER GRADO DE SECUNDARIA

Proyecto de Desarrollo Profesional para Obtener el Grado de

Maestro en Matemática Educativa con Orientación en el Nivel Secundaria

Presenta:

Prof. Iván Alberto Boyain Y Goytia Luna

Directores de tesis:

Dr. José Iván López Flores Dra. Judith Alejandra Hernández Sánchez

Zacatecas, Zac.,

Diciembre del 2018

# ÍNDICE

| Apartado                                     | Págs. |
|----------------------------------------------|-------|
| Dedicatoria                                  | vii   |
| Agradecimientos                              | viii  |
| Carta de responsabilidad y cesión de derecho | ix    |
| Agradecimiento al CONACYT                    | X     |
| Resumen                                      | xi    |
| Abstract                                     | xi    |
| Motivación                                   | xii   |
| Introducción                                 | xiii  |

| Capítulo 1. Planteamiento del problema | 1  |
|----------------------------------------|----|
| Planteamiento                          | 2  |
| Objetivo general                       | 2  |
| Objetivos particulares                 | 2  |
| Antecedentes                           | 3  |
| Reflexión                              | 7  |
| Problemática                           | 8  |
| Problema                               | 8  |
| Pregunta                               | 8  |
| Hipótesis                              | 8  |
| Justificación                          | 9  |
| Capítulo 2. Metodología                | 10 |
| Descripción de la Metodología          | 11 |

| 2.1 Sobre el Diseño de Actividades                              | .12 |
|-----------------------------------------------------------------|-----|
| 2.1.1 Análisis del Libro de Texto                               | 12  |
| a) Links Caídos                                                 | 14  |
| b) No Son Útiles Para Fomentar El Conocimiento                  | 15  |
| c) Podrían Generar Confusión A Los Alumnos                      | 16  |
| d) Actividades No Dinámicas                                     | 17  |
| e) Aprende Con Tecnología                                       | 18  |
| 2.1.2 Selección de Temas                                        | 9   |
| 2.1.2.1 Complejidad del Tema                                    | 9   |
| 2.1.2.2 Ejes Temáticos                                          | 20  |
| 2.1.2.3 Temas Seleccionados                                     | 21  |
| 2.1.3 Selección de Software                                     | 22  |
| Accesibilidad                                                   | 22  |
| Durabilidad en las plataformas online                           | 22  |
| Adaptabilidad                                                   | 23  |
| 2.2 Instrumentos                                                | .24 |
| A. Cuestionario a docente en turno de la materia de matemáticas | .24 |
| B. Diseño de la instrucción por tema                            | 25  |
| C. Diseño de los archivos de Geogebra                           | 27  |
| D. Instrumento para el análisis                                 | 30  |
| 2.3 Sobre la Experimentación                                    | .31 |
| Capítulo 3 Marco Referencial.                                   | .34 |
| Capítulo 4. Análisis y Resultados                               | .44 |
| 4.1 Resultados e interpretación por tema                        | 45  |
| A. Fracciones                                                   | 45  |
| B. Sucesiones                                                   | 57  |
| C. Triángulo                                                    | 69  |

| D. Probabilidad   | 80 |
|-------------------|----|
| E. Circunferencia |    |

| Capítulo 5. Conclusiones                   |     |
|--------------------------------------------|-----|
| Bibliografía                               |     |
| Anexos                                     |     |
| Instrumentos                               |     |
| Cuestionario                               | 106 |
| Actividades para el tema de Fracciones     | 111 |
| Actividades para el tema de Sucesiones     | 119 |
| Actividades para el tema de Triángulos     |     |
| Actividades para el tema de Probabilidad   | 133 |
| Actividades para el tema de Circunferencia | 139 |

# Índice de Figuras

| FIGURA 1 PÁGINA NO ENCONTRADA -LINK CAÍDO                                | 5    |
|--------------------------------------------------------------------------|------|
| FIGURA 2 LIBRO MATEMÁTICAS 1                                             | . 12 |
| FIGURA 3 APRENDE CON TECNOLOGÍA                                          | . 14 |
| FIGURA 4 ARCHIVO NO ENCONTRADO                                           | . 14 |
| FIGURA 5 PÁGINA NO ENCONTRADA                                            | . 15 |
| FIGURA 6 CALCULADORA DIGITAL                                             | . 15 |
| FIGURA 7 RELACIÓN ENTRE BARICENTRO, EL ORTOCENTRO Y EL CIRCUNCENTRO      | . 16 |
| FIGURA 8 INSTRUCCIONES PARA ACTIVIDAD DE CIRCUNFERENCIA Y CÍRCULO        | . 17 |
| FIGURA 9 CIRCUNFERENCIA Y CÍRCULO                                        | . 17 |
| FIGURA 10 INSTRUCCIONES PARA LA ACTIVIDAD CON LOS PUNTOS DE LA BISECTRIZ | . 18 |
| FIGURA 11 BISECTRIZ Y LA DISTANCIA A LOS LADOS DEL ÁNGULO                | . 18 |
| FIGURA 12 PRIMERA PARTE DE LA SELECCIÓN DE TEMAS                         | . 19 |
| FIGURA 13 SEGUNDA PARTE DE LA SELECCIÓN DE TEMAS                         | . 20 |
| FIGURA 14 ICONOS DE INTERNET                                             | . 22 |
| FIGURA 15 WWW.GEOGEBRA.COM                                               | . 22 |
| FIGURA 16 NUEVOS ARCHIVOS DE GEOGEBRA                                    | . 23 |
| FIGURA 17 CUESTIONARIO PARA EL DOCENTE DE MATEMÁTICAS                    | . 24 |
| FIGURA 18 APP PARA APRENDER FRACCIONES                                   | . 25 |
| FIGURA 19 ESTRUCTURA DE LOS INSTRUMENTOS PARTE 1                         | . 25 |
| FIGURA 20 ESTRUCTURA DE LOS INSTRUMENTOS PARTE 2                         | . 26 |
| FIGURA 21 ESTRUCTURA DE LOS INSTRUMENTOS PARTE 3                         | . 26 |
| FIGURA 22 ESTRUCTURA DE LOS INSTRUMENTOS PARTE 4                         | . 26 |
| FIGURA 23 ESTRUCTURA DE LOS INSTRUMENTOS PARTE 5                         | . 27 |
| FIGURA 24 BÚSQUEDA DE ARCHIVOS                                           | . 28 |
| FIGURA 25 VARIEDAD DE SOFTWARE                                           | . 28 |
| FIGURA 26 SOFTWARE CREADOS EN GEOGEBRA                                   | . 29 |
| FIGURA 27 BUENA COMPATIBILIDAD                                           | . 29 |
| FIGURA 28 EXPERIMENTACIÓN                                                | . 31 |
| FIGURA 29 PILOTAJE                                                       | . 32 |
| FIGURA 30 EVIDENCIAS DE LA APLICACIÓN                                    | . 32 |
| FIGURA 31 ACTIVIDAD 1 FRACCIONES                                         | . 45 |
| FIGURA 32 ACTIVIDAD 2 FRACCIONES                                         | . 49 |
| FIGURA 33 ACTIVIDAD 3 FRACCIONES                                         | . 53 |
| FIGURA 34 ACTIVIDAD 1 SUCESIONES                                         | . 57 |
| FIGURA 35 ACTIVIDAD 2 SUCESIONES                                         | . 60 |
| FIGURA 36 ACTIVIDAD 3 SUCESIONES                                         | . 64 |
| FIGURA 37 ACTIVIDAD 1 TRIÁNGULOS                                         | . 69 |
| FIGURA 38 ACTIVIDAD 2 TRIÁNGULOS                                         | . 72 |
| FIGURA 39 ACTIVIDAD 3 TRIÁNGULOS                                         | . 74 |
| FIGURA 40 ACTIVIDAD 4 TRIÁNGULOS                                         | . 77 |
| FIGURA 41 ACTIVIDAD 1 PROBABILIDAD                                       | . 80 |
| FIGURA 42 ACTIVIDAD 2 PROBABILIDAD                                       | . 83 |
| FIGURA 43 ACTIVIDAD 1 CIRCUNFERENCIA                                     | . 89 |
| FIGURA 44 ÁREA DE LA CIRCUNFERENCIA                                      | . 90 |
|                                                                          |      |

## Índice de Tablas

| TABLA 1ANÁLISIS DEL LIBRO DE TEXTO        |    |
|-------------------------------------------|----|
| TABLA 2 TEMAS SELECCIONADOS               |    |
| TABLA 3 FORMATO PARA ANÁLISIS             | 30 |
| TABLA 4 EJERCICIO FRACCIONES              | 47 |
| TABLA 5 EJERCICIO NUMERADOR Y DENOMINADOR | 50 |
| TABLA 6 SUMA DE FRACCIONES                | 54 |
| TABLA 7 EJERCICIO SUCESIONES 1            | 60 |
| TABLA 8 EJERCICIO SUCESIONES 2            | 64 |
| TABLA 9 EJERCICIO TRIÁNGULOS 1            | 76 |
| TABLA 10 EJERCICIO PROBABILIDAD 1         | 81 |
| TABLA 11 EJERCICIO PROBABILIDAD 2         | 85 |
| TABLA 12 EJERCICIO PROBABILIDAD 3         | 86 |
| TABLA 13 EJERCICIO CIRCUNFERENCIA 1       | 89 |
|                                           |    |

## Dedicatoria

Esta tesis la dedico a mi papá Jorge Antonio Boyain y Goytia Goytia y de mi mamá Isidra Luna Moya ya que ellos siempre han impulsado a que sueñe en grande y que busque cumplir todas las metas que me proponga.

### Agradecimiento

Agradezco a mis profesores que pese a sus ocupadas agendas siempre me dedicaron algo de su tiempo cuando ocupaba algún consejo.

También a mis amigos que siempre han estado en los buenos y malos momentos de mi vida y aunque no convivamos tanto tiempo por las diferentes agendas de cada uno, aun así, sigamos unidos.

Y quiero agradecer en especial al Dr. José Iván López Flores que tuvo la habilidad y paciencia para dirigirme en este proyecto, que me abrió las puertas de su casa y que siempre me brindaba sus consejos y un buen café cuando sentía dudas de cómo avanzar en el proyecto.

### Carta de Responsabilidad y Cesión de Derecho

En la ciudad de Zacatecas, Zacatecas, el día 12 del mes de Noviembre del año 2018, el que suscribe **Iván Alberto Boyain y Goytia Luna** alumno del Programa Maestría en Matemática Educativa con orientación en el Nivel Secundaria con número de matrícula 21201646; manifiesta que es el autor intelectual del trabajo de grado intitulado **"Actividades con tecnología para las clases del primer grado de secundaria"** bajo la dirección del Dr. José Ivan López Flores y la Dra. Judith Alejandra Hernández Sánchez.

Por tal motivo asume la responsabilidad sobre su contenido y el debido uso de referencias, acreditando la originalidad del mismo. Así mismo cede los derechos del trabajo anteriormente mencionado a la Universidad Autónoma de Zacatecas para su difusión con fines académicos y de investigación.

#### IVÁN ALBERTO BOYAIN Y GOYTIA LUNA

Nombre y Firma del estudiante

## Agradecimiento al CONACYT

Agradezco al Consejo Nacional de Ciencias y Tecnología por el apoyo brindado para la realización de mis estudios de maestría

**Becario No. 814542** 

#### Resumen

La tecnología se encuentra involucrada en los distintos niveles educativos, aunque no se ha logrado una integración real en el aula (López y Hernández, 2016). Aún en los libros de texto no hay mucha variedad de aplicaciones o ejercicios que realmente ayuden a los alumnos de secundaria en la materia de matemáticas, incluso en algunos casos ya no se encuentran disponibles en internet. Por tal motivo, se plantea la elaboración de un material de apoyo que contenga actividades tecnológicas que apoyen a los estudiantes de primer grado de secundaria a comprender mejor algunos temas matemáticos donde existe una mayor necesidad. Se espera que estas actividades diseñadas en software libres como el caso de Geogebra, logren facilitar al alumno llegar a los aprendizajes esperados requeridos al término de su primer año escolar en el nivel secundaria.

**Palabras clave:** Tecnología, Diseño de actividades, Material de apoyo, Matemáticas, Secundaria.

#### Abstract

The Technology is involved in different levels of education, although no real integration has been achieved in the classroom (López y Hernández, 2016). Even in textbooks there is not much variety of applications or exercises that really help high school students in math, even in some cases are no longer available online. For this reason, it is posed the development of a support material containing technological activities that support students of first grade of high school to better understand some mathematical issues where there is a greater need. It is expected that these activities designed in free software as the case of Geogebra, will facilitate the student to reach the expected learning required at the end of their first school year at the high school level.

**Keywords:** Technology, Design of activities, Support material, Mathematics, Middle School.

#### Motivación

Como parte esencial en mi desarrollo profesional es importante entender que para ser un mejor profesionista es necesario ampliar mis conocimientos y especializarme en aquellos que son fundamentales para mi práctica docente. Al ser profesor por elección y no por formación he llegado a entender que la docencia es una de las profesiones más nobles que existen, aunque también es muy desafiante, ya que de nosotros depende poder ayudar a futuras generaciones en su educación para que se puedan incorporar lo mejor preparados a la sociedad.

Además, al ser profesor de secundaria en servicio me he percatado de algunas de las carencias y necesidades que tienen mis alumnos. Por ello, y siendo un área de interés personal y en la que *se me ha solicitado el apoyo como profesor de la materia de tecnología para trabajar en conjunto con el docente titular que imparte matemáticas*, realicé este proyecto de desarrollo profesional enfocándome en el diseño de actividades con tecnología que promueven la comprensión en los alumnos del primer grado.

Por tal motivo, después de analizar el programa de estudios 2011 del nivel secundaria y tras una plática con el docente de matemáticas de la escuela donde se realizó el proyecto de desarrollo profesional, comprendí que el profesor le dedica más tiempo a ciertos temas por su complejidad o porque el alumno tarda más tiempo en entenderlos. Ocasionando que el docente no alcance a profundizar los contenidos debidamente, ya sea por falta de tiempo, por cumplir con la meta de no tener estudiantes con rezago educativo o por considerar algunos temas menos importantes que otros.

Es ahí donde se planea apoyar tanto al docente como a los alumnos del primer grado. Me enfoco principalmente en estos alumnos porque es en este grado cuando generan los conocimientos básicos que usarán posteriormente en su formación académica, si logran entender el razonamiento matemático de estos contenidos, es decir dominar los aprendizajes esperados en el alumno de primero de secundaria, se pretende lograr una comprensión profunda de las matemáticas y aprenderán rápidamente a resolver problemas con un grado elevado de complejidad, lamentablemente el libro actual que manejan en la escuela secundaria no cuenta con actividades que los beneficie en la parte de las Tecnología de la información y de Comunicación (TICs) como está planteado en el plan de estudios 2011.

Por eso deseo ayudar a mis alumnos en sus estudios por medio de la creación de actividades para que refuercen lo aprendido de la clase de matemáticas, pero de una forma más dinámica y visualmente más entendible, aprovechando que se puede implementar en el laboratorio de tecnología con el que cuenta la escuela y lograr un cambio positivo en mis alumnos para que su rendimiento sea mucho mejor que otras generaciones que han pasado por esta escuela.

#### Introducción

Este proyecto de desarrollo profesional nace tanto de una motivación personal, así como un requerimiento originado por la necesidad que tiene la Escuela Secundaria Belisario Domínguez en el municipio de Santa María de la Paz del estado de Zacatecas de fortalecer las clases de matemáticas del primer grado desde la materia de tecnología.

En ese sentido, la revisión hecha del libro de matemáticas que el docente usa en el aula muestra un reducido número de actividades que incorporan tecnología. Además, López y Hernández (2016) afirman que no se está promoviendo la integración de las tecnologías en el aula como lo marcan los planes de trabajo de la SEP.

Y es en esta problemática que nos centramos y tratamos de atender, a través del diseño de una serie de actividades que incorporen el uso de las TICs en el aula de matemáticas y que promuevan el aprendizaje en el alumno.

La idea de utilizar la tecnología se ha vuelto indispensable sobre todo porque durante los últimos años, se han visto una serie de cambios con la incorporación de diversos elementos tecnológicos como las computadoras, tablets, celulares, entre otros. Los sistemas educativos han evolucionado, al menos en el papel, para adaptarse a las nuevas generaciones de estudiantes, originando nuevas formas de enseñanza con el apoyo de software como Geogebra y las hojas de cálculo que están disponibles para cualquier usuario; aunque hasta el momento no se ha visto una integración total en las aulas.

Además, actualmente los usuarios asimilan rápidamente el uso de herramientas tecnológicas, por vivir en un entorno rodeado de ellas. Por eso se quiere aprovechar y utilizar la computadora para enseñar o aprender las matemáticas; sobre todo porque en las últimas pruebas a nivel nacional en el área de matemáticas los mexicanos han salido por debajo del promedio esperado para los alumnos de secundaria. (OCED, 2014)

Aunque todavía existen profesores que tienen poca experiencia en el uso y comprensión de las tecnologías originando que tengan gran dificultad al usarlas dentro del aula (Valenzuela, J. 2011), se tiene la confianza en la idea que las TICs pueden ayudar a los alumnos en matemáticas y no solo resolviéndoles operaciones como lo haría una calculadora, sino también en facilitar conocimientos numéricos, geométricos, estadísticos y algebraicos, por lo tanto se espera que se utilicen en la toma de decisiones y resolución de diversos problemas matemáticos.

Así que, se espera que, al implementar las actividades matemáticas en el laboratorio de tecnología, el alumno logre comprender mejor algunos temas matemáticos o en otros casos el de reforzar los conceptos para su mejor entendimiento.

En el capítulo 1 se aborda el problema a atender, así como los antecedentes correspondientes a esta investigación, se plantean los objetivos y preguntas respectivas.

En el capítulo 2, nombrado Metodología, se presentan los aspectos metodológicos-teóricos de este trabajo. Se describen los pasos seguidos para el diseño de las actividades, así como el sustento en la literatura especializada para ello.

El capítulo 3 contiene el marco referencial necesario para sustentar el diseño de las actividades.

El capítulo 4, resultados y análisis, contiene las tablas de análisis que permiten comparar lo hecho por los estudiantes con lo que se esperaba que construyeran desde el diseño.

En el capítulo 5, se presentan las conclusiones del trabajo, se retoman la pregunta, objetivos y se presenta una reflexión en torno a mi desarrollo profesional docente.

**Capítulo 1** Planteamiento del Problema

### Planteamiento

#### **Objetivo general**

Diseñar y experimentar una serie de actividades, usando la tecnología que sirvan para la materia de Matemáticas I enfocado en los temas donde los alumnos presentan mayor dificultad.

#### **Objetivos particulares**

- Diseñar un material que incorpore tecnología para la promoción del aprendizaje de algunos temas de Matemáticas I del nivel secundaria.
- Experimentación con el material en el aula de tecnología.
- Propuesta de mejora de las actividades diseñadas.

#### Antecedentes

Durante las últimas décadas el sistema educativo se ha visto envuelto en una serie de cambios. Con la invención de la computadora y otros aparatos electrónicos, el sistema educativo ha evolucionado para adaptarse a las nuevas generaciones de estudiantes.

Y la forma de enseñar no se ha quedado atrás, con la creación de un software con aplicación educativa como el caso de Geogebra donde el profesor por medio de diversas actividades puede orientar al alumno a comprender mejor los conceptos matemáticos. En este apartado se muestra un panorama de las investigaciones que tratan acerca de las Tecnologías de la Información y Comunicación (TICs) en la educación y su impacto en otras áreas como las matemáticas.

Tomando en cuenta que vivimos en una sociedad a la que le gusta estar informada y que desde temprana edad están acostumbradas a manejar las nuevas tecnologías; se puede detectar fácilmente que estas nuevas técnicas se encuentran incorporadas en distintos niveles de la sociedad incluidos los educativos.

Aunque también sabemos que para personas que pasan de cierta edad y que desean empezar a manejar estos nuevos dispositivos se encuentran con el desafío de adaptarse al manejo de dichas técnicas a las cuales no están acostumbradas. Los más jóvenes no experimentaron la época donde la sociedad estaba desconectada, de manera que ellos ven el cambio y las novedades que van surgiendo como algo normal del día a día (Graells, 2013). Por eso es necesario aprovechar la adaptabilidad de los alumnos en cuanto el manejo de las TICs y adecuar o diseñar actividades que favorezcan la comprensión de la materia de matemática.

Debemos tener presente que "la computadora es una herramienta poderosa y útil en la enseñanza y el aprendizaje de las matemáticas, en particular en la comprensión de conceptos matemáticos, como lo señalaron muchos autores" (Hohenwarter & Jones, 2007; Güyer, 2008, citado en Zengin, Furkan & Kutluca, 2012, pág. 1), siempre y cuando se aprovechen de manera responsable. Una forma sería incorporarlas a los métodos de enseñanza aprendizaje ya que se puede observar una necesidad de mejorar dichos métodos porque en las últimas pruebas a nivel nacional en el área de matemáticas los mexicanos han salido abajo del promedio esperado para los alumnos de secundaria, como lo plantea Castillo (2008), al referirse sobre la realidad actual donde se ve cada vez más frecuente la incorporación de las TICs en la enseñanza educativa y donde se observa la transformación de la pedagogía de los docentes en particular en la enseñanza de las matemáticas.

Aunque todavía existen maestros con poca experiencia en el uso y comprensión de las tecnologías originando que tengan dificultad en ver lo indispensables que se han vuelto estas herramientas de aprendizaje y por consiguiente de no resolver la necesidad de estos docentes, las TICs no tendrán como lo menciona McFarlane (2001, citado en Rojas, 2003, pág. 4) "una influencia importante en la cultura del aula".

Hay que recordar que el proceso de enseñanza-aprendizaje en la materia de matemáticas es complejo y confuso, por eso, se buscan diversas formas, técnicas, metodologías para lograr mejorar dicho proceso (Ferrer, 2007). Por ello, se debe de pensar que se requiere un currículo donde permita al alumno desarrollar habilidades informáticas de una manera óptima. Sin perder de vista que éstas son herramientas y como tal, sólo logran su cometido si se sabe usarlas, depende del profesor sepa orientar al alumno a que logre con éxito su uso correcto de manera que aporte un real aprendizaje al estudiante y el medio en el que lo ocupe (Gómez, 1997).

De los autores que investigaron la incorporación de las tecnologías en la materia de matemáticas nos encontramos que las ventajas del uso de la computadora en la enseñanza de las matemáticas son:

- "Participación activa del alumno en la construcción de su propio aprendizaje.
- Interacción entre el alumno y la máquina.
- La posibilidad de dar una atención individual al estudiante.
- La posibilidad de crear micromundos que le permiten explorar y conjeturar.
- Permite el desarrollo cognitivo del estudiante.
- Control del tiempo y secuencia del aprendizaje por el alumno.
- A través de la retroalimentación inmediata y efectiva, el alumno puede aprender de sus errores".

#### Alemán de Sánchez (2002, citado en Ferrer, 2007, pág. 11)

Se tiene la confianza que las TICs pueden ayudar a los alumnos en matemáticas y no solo resolviéndoles operaciones como lo haría una calculadora sino también en facilitar conocimientos numéricos, geométricos, estadísticos y algebraicos, por lo tanto, se espera que se utilicen en la toma de decisiones y resolución de diversos problemas matemáticos. Con todo lo que se puede hacer con las nuevas tecnologías se debe reexaminar lo que deben aprender los alumnos, así como la mejor manera en que puedan aprenderlas. (Castillo, 2008).

Los nuevos métodos de enseñanza en conjunto con las TICs deben ser como lo indica Castillo (2008, pág. 16): unos "elementos motivadores, creadores, que facilitan los procesos cognitivos de manera integrada con los demás elementos del currículo". Y es donde no se está cumpliendo, los libros de texto del nivel de secundaria no promueven realmente la implementación de las tecnologías, como lo indica López y Hernández (2016). Analizando el libro de texto de Matemáticas 1, serie Saberes de Mancera & Basurto (2012) que usa la escuela, se observa que las TICs que promueve el libro no son realmente relevantes para el alumno, en el mejor de los casos se vuelven ejercicios repetitivos y en otros casos el enlace ya no se encuentra disponible para su consulta como se muestra en la siguiente figura.

#### PLANTEAMIENTO DEL PROBLEMA

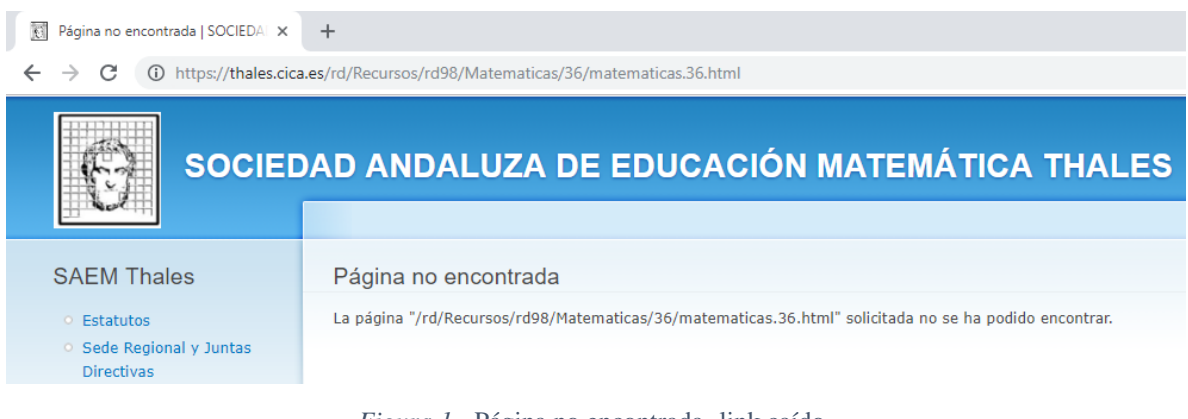

*Figura 1.-* Página no encontrada -link caído-Origen: <u>https://thales.cica.es/rd/Recursos/rd98/Matematicas/36/matematicas.36.html</u> (Consultado el 02 de diciembre del 2018)

De los programas tecnológicos más utilizados en la educación y de los más conocidos nos encontramos con las hojas de cálculo que normalmente las utilizamos en Microsoft Office Excel, el cual fue de los primeros en ser utilizados como herramienta de apoyo por profesores, aunque después de que surgieran más opciones nos encontramos con el software Geogebra especializado en la enseñanza-aprendizaje de las matemáticas, sin menospreciar algunas aplicaciones de libre acceso que se pueden encontrar en internet.

En varias investigaciones se ha analizado el uso de este programa y con base a lo que analizaron se confirma que alumnos que usan este software tienen mejores resultados de los que no (Zengin, Furkan & Kutluca, 2012). Incluso se puede utilizar de varias formas, como crear un modelo del sistema solar o modelos matemáticos en la vida real. Una función especial que tiene Geogebra es que puede dibujar los movimientos de objetos con deslizadores por mencionar alguno. Además, al analizar Geogebra podemos encontrar que es un programa gráfico enfocado en matemáticas que puede ser utilizado por todos, por ser una herramienta de fácil uso, además de que es un software libre. (Choi, 2010)

No quiere decir que el programa es automatizado y que ayudará a todo aquel que sepa utilizar de un modo técnico sus funciones. Existen casos donde el uso de Geogebra no significa que se aprendió algo nuevo, en ciertos casos solo es un material de apoyo más (Laborde, 2001 citado en Iranzo y Fortuny, 2009).

En un principio se usaban las hojas de cálculo porque se tenían beneficios significativos en comparación que, si lo hicieran a lápiz y papel, aunque no siempre estas ganancias eran visibles. Beare (1993, citado en Baker & Sugden, 2003), encuentra que la tecnología facilita una variedad de estilos de aprendizaje que pueden caracterizarse en términos: abierto, orientado al problema, constructivista, investigador, orientado al descubrimiento, activo y centrado en el estudiante. Además, de los siguientes beneficios adicionales: que son interactivos; dan retroalimentación inmediata al cambio de datos o fórmulas; datos, fórmulas y gráficos; dan a los estudiantes una gran medida de control y la propiedad sobre su aprendizaje; Y pueden resolver problemas complejos y manejar grandes cantidades de

datos sin necesidad de programación. Nosotros ponemos en la mesa también el aspecto motivador y de ruptura de rutina en la clase de matemáticas.

Podemos tener como apoyo *applets* de uso libre que encontremos en internet que tengan cosas que puedan ser de utilidad para los alumnos. Por medio de estos recursos se pueden encontrar representaciones a través de animaciones, símbolos, gráficas o lenguaje escrito (García, Figueras, Vera y Gutiérrez-Soto, 2016), en el caso de la escuela "Senador Belisario Domínguez" se cuenta con la infraestructura para utilizar estos recursos.

### Reflexión

Con estos antecedentes podemos apreciar el hecho de que existe una demanda en aumento sobre la incorporación de las tecnologías en distintos ámbitos de la sociedad y que el sector educativo no es la excepción, existen varias formas que tiene el maestro de enseñar y en los últimos años, varios de ellos han visto el potencial que tiene el uso de la tecnología como herramienta auxiliar para dar sus clases, incluso varios investigadores resaltan la participación del uso de software específicamente en la materia de matemáticas.

Un factor importante es que no todos los maestros tienen acceso a la tecnología o no saben utilizarla, ya sea por falta de experiencia en su manejo o porque no son conscientes de las ventajas y posibles implementaciones en el aula, a varios de ellos no les interesa y son los que se quedan rezagados y prefieren no utilizar las TICs. Parte de las causas que puedo observar es la falta de actividades pertinentes e innovadoras con las que se puedan trabajar y que en los libros de texto tienden a minimizar el uso de la tecnología a tal grado que si el profesor no las utiliza no afecta el desempeño de los alumnos en sus clases.

Aun así, hay investigadores y/o docentes que les dieron la debida importancia al desarrollo de estas TICs y lograron avanzar en el uso e implementación adecuada de estrategias donde la tecnología se hiciera presente, sobre todo por la fuerte demanda que existe por parte de las nuevas generaciones que desde temprana edad están familiarizadas con los nuevos avances tecnológicos.

Las hojas de cálculo fueron de las primeras herramientas que los docentes empezaron a utilizar para enseñar algunos temas matemáticos, y si bien es cierto que en la actualidad ya existen otros programas más modernos, aun cuando tenga limitaciones, este programa todavía es utilizado por profesores para realizar actividades variadas con respecto a matemáticas entre otras materias.

Como se mencionaba anteriormente, dentro de los programas que se han desarrollado en los últimos años, existe uno que ha ido destacando en el área de matemáticas y es el software llamado Geogebra. El cual tiene la ventaja de ser gratuito, fácil de usar, y que se encuentra disponible para varios sistemas operativos, por ello, es ideal para que el alumno que no cuente con conocimientos de programación, lo pueda utilizar. Aunque aun siendo una herramienta muy versátil si no se cuenta con los conocimientos básicos de las matemáticas, no se podrá utilizar de manera correcta.

En los antecedentes también se menciona que la computadora es una herramienta y es indispensable que el profesor explique lo fundamental de las matemáticas, para que después el alumno pueda enfocarse en resolver actividades, de las cuales se encuentran varias disponibles ya sea en hojas de cálculo, Geogebra o que utilice alguna aplicación de internet.

En una revisión del libro de texto que utilizan los alumnos del primer grado de la secundaria donde laboro se observó que, en las actividades sugeridas, tres son las tecnologías que predominan: Geogebra, Hojas de cálculo y diversas applets.

#### **Problemática**

Este proyecto nace tanto de una motivación personal como de un requerimiento hecho por la institución donde laboro, de apoyar las clases de matemáticas desde la de tecnología. En ese sentido, la revisión previa hecha del libro de matemáticas que el profesor de la secundaria usa en el aula muestra un muy reducido número de actividades que incorporen tecnología.

Esto se debe, como señalan López y Hernández (2016), que existe poca congruencia en los libros de texto del nivel secundaria en cuanto a la tecnología. Se afirma también que no se promueve la integración real de la tecnología en el aula y señalan diversos factores para esta situación, como la falta de los espacios de tecnología en las escuelas, la no evaluación de estos aspectos, entre otros.

De este modo, la problemática gira en torno a la existencia desde lo institucional de la tecnología (libros y programas), pero una poca integración real de la misma al proceso de enseñanza aprendizaje de las matemáticas, esta idea es identificada en la literatura y en el caso particular de la escuela en la que laboro se corrobora.

#### Problema

Si bien hay una propuesta desde lo institucional para el uso de la tecnología como parte del método de enseñanza del docente, no es congruente al no existir una serie de actividades con tecnología, que promueva el uso de la misma en el aula en la materia de matemáticas de manera eficaz.

#### Pregunta

¿Cómo, a través de una serie de actividades diseñadas que tenga como eje central el uso de la tecnología puede promover la integración en el aula para así beneficiar al proceso de enseñanza aprendizaje de temas específicos de la clase de Matemáticas I de la escuela Secundaria "Belisario Domínguez"?

#### Hipótesis

Estas actividades, a través de la integración de la tecnología, promoverá que los estudiantes construyan las ideas matemáticas que se proponen tanto desde los libros de texto como de planes y programas de Matemáticas.

## Justificación

En reuniones entre el colectivo de la Esc. Sec. Senador Belisario Domínguez, se externa la preocupación con respecto a la materia de matemáticas. Donde los alumnos no están comprendiendo los conceptos básicos, ni llegando a los aprendizajes esperados, pese a los esfuerzos de los estudiantes y docentes durante cada bimestre. Se ve reflejado en los altos índices de reprobación que se debe implementar nuevas estrategias. A raíz de estos sucesos y comentarios hechos en las reuniones entre profesores de la escuela, se me solicitó que apoyara al docente.

Este proyecto de desarrollo profesional está basado en la necesidad que se tiene en la escuela de diseñar una serie de actividades para la materia de matemáticas. Además de que al ser el maestro de tecnología puedo brindar ayuda en el área de las TICs que están marcados en los planes de estudio (Secretaria de Educación Pública [SEP], 2011).

Asimismo, se busca en conjunto con el docente de la materia de matemáticas explorar una mejor forma de llevar a cabo la práctica de enseñanza-aprendizaje de las matemáticas, proveyendo tanto de actividades como de la experimentación misma donde se espera ver mejorías en los alumnos del primer grado.

**Capítulo 2** Metodología

## Descripción De La Metodología

La metodología requerida para este proyecto de desarrollo profesional está enfocada en dos aspectos importantes:

- En el primer aspecto, se toma en cuenta lo relacionado al diseño de las actividades:
  - Como ya se había mencionado anteriormente, se observa en el libro de texto el momento donde se trata de que se incorpore la tecnología y se analizan los tipos de actividades que proponen.
  - Se toma en cuenta la experiencia y opinión del docente encargado de la asignatura de matemáticas, por medio de un cuestionario (el cual se encuentra en el anexo de este documento) para delimitar los temas donde al alumno le cuesta más trabajo comprender los conceptos matemáticos.
  - Considerando los objetivos marcados por la SEP en los planes y programas (SEP, 2011), se decidió crear una serie de actividades, los cuales requieren el uso de software diseñados en Geogebra y de la observación y comprensión del estudiante.
    - Para complementar las actividades propuestas, se analiza la forma en que se abordan los temas matemáticos en el libro de texto, lo cual contribuye al diseño del software que deseamos que el estudiante utilice para resolver los instrumentos. (Los instrumentos se encuentran disponibles en la parte de anexo de este documento y en línea en página de geogebra <u>https://www.geogebra.org/m/kn3fpruv</u>)
  - Dichos instrumentos pasan por una etapa de pilotaje para lograr un diseño funcional para el momento de la experimentación en el grupo objetivo de este proyecto de desarrollo profesional.
- En un segundo aspecto, se considera lo relativo a la implementación:
  - Se realizó un pilotaje con un pequeño número de alumnos del primer grado, lo cual nos ayudará a observar si el instrumento diseñado está listo para la implementación o si es necesario realizar algún ajuste a la actividad propuesta.
  - Las actividades están contempladas para ser realizadas en un módulo de 120 minutos. Aunque de ser necesario se cuenta con un módulo extra de 50 minutos por si las actividades requirieran de mayor tiempo para su realización.
  - El software está disponible para que el usuario pueda utilizarlos al momento de realizar las actividades.
  - Se tomaron evidencia de los ejercicios que se realizaron (fotos, audios, videos y evidencia escrita) para poder analizar si el material creado es comprensible y si el instrumento o software ocupa alguna adecuación que no se hubiera detectado en el pilotaje o en el proceso de desarrollo de las actividades.

#### 2.1 Sobre el Diseño de Actividades

Para el diseño de las actividades como se mencionó anteriormente, se realizó un análisis sobre el libro que se utilizó durante el ciclo escolar 2016-2017 y el 2017-2018 y se determinó con ayuda de un cuestionario realizado al docente, los temas donde los alumnos presentan una menor comprensión en la clase de matemáticas. Por ello, en los siguientes apartados explicaremos con más detalle sobre el proceso de selección y de creación de los instrumentos que se aplicarán a los estudiantes.

#### 2.1.1 Análisis del Libro de Texto

El diseño de las actividades será *exprofeso* para los estudiantes de primer año de secundaria de la escuela "Senador Belisario Domínguez" de Santa María de la Paz, en el estado de Zacatecas.

El libro que se usó hasta el ciclo 2017-2018 es el de Matemáticas 1, Primer grado, educación secundaria, serie "Saberes" de Mancera & Basurto (2012), en el cual se llevó a cabo una revisión sobre los contenidos que incluyen alguna TIC en el mes de diciembre del 2017. Cabe mencionar que los enlaces pueden cambiar con el paso del tiempo, por si existiera alguna incongruencia generada por alguna modificación hecha por los responsables del libro de texto posterior a la revisión.

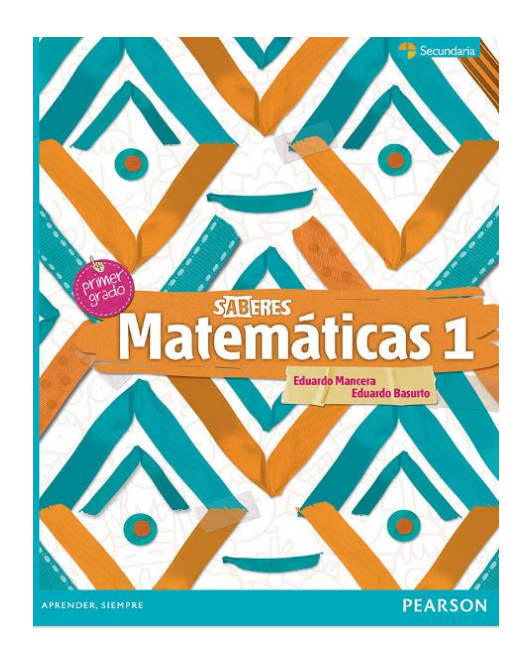

*Figura 2.-* Libro Matemáticas 1 Origen: <u>http://libros.conaliteg.gob.mx/content/restricted/libros/carrusel.jsf?idLibro=2106#page/1</u> (Consultado el 23 de noviembre del 2017)

Al realizar dicha revisión se puede observar que existen segmentos especiales al finalizar el tema, donde encontramos los momentos en que se planea usar las TICs y el tipo de tecnología que sugieren implementar:

#### LIBRO DE MATEMÁTICAS 1

LINK BLOQUE PÁG. TECNOLOGÍA **ACTIVO** CAIDO 25 Calculadora Digital  $\checkmark$ 27 Dropbox  $\checkmark$ 1 61 Geogebra  $\checkmark$ 65 Microsoft Office Excel  $\checkmark$ Calculadora Digital 103  $\checkmark$ 2 107 Geogebra  $\checkmark$  $\square$ Convertidor de Moneda 138  $\checkmark$ 149 Plataforma Online  $\checkmark$ Sitio Web Informativo 155  $\checkmark$  $\square$ 3 161 Plataforma Online  $\checkmark$ 171 Plataforma Online  $\checkmark$ 177 Microsoft Office Excel 193 Geogebra  $\checkmark$  $\square$ 199 Sitio Web Informativo  $\checkmark$ 4 204 Microsoft Office Excel  $\checkmark$  $\square$ 219 Microsoft Office Excel ✓  $\square$ 233 Calculadora  $\checkmark$ 5 239 **Dispositivo Online**  $\checkmark$ 249 Plataforma Online  $\checkmark$ 

Tabla 1.-Análisis del Libro de Texto

Pero al revisar cada actividad que propone el uso de tecnología se encontró lo siguiente:

#### a) Links Caídos.

Durante la revisión hecha en el mes de noviembre del 2017, se pudo notar que algunas actividades tecnológicas no se encontraban disponibles para su consulta. Incluso cuando dichas actividades están marcadas que fueron consultadas en diciembre del 2016 (según el libro de texto que se encuentra disponible para consulta en línea en http://libros.conaliteg.gob.mx/content/restricted/libros/carrusel.jsf?idLibro=2106#page/1). Además, la consulta que nosotros hacemos es casi a tan solo un año de diferencia, con lo cual esperaríamos que no se dieran este tipo de dificultades para el alumno o el maestro en tan poco tiempo.

 Aprende con tecnología

 Ingresa en: http://dl.dropbox.com/u/28703053/B1\_L2.html (consultado el 2 de diciembre de 2016).

 Explora y analiza el diseño interactivo propuesto, contesta las preguntas y compara tus respuestas con las de tus compañeros. ¿Es posible realizar todas las tareas solicitadas?

 Figura 3.- Aprende con Tecnología

 Origen: http://libros.conaliteg.gob.mx/content/restricted/libros/carrusel.jsf?idLibro=2106#page/29 (Consultado el 23 de noviembre del 2017)

Como podemos observar en la Figura 2 para el tema de representación de fracciones y decimales en la recta numérica, se tiene la actividad tecnológica en la que se le solicita al usuario ingresar en el link (enlace de internet). Donde se le pide que explore y analice el diseño interactivo propuesto, y posteriormente debe contestar algunas preguntas. Para este caso, al intentar seguir las instrucciones se encontró con una ventana informando que el documento no se encontraba disponible como se muestra en la Figura 3.

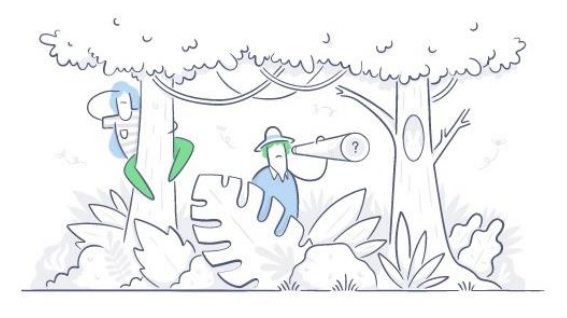

Archivo no encontrado

Este archivo ya no está aquí. Es posible que se haya movido o que ahora sea privado.

*Figura 4.-* Archivo no encontrado Origen: <u>https://dl.dropboxusercontent.com/u/28703053/B1\_L2.html</u> (Consultado el 23 de noviembre del 2017) Y así fueron varias actividades que se detectaron que no eran accesibles, como el ejemplo que se muestra en la Figura 4 y 5.

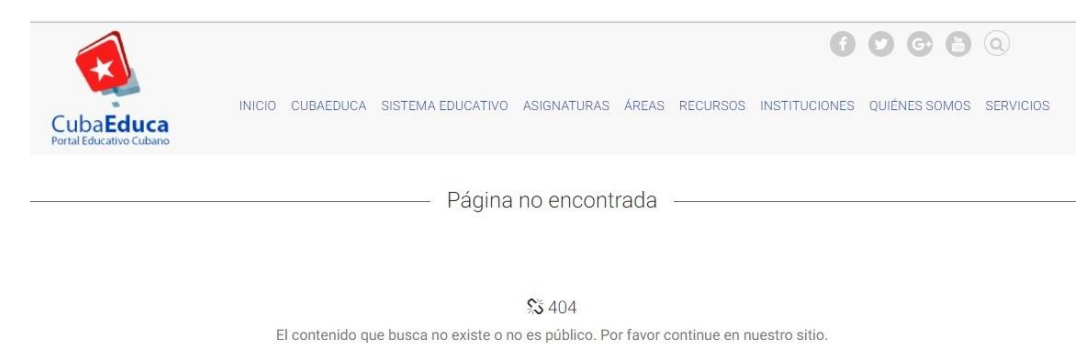

*Figura 5.-* Página no encontrada Origen:<u>http://matematica.cubaeduca.cu/medias/interactividades/Temas8vo/pligonos/co/modulo\_Polgonos\_3.h</u> <u>tml (Consultado el 23 de noviembre del 2017)</u>

Es un inconveniente para el alumno y para el maestro que este tipo de actividades no se encuentren disponibles. Ya que, de esta manera, el docente no tiene la confianza que para tomar en cuenta estas actividades en sus planeaciones y es donde se pierde la congruencia entre el libro de texto y la incorporación de las tecnologías en el aula de matemáticas.

#### b) No Son Útiles Para Fomentar El Conocimiento.

Otro tipo de actividades que se pudo observar es que, aunque pide utilizar tecnología, en algunos casos el aspecto tecnológico realmente parece no ser necesario y que se pudiera usar algún otro instrumento como es el caso que se muestra en la figura 5.

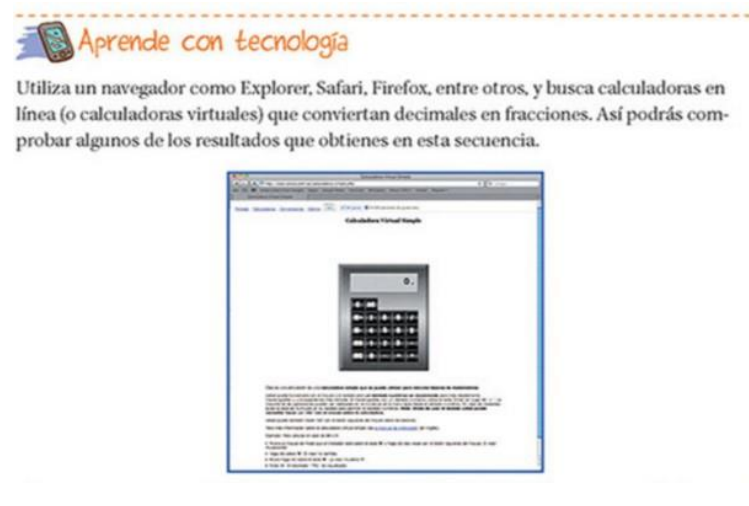

Figura 6.- Calculadora Digital

Origen: <u>http://libros.conaliteg.gob.mx/content/restricted/libros/carrusel.jsf?idLibro=2106#page/27</u> (Consultado el 23 de noviembre del 2017)

En el tema de fracciones y decimales, se tiene la actividad tecnológica donde solicita al usuario que utilice una calculadora digital para comprobar resultados obtenidos en los

ejercicios del libro. Realmente, aunque sea esté utilizando un medio digital para realizar dichas consultas, bastaría con usar una calculadora escolar para llegar al mismo resultado, por lo tanto, se está desaprovechando el recurso tecnológico con actividades de este tipo y no lograrían realmente fomentar algún conocimiento relevante para el aprendizaje de los alumnos.

#### c) Podrían Generar Confusión A Los Alumnos.

Dentro de las actividades propuestas por el libro de texto se encontraron algunas donde su implementación pudiera resultar poco entendible para el caso de algunos alumnos, sobre todo si se pensara dejar de tarea y no se tuviera el apoyo del profesor o no se contara con los conocimientos suficientes para entender realmente lo que se está haciendo en la actividad como pudiera darse el caso de la actividad descrita en la Figura 6.

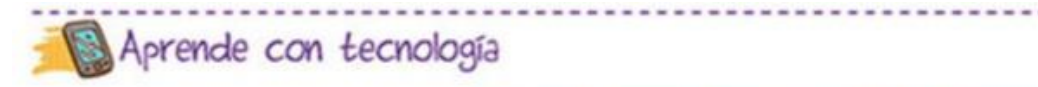

En la siguiente dirección electrónica http://archive.geogebra.org/en/upload/files/spanish/ Antonio/Recta%20de%20Euler/inicio.html?lang=sk podrás explorar, de manera dinámica, una de las relaciones interesantes entre el baricentro, el ortocentro y el circuncentro (consultado el 2 de diciembre de 2016).

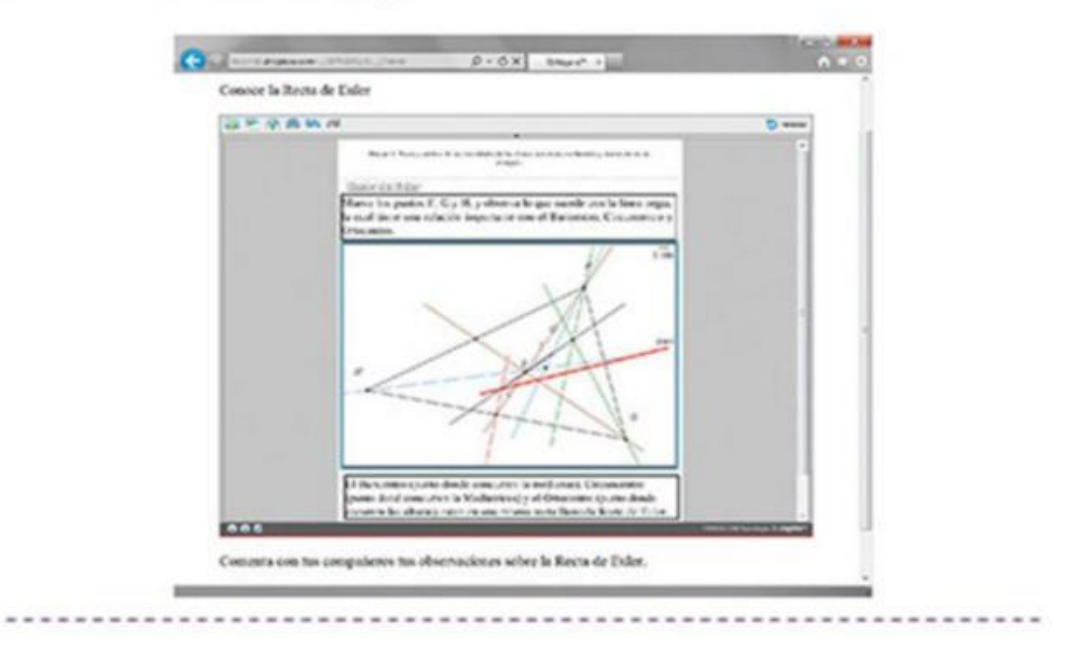

*Figura* 7.- Relación entre baricentro, el ortocentro y el circuncentro Origen: <u>http://libros.conaliteg.gob.mx/content/restricted/libros/carrusel.jsf?idLibro=2106#page/63</u> (Consultado el 23 de noviembre del 2017)

Si bien en la actividad no necesariamente es confusa en cuanto a las instrucciones, si el alumno no identifica correctamente el baricentro, el ortocentro y el circuncentro podría

darse el caso de generar más confusión al ver los tres elementos al mismo tiempo y no lograría entender su relación que es el objetivo de la actividad. Además de que requiere para la exploración de un uso al menos técnico del programa.

#### d) Actividades No Dinámicas.

También hay actividades donde son solo informativas y su único objetivo es que el alumno consulte algún tema, como el caso de la Figura 7 y la Figura 8 donde consulta el tema de Circunferencia y Círculo. En cierto sentido son una transcripción de las actividades en papel a una versión digital.

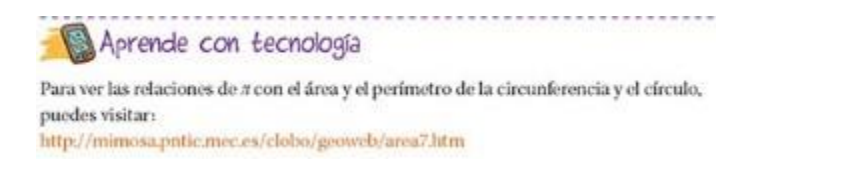

*Figura 8.-* Instrucciones para actividad de circunferencia y círculo Origen: <u>http://libros.conaliteg.gob.mx/content/restricted/libros/carrusel.jsf?idLibro=2106#page/201</u> (Consultado el 23 de noviembre del 2017)

| PERÍMETROS<br>Y ÁREAS                       | CIRCUNFEREN                                                                  | ICIA Y CÍRCULO                                                            |                                                 |
|---------------------------------------------|------------------------------------------------------------------------------|---------------------------------------------------------------------------|-------------------------------------------------|
| Se llama   ∏= Pi al va                      | alor del cociente de la longitud de una circunferencia entre su diámetro. Su | u valor aproximado es 3,14. En realidad Π tiene infinitos decimales.      |                                                 |
| El número Пaparece                          | en todas las expresiones relativas a circunferencia, círculos, así como en   | figuras espaciales que contengan circunferencias.                         |                                                 |
|                                             | LONGITUD DE LA CIRCUNFERENCIA                                                | ÁREA DEL CÍRCULO                                                          |                                                 |
| La Longitud de una<br>N.                    | circunferencia es igual al valor de su diámetro multiplicado por             | El área de un circulo es igual al valor de su radio elevado al cua $\Pi.$ | adrado multiplicado por                         |
| Circunferencia de Radio R<br>Diámetro D= 2R |                                                                              | Circulo de radio R                                                        |                                                 |
|                                             | $L=D\cdot\Pi^{\mathtt{m}}2\cdot\Pi\cdotR$                                    | $\mathbf{A}=\boldsymbol{\Pi}\cdot\boldsymbol{R}^2$                        |                                                 |
|                                             |                                                                              | ÂRE/                                                                      | A DE UN SECTOR CIRCULAR<br>Sector de amplitud n |

*Figura 9.-* Circunferencia y Círculo Origen: <u>http://mimosa.pntic.mec.es/clobo/geoweb/area7.htm</u> (Consultado el 23 de noviembre del 2017)

#### e) Aprende Con Tecnología

Si bien en los incisos anteriores se muestran las actividades que están sugeridas en el libro de texto, estas pudieran mejorarse para realmente ser de utilidad para que el maestro pueda ejemplificar algún tema o para que el alumno logre construir algún conocimiento. En el libro de texto cuenta con algunas actividades que realmente puedan ayudar al alumno a lo adquirido en clase, como es el caso de la actividad descrita en la Figura 9.

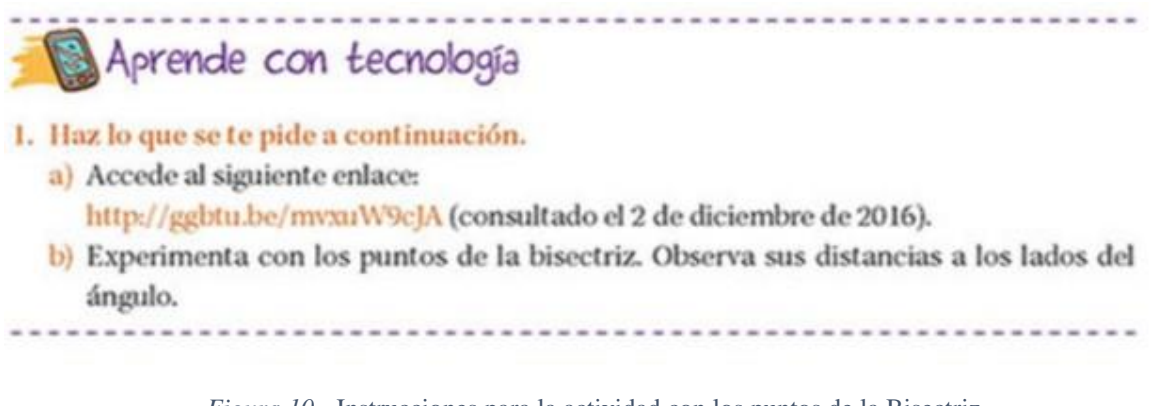

*Figura 10.-* Instrucciones para la actividad con los puntos de la Bisectriz Origen: <u>http://libros.conaliteg.gob.mx/content/restricted/libros/carrusel.jsf?idLibro=2106#page/109</u> (Consultado el 23 de noviembre del 2017)

En esta actividad se le pide al alumno que explore la propiedad transitiva de la bisectriz a partir de la construcción que se muestra en la Figura 10 ayudando al alumno a comprender mejor esta propiedad.

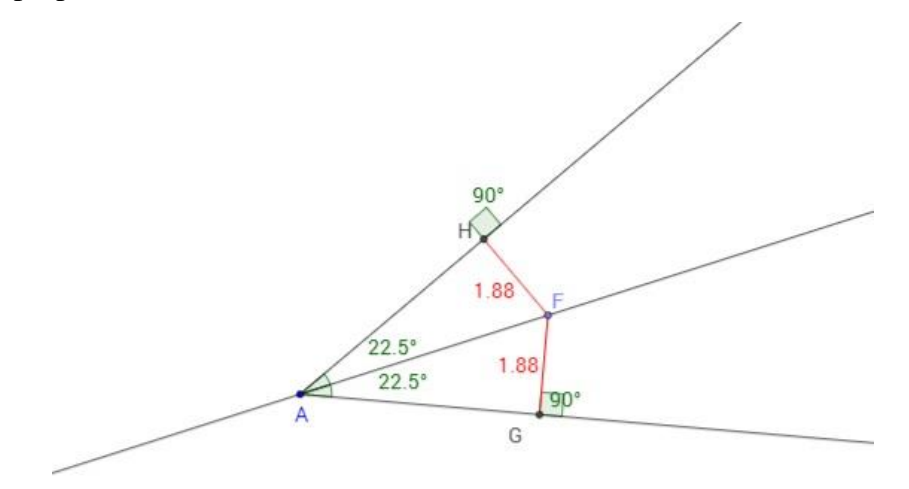

*Figura 11.-* Bisectriz y la distancia a los lados del ángulo Origen: <u>https://www.geogebra.org/m/vxuW9cJA</u> (Consultado el 23 de noviembre del 2017)

#### 2.1.2 Selección de Temas

Para la selección de temas, se delimitaron siguiendo los siguientes aspectos:

- Complejidad del tema (a través de la opinión del profesor de matemáticas en turno y de la literatura especializada).
- Los ejes temáticos de los planes y programas, así como de los libros (proporción de temas, sugieren o no TIC).

#### 2.1.2.1 Complejidad Del Tema

Para saber la complejidad de los temas, se le pidió al docente de matemáticas su opinión basado tanto en su experiencia como profesor de matemáticas, como en su experiencia trabajando con los alumnos de la escuela para determinar qué temas matemáticos son los que más se les dificulta. Para ello se diseñó el Instrumento 1, que posteriormente se le entregó al docente de matemáticas y el cual se encuentra en el capítulo de Anexo, en el apartado de Instrumentos. En este instrumento el profesor enumeró de mayor a menor dificultad los temas que se abordan durante todo el ciclo escolar del primer grado de secundaria. Además, se le pidió que diera una justificación a esa selección, enfocándonos a los temas que presentaron mayor dificultad.

La encuesta contestada, se encuentra en el apartado de Evidencias, así que a continuación solo mostraremos dicha enumeración:

| <ul> <li>Fracciones y Decimales</li> </ul>                                        | (2)   |
|-----------------------------------------------------------------------------------|-------|
| <ul> <li>Representación de fracciones y decimales en la recta numérica</li> </ul> | (13)  |
| <ul> <li>Suma y resta de fracciones</li> </ul>                                    | (1)   |
| Sucesiones                                                                        | (4)   |
| <ul> <li>Formulas Geométricas</li> </ul>                                          | (17)  |
| <ul> <li>Divisibilidad y Primos</li> </ul>                                        | (7)   |
| <ul> <li>Problemas de mcd y mcm</li> </ul>                                        | (6)   |
| <ul> <li>Problemas aditivos con fracciones y decimales</li> </ul>                 | (5)   |
| <ul> <li>Multiplicación y división de fracciones</li> </ul>                       | (14)  |
| <ul> <li>Multiplicación de decimales</li> </ul>                                   | .(8)  |
| <ul> <li>División de decimales</li> </ul>                                         | .(3)  |
| Ecuaciones                                                                        | .(9)  |
| <ul> <li>Números positivos y negativos</li> </ul>                                 | .(15) |
| <ul> <li>Sumas y restas de enteros</li> </ul>                                     | .(16) |

Figura 12.- Primera parte de la selección de temas

|        | Notación científica                                          |
|--------|--------------------------------------------------------------|
|        | Raíz cuadrada y potencias                                    |
|        | Sucesiones aritméticas                                       |
| Eje: I | Forma, Espacio y Medida                                      |
|        | Trazo de triángulos y cuadriláteros                          |
|        | Alturas, medianas, mediatrices y bisectrices de un triángulo |
|        | Problemas relacionados con la mediatriz y la bisectriz       |
|        | Área y perímetro de polígonos regulares                      |
|        | Construcción de polígonos regulares                          |
|        | Problemas de perímetro y área de polígonos regulares         |
|        | Trazo de circunferencias                                     |

#### Eje: Manejo de la Información

|   | Reparto proporcional(7)                 |
|---|-----------------------------------------|
|   | Juegos de azar                          |
|   | Valor faltante                          |
|   | Factores constantes de proporcionalidad |
|   | Resultados de experiencias aleatorias   |
|   | Frecuencia absoluta y relativa          |
| ж | Regla de tres                           |
|   | Factor inverso de proporcionalidad(1)   |
|   | Problemas de conteo                     |
|   | Gráficas                                |
|   | Proporcionalidad múltiple               |

Figura 13.- Segunda parte de la selección de temas

#### 2.1.2.2 Ejes Temáticos

Para el diseño de la instrucción por tema, incluyendo de manera central las TICs, se contemplan aspectos tanto de los planes y programas de estudio, como de la literatura especializada.

En el caso de los planes y programas de estudio sugieren "la utilización de secuencias de situaciones problemáticas que despierten el interés de los alumnos y los inviten a reflexionar, a encontrar diferentes formas de resolver los problemas y a formular argumentos que validen los resultados" (SEP, 2011).

Por ello se decidió separar los temas por eje temático siguiendo la estructura que marcan los planes y programas de estudio, así como el libro de texto.

#### 2.1.2.3 Temas Seleccionados

Basado en la opinión del profesor mostrada en la encuesta y según el libro de texto, se seleccionaron los temas como se muestra en la siguiente tabla:

| EJES<br>TEMÁTICOS | Sentido<br>Numérico y<br>Pensamiento<br>Algebraico | Forma, Espacio y<br>Medida            | Manejo de la<br>Información |
|-------------------|----------------------------------------------------|---------------------------------------|-----------------------------|
|                   | Ecuaciones                                         | Triángulos sus<br>propiedades         | Proporcionalidad            |
| TEMAS             | Fracciones                                         | Perímetro y Área de<br>Circunferencia | Gráficas                    |
|                   | Sucesiones                                         | Perímetro y Área de<br>Polígonos      | Probabilidad                |

Tabla 2.- Temas Seleccionados

#### 2.1.3 Selección de Software

Para seleccionar el software óptimo para nuestras necesidades, consideramos los siguientes aspectos:

- Accesibilidad.
- Durabilidad en las plataformas online.
- Adaptabilidad.

#### ACCESIBILIDAD

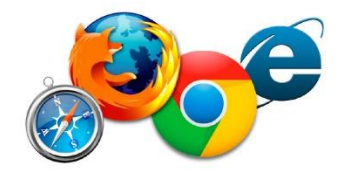

Figura 14.- Iconos de internet

Por cuestiones de disponibilidad se decidió utilizar Geogebra, además que cuenta con una plataforma donde se puede subir la información que ayude al crecimiento de la comunidad interesada en este tipo de proyectos. Incluso podemos utilizar la información existente de otras aportaciones que ya se han hecho y sacarles el mejor provecho al momento de diseñar nuestros archivos de Geogebra y así ampliar nuestras opciones para explicar los temas matemáticos de los temas que seleccionamos.

Al ser un software con licencia libre es posible acceder a ella por medio del internet lo cual nos facilitará el acceso a ella en las computadoras del laboratorio de tecnología de la secundaria en la que laboro.

#### DURABILIDAD EN LAS PLATAFORMAS ONLINE

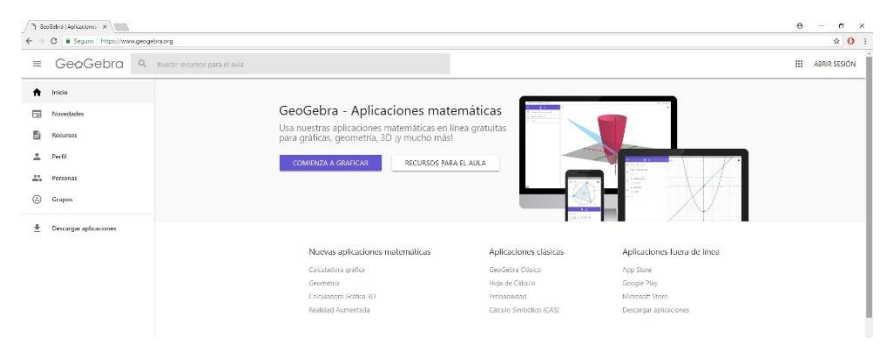

Figura 15.- www.geogebra.com

Cuando se piensa en plataformas online, en varias ocasiones ha sucedido que dichos sitios en línea modifican sus políticas de uso o son eliminadas si no se les da el mantenimiento
adecuado. En muchos casos, se espera que suceda lo mismo con las páginas de internet de uso particular o privado y que llegue el momento que no sean accesibles. Por eso se espera que además de contar con los archivos originales de Geogebra, se creara una copia de seguridad en la plataforma oficial del software en <u>www.geogebra.org</u> para que esté disponible para cualquier usuario interesado en usar los archivos. Si bien pudiera darse el caso que los links sean modificados, al ser una plataforma oficial, se espera que tenga una mayor durabilidad que un sitio personal y que te permita realizar una búsqueda de los archivos y encontrar los nuevos enlaces.

#### ADAPTABILIDAD

Se realizó una búsqueda de software que coincidieran con los objetivos los ejercicios creados a partir de las indicaciones de los planes y programas 2011, así como de la manera en que son abordadas por el libro de texto de matemáticas mencionado en el apartado 2.1.1.

A dichos software se les realizó un análisis y se modificaron para adaptarlos a las necesidades y objetivos de nuestros instrumentos. Si bien no todos coincidieron con lo esperado, en algunos casos se optará por generar software nuevos de Geogebra que permitan cubrir con los objetivos de las actividades planeadas.

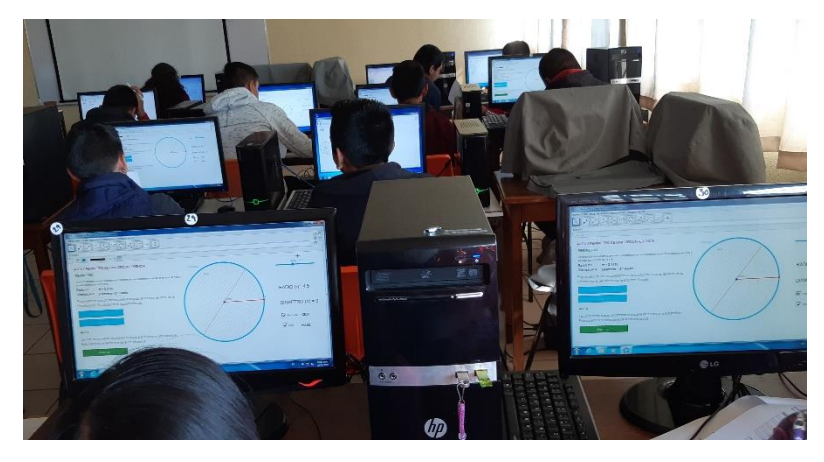

Figura 16.- Nuevos archivos de Geogebra

## **2.2 Instrumentos**

Algunos instrumentos que se utilizan en este proyecto están diseñados para recabar información como en el caso del cuestionario, el cual es fundamental para delimitar los temas que utilizaremos en la experimentación, como lo contempla la metodología. Otros instrumentos, están diseñados para que sean realizados por los estudiantes objetivo del proyecto, en donde se desglosan una serie de ejercicios que emplean la tecnología para abordar los temas. Las actividades que se aplicarán a los estudiantes están detalladas en el anexo de instrumentos.

A continuación, se explica los diseños de los instrumentos que son necesarios para este proyecto de desarrollo profesional:

#### A. Cuestionario al docente en turno de la materia de matemáticas

| (C)                                                                                            | UNIVERSIDAD ALITÓNOMA DE ZACATECAS<br>UNIDAD ACADÉMICA DE MATEMÁTICAS<br>MAESTRÍA EN MATEMÁTICA EDUCATIVA                                                                                                    | Notación científica     Raíz cuadrada y potencias     Sucesiones aritméticas     Eje: Forma, Espacio y Medida                                                                                                    |     |
|------------------------------------------------------------------------------------------------|----------------------------------------------------------------------------------------------------|----------------------------------------------------------------------------------------------------|-----|
|                                                                                                | CUESTIONARIO                                                                                                    | Trazo de triângulos y cuadrilâteros     Alturas, medianas, mediatrices y bisectrices de un triângulo     Problemas relacionados con la mediatriz y la bisectriz                                                      | -0- |
| Aviso de Pri<br>fines estadíst<br>manera anóni                                                 | vacidad: Los datos recabados en la encuesta serán utilizadas únicamente con<br>icos y de análisis educativo para el proyecto de desarrollo profesional, será de<br>ima y se resguarda la privacidad de los datos personales.                                                                                                    | Area y permetro de poligonos regulares     Construcción de polígonos regulares     Problemas de perímetro y área de polígonos regulares                                                                              |     |
| Propósito: C<br>Boyain y Go<br>el proceso de<br>análisis desd<br>secundaria do                 | Como parte del proyecto de desarrollo profesional del <b>Prof. Iván Alberto</b><br>ytia Luna, enfocado a la elaboración de actividades tecnológicas que apoyen<br>e enseñanza-aprendizaje de las matemáticas del primer grado; se necesita un<br>e la perspectiva del docente de la materia de matemáticas que imparte en la<br>mós esrá llevado a cabo dicho proyecto.                                                                                          | Perímetro y área del círculo     Problemas de perímetro y área del círculo     Eje: Manejo de la Información     Reparto proporcional                                                                                |     |
| Instruccione<br>posible. Si ha                                                                 | s: Les cuidadosamente cada pregunta y conteste de la manera más honesta<br>y alguna duda favor de externarla al encuestador.                                                                                                    | Juegos de azar     Valor faltante                                                                                                    |     |
| <ol> <li>Partiendo<br/>Numérico<br/>del prog<br/>cuesta m<br/>mayoría<br/>estudiant</li> </ol> | o de la división de los 3 ejes matemáticos para el nivel secundaria (Sentido<br>17 Penzamiento Algebraico; Forma, Espacio Y Medida y Manejo de la información)<br>rama de estudios 2011, ordene en cada eje los temas donde al estudiante le<br>às trabajo comprender y/o donde no se logren los aprendizajes esperados en la<br>de los alumnos del primer grado. Siendo el 1 donde se le dificulte más al<br>te y el último número donde se le dificulte menos. | Factores constantes de proporcionalidad     Resultados de experiencias aleatorias     Frecuencia absoluta y relativa     Regla de tres.     Factor inverso de proporcionalidad.     Problemas de conteo     Gràficas |     |
| Eje: Sentido                                                                                   | Numérico y Pensamiento Algebraico                                                                                                    | Proporcionalidad múltiple                                                                                                    |     |
| <ul> <li>Fracc</li> <li>Representation</li> </ul>                                              | iones y Decimales                                                                                                    |                                                                                                    |     |

| ٠ | Suma y resta de fracciones                    |
|---|-----------------------------------------------|
|   | Sucesiones                                    |
|   | Formulas Geométricas                          |
|   | Divisibilidad y Primos                        |
|   | Problemas de mcd y mcm                        |
| • | Problemas aditivos con fracciones y decimales |
|   | Multiplicación y división de fracciones       |
|   | Multiplicación de decimales                   |
|   | División de decimales                         |
|   | Ecuaciones                                    |
| • | Números positivos y negativos(                |
|   | Sumas y restas de enteros                     |

Prof. Iván Alberto Boyain y Goytia Luna

Octubre / 2017

Prof. Iván Alberto Boyain y Goytia Luna

Octubre / 2017

Figura 17.- Cuestionario para el Docente de Matemáticas

Este cuestionario cuenta con el aviso de privacidad que garantiza el anonimato del encuestado. Después, se especifica el propósito del cuestionario, así como las instrucciones que el docente debe seguir para realizar el llenado del mismo.

Como se explicaba en la metodología, de aquí se recaba la información que nos permite delimitar los temas matemáticos que abordaremos en el resto de los instrumentos.

#### B. Diseño de la instrucción por tema

Parte de los temas que trabajaremos, al investigar nos encontramos que cuentan con algunas investigaciones o artículos previamente estudiados y de los cuales haremos uso de sus experiencias o de las tecnologías que utilizaron para diseñar nuestros instrumentos.

Por ejemplo, para el tema de fracciones tenemos la investigación de Valenzuela, Figueras, Arna y Gutiérrez-Soto (2016) donde nos cuentan su experiencia para enseñar este tema utilizando apps como se muestra en la siguiente figura.

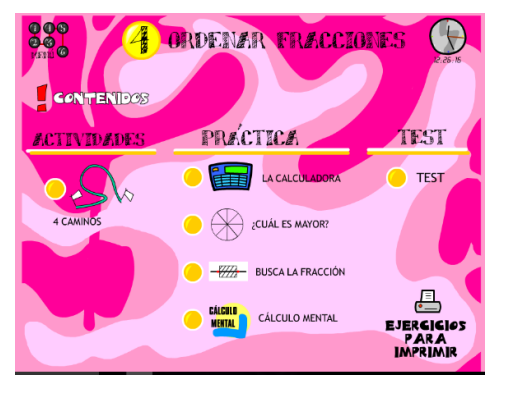

*Figura 18.-* app para aprender fracciones Origen: http://ntic.educacion.es/w3/recursos/primaria/matematicas/fracciones/menuu4.html

En este software podemos observar cómo los autores del artículo introdujeron el tema de fracciones y las diversas formas disponibles para que el alumno pueda manipular y desarrollar mejor el tema.

Con toda la información recaudada hasta el momento, creamos instrumentos que tienen como finalidad cubrir los objetivos marcados para cada tema. (los cuales se encuentran detallados en el anexo de instrumentos)

| ACTIVIDAD PARA EL TEMA DE PERÌ<br>CIRCUNFERENC                                                                                                    | ÍMETRO Y ÁREA DE LA<br>TIA                                                                                             |
|----------------------------------------------------------------------------------------------------|----------------------------------------------------------------------------------------------------|
|                                                                                                    | No. De Lista                                                                                                    |
| Introducción                                                                                                    |                                                                                                    |
| A continuación, se presentan una serie de activida<br>archivos elaborados en Geogebra que están diseña<br>pensamiento lógico matemático en torno al tema de pe      | ades en las que se utilizarán varios<br>ados para facilitar el desarrollo del<br>erímetro y área de la circunferencia. |
| Objetivo                                                                                                    |                                                                                                    |
| Justificación de la fórmula para calcular la longitu<br>círculo (gráfica y algebraicamente). Explicitación del r<br>longitud de la circunferencia y el diámetro.    | d de la circunferencia y el área del número $\pi$ (Pi) como la razón entere la                                         |
| Instrucciones:                                                                                                    |                                                                                                    |
| Para las siguientes actividades es importante que<br>instrucciones ya que es fundamental para el aprendi<br>orden, ni omita alguno de los ejercicios. (mínimo la pr | ponga atención a cada paso de las<br>izaje y no se sugiere que se salte el<br>rimera vez que los realiza)              |
| Es importante que el usuario observe y analice los<br>contestar las preguntas que se plantean en cada acti<br>encuentra detrás de cada procedimiento                | resultados de los ejercicios, para así<br>vidad y comprender la teoría que se                                          |

Figura 19.- Estructura de los instrumentos Parte 1

#### METODOLOGÍA

Como se observa en la figura 18, empezamos en cada instrumento con el título que especifica el tema que se abordará, seguido de un espacio para que el alumno ponga su número de lista el cual nos sirve como identificador y nos permite mantener el anonimato de nuestra población. Después se da una pequeña introducción del material que deberán realizar los estudiantes, seguido de los objetivos que deben cumplir con estas actividades y unas instrucciones donde se especifica la importancia de que traten de resolver lo mejor posible y que analicen lo que observen al manipular los archivos creados en Geogebra.

Posteriormente encontramos especificado los requerimientos que el usuario debe de tener para poder realizar las actividades y los archivos de Geogebra que ser requieren para llevarlas a cabo. Como ya lo mencionaba, los archivos se encuentran disponibles en la página de Geogebra para su descargue gratuito.

| Requ  | erimiento del sistema:                                                                                                    |
|-------|----------------------------------------------------------------------------------------------------|
| •     | Geogebra 4.0 o superior. (Instalado).<br>Si no se cuenta con el software, se puede descargar de forma gratuita del sitio oficial<br>de Geogebra ( <i>https://www.geogebra.org/download</i> ) |
| Archi | ivos Requeridos                                                                                                    |
| :     | C1 Perímetro Y Área de la Circunferencia.ggb<br>C2 Fórmula de la Circunferencia.ggb                                                                                                    |

Figura 20.- Estructura de los instrumentos Parte 2

Las actividades fueron pensadas según lo plantean en el libro de texto, en ocasiones determinamos que es necesario una o dos de estas, pero en otros casos por la complejidad del tema los estudiantes deberán realizar dos o más de estos ejercicios para que se puedan cumplir los objetivos de las actividades planeadas. Como están separadas por temas y por actividades, de ser necesario se pueden hacer en varios módulos sin afectar la continuidad, aunque se sugiere que los ejercicios se realicen en coordinación con los tiempos en que ven esos temas en la clase de matemáticas para que no suceda que el alumno no logre realizar las actividades tecnológicas por falta de conocimientos previos.

En algunos instrumentos las indicaciones siguen alguna contextualización que les resulte familiar a los alumnos y en otros solo se les presenta una introducción de lo que deben hacer. Aunque el inicio sea distinto y que el número de actividades varíe, los ejercicios se construyeron pensando en hacer primero que el alumno se familiarice con la tecnología creada y que en seguida la manipule según el requerimiento de la actividad para que pueda contestar ya sea tablas o preguntas similares a las que se observan en las siguientes ilustraciones:

Para realizar el ejercicio siga estas instrucciones:

- a) Abrir el software de Geogebra.
- b) Cargar el archivo "P1.-Lanzamiento de Moneda.ggb".
- c) En la parte superior izquierda se encuentra un deslizador el cual controla el número de lanzamientos que Carlos y Silvia lanzaron para saber quién tiene la razón.

Figura 21.- Estructura de los instrumentos Parte 3

| ¿En 100 lanzamientos, quién tuvo la razón?                                                                                                    |            |  |  |  |  |
|----------------------------------------------------------------------------------------------------|------------|--|--|--|--|
| Haz 100 lanzamientos en varias ocasiones y registra el resultado. (Recuerda que hay que desplazar el deslizador para generar otros lanzamientos aleatorios) |            |  |  |  |  |
| 100 LANZAMIENTOS                                                                                                    | RESULTADOS |  |  |  |  |
| 1era Ocasión                                                                                                    |            |  |  |  |  |
| 2da Ocasión                                                                                                    |            |  |  |  |  |

Figura 22.- Estructura de los instrumentos Parte 4

Carlos y Silvia discuten sobre la probabilidad de que al lanzar una moneda 100 veces, caerá cara o cruz. Por un lado, Carlos afirma que cae más veces cara y Silvia dice que cae más veces cruz. Para comprobar quien tiene la razón te sugerimos el siguiente ejercicio:

#### METODOLOGÍA

Todas las actividades elaboradas en estos instrumentos fueron pensadas para hacer que el alumno por medio de la observación y la comprensión de los temas matemáticos logre contestar las preguntas y tablas que se muestran. Si bien no se usa un lenguaje muy complejo, esto se debe a la necesidad de facilitarle al estudiante la comprensión de lo que debe hacer y no generar posibles situaciones donde no logre los objetivos planteados por no entender las instrucciones.

a) Abrir el software de Geogebra.

- b) Cargar el archivo "P1.-Lanzamiento de Moneda.ggb".
- c) En la parte superior izquierda se encuentra un deslizador el cual controla el número de lanzamientos que Carlos y Silvia lanzaron para saber quién tiene la razón.
- d) Para este ejercicio es necesario ajustar el deslizador para que tenga un valor de 100 que representa el número de lanzamientos que hicieron.
- e) Debajo del deslizador se encuentra un cuadro de texto donde nosotros podemos poner manualmente el número de lanzamientos que deseamos. (observemos que aparece la misma cantidad en el deslizador que en el cuadro de texto)
- f) Del lado izquierdo se encontrará la imagen de una moneda (Cara = "Sello" y Cruz = "Águila")
- g) La moneda representa el último lanzamiento realizado. (Si no hay lanzamientos, aparece el texto de "Lanza una Moneda")
- h) En la parte central, se encuentra una gráfica que muestra la probabilidad de que resulte cara y la probabilidad que resulte cruz, según los resultados de los lanzamientos realizados de manera aleatoria.
- i) En la parte derecha de la pantalla se muestra: el total de resultados que dio "Cara", el total de resultados que dio "Cruz" y el número total de lanzamientos.
- j) Puedes hacer distintos números de lanzamientos y observar cómo se comporta la gráfica de barras.

Figura 23.- Estructura de los instrumentos Parte 5

Cada actividad en los instrumentos fue diseñada para utilizar un software de Geogebra como se encuentra detallado en el apartado siguiente. Sin embargo, hay que recordar que estas actividades requieren de cierto conocimiento previo del tema, por lo tanto, se debe de tener precaución al momento de la aplicación de estos instrumentos. Además, es necesario entender que las instrucciones son dadas con la versión 4.0 y es posible que en las nuevas versiones surjan algunas modificaciones, tanto en la capacidad del software como en los nombres de las herramientas.

#### C. Diseño de los archivos de Geogebra

Como lo explicaba en la parte de antecedentes existen diversas tecnologías disponibles en internet que funcionarían para dar algún tema matemático. De las disponibles, la que más se presta y se acomoda a nuestros intereses por ser gratuito y amigable con el usuario (que no le presentará gran dificultad al usuario para usar correctamente el software), encontramos el software llamado Geogebra. En su página oficial podemos encontrar variedad de archivos creado en este software que se encuentran disponibles para cualquier usuario y dependiendo de las habilidades del usuario, dichos archivos pueden ser usados como visualizar mejor los conceptos matemáticos como los que identificamos en el apartado 2.1.2.3. Con esta

información, nos dimos la tarea de buscar archivos que pudiéramos utilizar en el centro de cómputo aprovechando que las máquinas están equipadas con este software.

| €∋       | C Seguro https://www.g | peogebra.o | rg/search/fracciones |            |                      |          |                |             |                            |         | ŵ C    |   |
|----------|------------------------|------------|----------------------|------------|----------------------|----------|----------------|-------------|----------------------------|---------|--------|---|
| =        | GeøGebra               | Q, frac    | ciones               |            |                      |          | ×              |             |                            | ABRIR   | SESIÓN | l |
| ŧ        | Inicio                 |            | Pocursos             |            |                      |          |                |             |                            |         |        |   |
| <b>=</b> | Novedades              |            | Necuisos             |            |                      |          |                |             | Material de cualquier      | tipo    |        |   |
| ۵        | Recursos               |            |                      |            | - 15 = 1 + 7 meaning | - 15     |                |             | is Drave in MEXICE a MAYOR |         |        |   |
| ÷        | Perfil                 |            |                      | -          | AND A                | · · · ·  | Tere Inne      |             |                            |         |        |   |
| <u></u>  | Personas               |            | 1-10-1               |            |                      | 5        | -11111         |             |                            |         |        |   |
| $\odot$  | Grupos                 |            |                      |            | (E)                  |          | 0              |             | 0                          |         |        |   |
| +        | Descargar aplicacioner |            | Equivalencia de      | fracciones | Fracciones propia    | as e imp | Recta numérica | interactiva | ¿Sabes ordenar             | fraccio | 1      |   |
| -        | Descargar apricaciones |            | Actividad            | :          | Actividad            | 1        | Actividad      | :           | Actividad                  |         | :      |   |

*Figura 24.-* Búsqueda de Archivos Origen: <u>https://www.geogebra.org/search/fracciones</u>

En la figura anterior, se puede apreciar también que, para un mismo tema podemos encontrar varios archivos distintos de Geogebra donde se explica el tema de distintas maneras. Por ejemplo, para el caso de fracciones se encuentra desde la representación de una fracción por medio de objetos comunes como pizza u otros objetos circulares, hasta la representación de fracciones en la línea recta. Además, nos muestra software que realizan desde sumas de fracciones, hasta representaciones gráficas de operaciones con fracciones.

Si bien existen diversos software, no quiere decir que todos son entendibles o que no presentan alguna falla en la creación de estos archivos, en una revisión hecha en algunos casos, pudimos encontrar errores que van desde algún error ortográfico, hasta fallas al momento de hacer la representación visual de una suma de fracciones donde el resultado y la representación no coincidían. Estos son algunas desventajas que tiene la página de Geogebra, ya que todos los archivos disponibles son creados por usuarios de la comunidad y no se cuenta con alguna norma que regule estos tipos de errores.

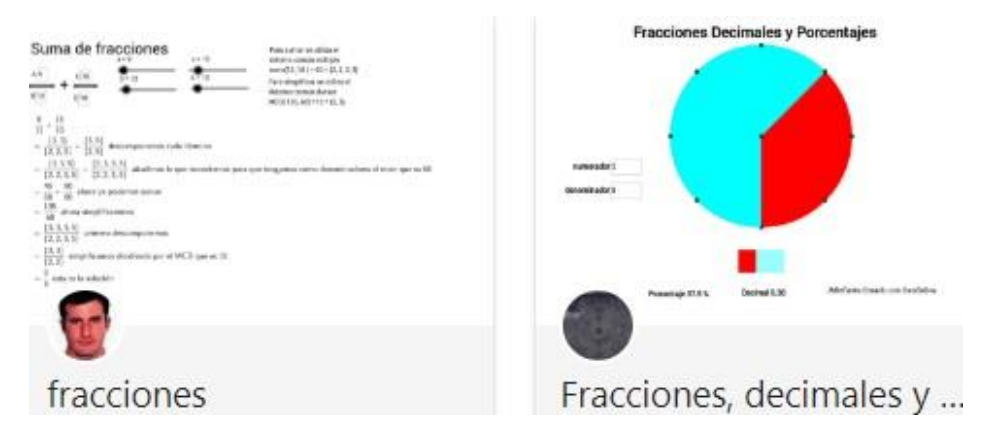

Figura 25.- Variedad de Software

Aun así, pudimos rescatar algunos programas elaborados en Geogebra. Si bien en algunos casos dejamos los programas tal y como estaban y en otros vimos la necesidad de modificarlos para adecuarlos a los instrumentos que se crearon, para varias actividades se tuvieron que crear varios archivos desde cero ya que aun con todas las opciones que la

#### METODOLOGÍA

comunidad de Geogebra ofrece, para algunos instrumentos no se encontró algún software que cumpliera con la sencillez en el manejo que buscábamos.

En las siguientes figuras se encuentran la muestra de archivos de Geogebra terminados pensados en las necesidades del usuario, pero en especial con la compatibilidad del tema que ocupamos explicar:

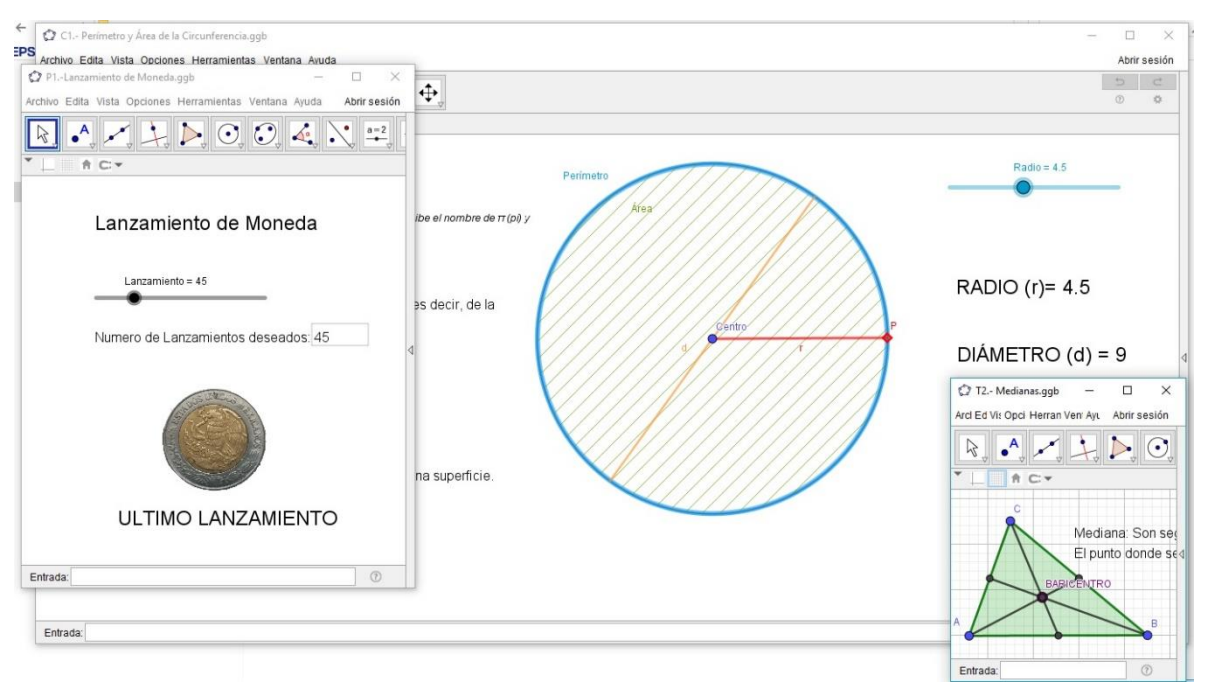

Figura 26.- Software creados en Geogebra

Los programas creados están disponibles en la plataforma de Geogebra para que cualquier usuario tenga acceso a estos archivos siguiendo el siguiente enlace <u>https://www.geogebra.org/m/kn3fpruv</u>. Los cuales fueron creados con la versión 4.0 y la versión 5.0 de Geogebra y hasta el momento no se ha encontrado ningún problema de compatibilidad para trabajar con la versión con la que cuenta la institución.

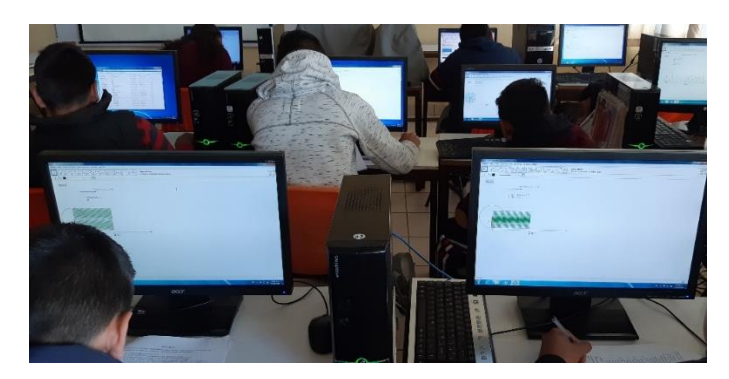

Figura 27.- Buena Compatibilidad

# D. Instrumento para el análisis

El formato de la Tabla para concentrar la información, es tomada de Sandoval (2017), en ella se presenta la actividad, y posteriormente en cuatro columnas, se plantea el qué se quiere construir, la justificación de ello, en la tercera la evidencia del trabajo de los estudiantes y en la última una explicación de si cumplió o no lo esperado.

Tabla 3.- Formato para análisis

| Actividad Tema. #                                              |                                                                                            |                                                                                                    |                                                                                                   |  |  |  |  |
|----------------------------------------------------------------|--------------------------------------------------------------------------------------------|----------------------------------------------------------------------------------------------------|---------------------------------------------------------------------------------------------------|--|--|--|--|
| OBJETIVO                                                       | Justificación                                                                              | Respuesta del alumno<br>(Evidencia)                                                                                   | Verifica o no el actuar<br>del estudiante /<br>evidencia de por qué sí o<br>por qué no se cumplió |  |  |  |  |
| Se muestran los objetivos<br>del tema que se deben<br>cumplir. | Lo que se pretende con la actividad y cómo se relaciona con los planes y programas (2011). | Lo que el alumno<br>respondió en las<br>evidencias escritas de los<br>instrumentos y lo que se<br>dijo en los videos. | Se analiza si se cumplió o<br>no con los resultados<br>obtenidos de lo recabado<br>del grupo.     |  |  |  |  |

Como en el caso de Sandoval (2017), los objetivos por actividad y la justificación aparecerán en el apartado de análisis, con el fin de no ser repetitivos.

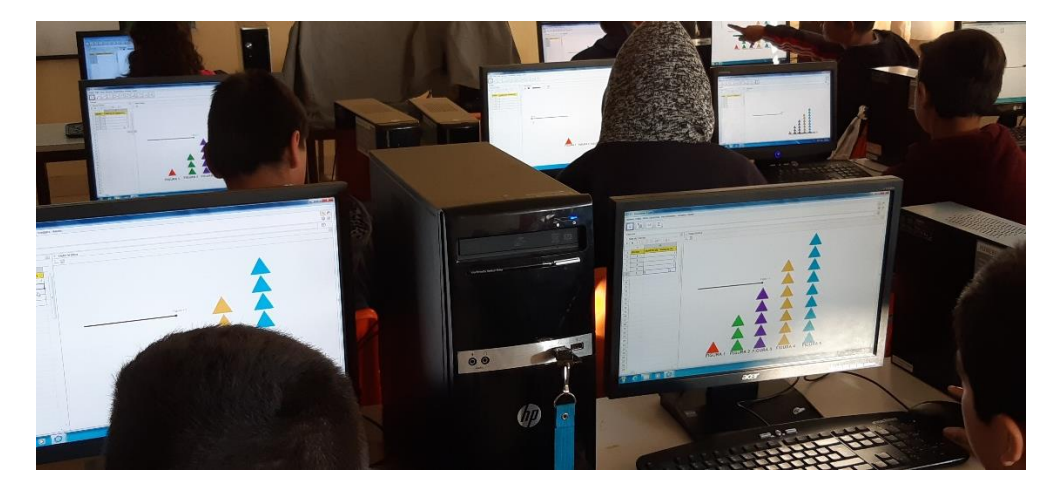

# 2.3 Sobre la Experimentación

Figura 28.- Experimentación

El laboratorio de tecnología de la escuela secundaria "Senador Belisario Domínguez" del estado de Zacatecas, fue el medio en el cual se experimentó con el material diseñado, siguiendo los planes y programas de Secundaria se sugieren momentos de trabajo en equipo y otros de trabajo individual. En este caso, estas ideas estarán matizadas por la idea del "laboratorio de matemáticas", como lo plantean López, Juárez y Arrieta (2007):

El laboratorio lo entendemos, no sólo como el espacio físico, el laboratorio lo concebimos como el contexto del ejercicio de prácticas. De esta manera, el laboratorio incluye tanto los elementos físicos, como los elementos que conllevan el desarrollo de las interacciones de los actores, El laboratorio así, es un contexto experimental donde los actores construyen su conocimiento (citado en Córdova, 2011, p. 33)

El Laboratorio cuenta con 30 computadoras para un total de 21 estudiantes de 11 y 12 años de edad que se considerarán para este trabajo.

Los alumnos que asisten a esta institución vienen de varias comunidades cercanas a la cabecera municipal donde está situada la escuela. Aun así, ellos han tenido algún contacto con la tecnología ya sea que cuentan con celular o que alguna vez utilizaron la computadora de algún familiar y solo los que proceden de la primaria del mismo municipio llevaron clases de tecnología.

Para construir instrumentos de manera más precisa y eficaz para esta población, se realizó un pilotaje con alumnos del primer grado de la misma institución, pero de diferente grupo. En el pilotaje se utilizó una tentativa del instrumento, misma que fue modificada de acuerdo a lo observado en la aplicación de la misma.

#### METODOLOGÍA

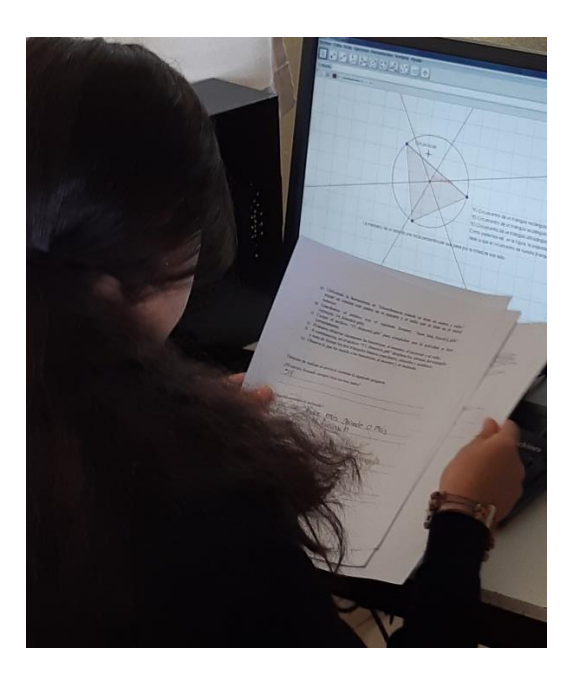

Figura 29.- Pilotaje

Los resultados obtenidos del pilotaje sirven para enriquecer las adecuaciones de los instrumentos y el software que se le aplicará al grupo objeto de esta investigación.

Como se muestra en la figura anterior, se recabaron evidencias por medio de los instrumentos escritos por los sujetos de prueba y se tomaron fotografías de lo realizado. Además, se tomaron videograbaciones para observar el trabajo individual y por equipo de los alumnos.

|              |              |              |              |              | Después de realizar el ejercicio conteste la siguiente pregunta:                                                |
|--------------|--------------|--------------|--------------|--------------|----------------------------------------------------------------------------------------------------|
|              |              |              |              |              | En cualquier triángulo que formemos, ¿El circulo formado siempre toca los tres lados?                           |
|              |              |              |              |              | Si Por que esta tocando el seguento<br>A 1B                                                                     |
| PDF          | PDF          | PDF          | PDF          | PDF          | 200mo encontramos el incirculo?                                                                                 |
| S            | S            | S            | S            | S            | C                                                                                                    |
| Triángulo 01 | Triángulo 03 | Triángulo 04 | Triángulo 05 | Triángulo 06 | (2 19 seminer desde un Valice                                                                                   |
| PDF          | PDF          | PDF          | PDF          | PDF          | de pranquio y divide co anguio en                                                                               |
| S            | S            | S            | S            | S            | Si aumentamos o disminuimos el tamaño el triángulo ¿El centro de la circunferencia<br>siempre esta donde mismo? |
| Triángulo 12 | Triángulo 13 | Triángulo 14 | Triángulo 15 | Triángulo 16 | Si Siempre esta dade mismo                                                                                      |

Figura 30.- Evidencias de la Aplicación

Las aplicaciones de los instrumentos se realizaron en el transcurso del ciclo escolar 2017-2018 en los módulos de la clase de tecnología. Se cuenta con 3 módulos por grupo a la semana, de tal manera que se aplicará el pilotaje en un módulo y días después se aplicó el instrumento a los 21 alumnos que fueron sujetos de nuestra investigación ya con las modificaciones hechas a partir del pilotaje. Toda la información se escaneó o se tiene en respaldo digital para su análisis.

Como profesor de tecnología en este proceso de experimentación me limite a capacitar a los alumnos para que no tuvieran problemas al utilizar el software de Geogebra y a dar las explicaciones pertinentes para que conocieran la dinámica con la que se trabajó en la aplicación de las actividades. Además, se resolvió las dudas que se fueron generando en clase ya sea de cuestión de algunos conceptos matemáticos o de alguna explicación de las indicaciones, si bien dichas instrucciones fueron claras no todos los alumnos tienen la costumbre de seguirlas o tratan hacen caso omiso a ellas.

La idea es que estas actividades puedan ser realizadas por los mismos alumnos sin necesidad de tener presente al profesor, por eso se limitó la participación.

# **Capítulo 3** Marco Referencial

Una vez delimitadas las actividades, el proceso de diseño de la instrucción pasa primero por la integración de un marco referencial que nos permita tanto el diseño como la validación de esa misma.

Para el caso de este proyecto de desarrollo profesional se tienen que integrar:

a) *Aspectos considerados por los planes y programas*, que de algún modo están también plasmados en los libros de texto.

También se considerarán aspectos señalados en:

- b) La literatura con respecto a la incorporación de las TIC a la enseñanza aprendizaje de las matemáticas.
- c) La *didáctica específica* de los temas considerados en cada uno de *los tres ejes temáticos* que conforman la educación secundaria: Forma, espacio y medida; Manejo de la información y Sentido numérico y pensamiento algebraico.

Con respecto al modelo educativo planteado en el Programa de Estudio – Guía para el maestro (SEP, 2011), se tienen que considerar los siguientes puntos:

- La educación básica se centra en desarrollar las competencias de los estudiantes por medio de procesos de aprendizaje.
- En cuanto a el estudio de las matemáticas, se pretende que los alumnos puedan:
  - Formular conjeturas y procedimientos para resolver problemas.
  - Mejorar los procedimientos de resolución de problemas.
  - Tener disposición para estudiar las matemáticas y el trabajo autónomo y colaborativo. (p. 13)
- Su progresión debe entenderse como:
  - Pasar del lenguaje cotidiano a un lenguaje matemático para explicar procedimientos y resultados.
  - Comprender y poder usar eficientemente las herramientas matemáticas.
  - Poder hacer un trabajo autónomo y resolver problemas. (p.15)
- Según el enfoque didáctico:
  - Se busca que el alumno genere una creatividad para buscar soluciones o tratar de reproducirlas.
  - Buscar argumentos para validar los resultados.
- En cuanto a la metodología didáctica que se sugiere, consiste en utilizar secuencias de situaciones problemáticas que despierten el interés de los estudiantes y los inviten a reflexionar, para que puedan:
  - Resolver problemas de manera autónoma.
  - Comunicar información matemática.
  - Validar procedimientos y resultados.
  - Manejar técnicas eficientemente. (p.19-23)

- Los aprendizajes se dividen en tres ejes para el nivel secundaria.
  - Los fines del sentido numérico y pensamiento algebraico son:
  - Modelizar situaciones mediante el uso del lenguaje matemático
  - Generalización de propiedades aritméticas mediante el álgebra.
  - Diferentes formas de representar y efectuar cálculos.
  - En forma, espacio y medida se tiene que:
    - Explorar características y propiedades de figuras y cuerpos geométricos.
    - Generar las condiciones para realizar trabajos deductivos.
    - ✤ Justificar las fórmulas que se utilizan en el cálculo geométrico.
  - En el manejo de la información:
    - Buscar, organizar, analizar y presentar información para responder preguntas.
    - Usar correctamente la aritmética o álgebra que tengan que ver con el manejo de la información.
    - Comprender los principios básicos de la aleatoriedad. (p.25-26)

Estos lineamientos generales serán integrados con aspectos señalados en la literatura, de tal modo que se mantenga la esencia de la propuesta planteada anteriormente y que se vea enriquecida/transformada/adecuada por las reflexiones hechas desde la literatura con respectos a la incorporación de las TIC y de los temas específicos que se consideren, hay que recordar que al ser un proyecto de desarrollo profesional que se realiza en una institución, estamos sujetos a los lineamientos generales de la misma, tanto en tiempos, organización, como en aspectos pedagógico-didácticos, el papel pues del este material es enriquecer, fortalecer o promover lo aprendido por los estudiantes en temas que el profesor considera complicados.

Comparamos lo anterior con los objetivos que plantea el libro de Matemáticas 1, Primer grado, educación secundaria, serie "Saberes" de Mancera & Basurto (2012) vemos que lo organiza de la siguiente manera:

## BLOQUE 1

Eje: Sentido numérico y pensamiento algebraico.

1.- Números y sistemas de numeración.

- Fracciones y decimales.
   Conversión de fracciones decimales y no decimales a su escritura decimal y viceversa.
- Representación de fracciones y decimales en la recta numérica.
   Representación de números fraccionarios y decimales en la recta numérica a partir de distintas informaciones, analizando las convenciones de esta representación.

2.- Problemas aditivos.

• Suma y resta de fracciones.

Resolución y planteamiento de problemas que impliquen más de una operación de suma y resta de fracciones.

3.- Patrones y ecuaciones.

Sucesiones.

Construcción de sucesiones de números o de figuras a partir de una regla dada en lenguaje común. Formulación den lenguaje común de expresiones generales que definen las reglas de sucesiones con progresión aritmética o geométrica, de números y de figuras.

Fórmulas geométricas.

Explicación del significado de fórmulas geométricas, al considerar las literales como números generales con los que es posible operar.

Eje: Forma espacio y medida.

4.-Figuras y cuerpos.

- Trazo de triángulos y cuadriláteros.
   Trazo de triángulos y cuadriláteros mediante el uso del juego de geometría.
- Alturas, medianas, mediatrices y bisectrices de un triángulo.
   Trazo y análisis de las propiedades de las alturas, medianas, mediatrices y bisectrices en un triángulo.

Eje: Manejo de la información.

5.-Porporcionalidad y funciones.

Reparto proporcional.
 Resolución de problemas de reparto proporcional.

6.-Nociones de probabilidad.

Juegos de azar.
 Identificación y práctica de juegos de azar sencillos y registro de los resultados.
 Elección de estrategias en función del análisis de resultados posibles.

# BLOQUE 2

Eje: Sentido numérico y pensamiento algebraico.

1.- Números y sistemas de numeración.

- Divisibilidad y primos.
   Formulación de los criterios de divisibilidad entre 2, 3 y 5. Distinción entre números primos y compuestos.
- Problemas de mcd y mcm.
   Resolución de problemas que impliquen el cálculo del máximo común divisor y el mínimo común múltiplo.
- 2.- Problemas aditivos.

- Problemas aditivos con fracciones y decimales.
   Resolución de problemas aditivos en los que se combinan números fraccionarios y decimales en distintos contextos, empleando los algoritmos convencionales.
- 3.- Problemas multiplicativos.
  - Multiplicación y división de fracciones.
     Resolución de problemas que impliquen la multiplicación y división con números fraccionarios en distintos contextos, utilizando los algoritmos usuales.

Eje: Forma, espacio y medida.

4.- Figuras y cuerpos.

- Problemas relacionados con la mediatriz y la bisectriz.
   Resolución de problemas geométricos que impliquen el uso de las propiedades de la mediatriz de un segmento y la bisectriz de un ángulo.
- 5.- Medida.
  - Área y perímetro de polígonos regulares.
     Justificación de las fórmulas de perímetro y área de polígonos regulares, con apoyo de la construcción y transformación de figuras.

Eje: Manejo de la información.

6.- Proporcionalidad y funciones.

Valor Faltante.

Identificación y resolución de situaciones de proporcionalidad directa del tipo "valor faltante" en diversos contextos, con factores constantes fraccionarios.

## **BLOQUE 3**

Eje: Sentido numérico y pensamiento algebraico.

1.- Problemas multiplicativos.

- Multiplicación de decimales.
   Resolución de problemas que impliquen la multiplicación de números decimales en distintos contextos, utilizando el algoritmo convencional.
- División de decimales.
   Resolución de problemas que impliquen la división de números decimales en distintos contextos, utilizando el algoritmo convencional.

## 2.- Patrones y ecuaciones.

Ecuaciones.

Resolución de problemas que impliquen el planteamiento y la resolución de ecuaciones de primer grado de la forma x + a = b; ax = b; ax + b = c, utilizando las propiedades de la igualdad con a, b y c números naturales, decimales o fraccionarios.

Eje: Forma, espacio y medida.

3.- Figuras y cuerpos.

Construcción de polígonos regulares.

Construcción de polígonos regulares a partir de distintas informaciones (medida de un lado, del ángulo interno, ángulo central). Análisis de la relación entre los elementos de la circunferencia y el polígono inscrito en ella.

4.- Medida.

Problemas de perímetro y área de polígonos regulares.
 Resolución de problemas que impliquen calcular el perímetro y el área de polígonos regulares.

Eje: Manejo de la información.

- 5.- Proporcionalidad y funciones.
  - Factores constantes de proporcionalidad.
     Formulación de explicaciones sobre el efecto de la aplicación sucesiva de factores constantes de proporcionalidad en situaciones dadas.

6.- Nociones de probabilidad.

Resultados de experiencias aleatorias.
 Anticipación de resultados de una experiencia aleatoria, su verificación al realizar el experimento y su registro en una tabla de frecuencias.

7.-Análisis y representación de datos.

 Frecuencia absoluta y relativa.
 Lectura y comunicación de información mediante el uso de tablas de frecuencia absoluta y relativa.

## **BLOQUE 4**

Eje: Sentido numérico y pensamiento algebraico.

1.- Números y sistemas de numeración.

Números positivos y negativos.
 Planteamiento y resolución de problemas que impliquen la utilización de números enteros, fraccionarios o decimales positivos y negativos.

#### Eje: Forma, espacio y medida.

2.- Figuras y cuerpos.

- Trazo de circunferencia.
   Construcción de círculos a partir de diferentes datos (el radio, una cuerda, tres puntos no alineados, etc.) o que cumplan condiciones dadas.
- 3.- Medida.
  - Perímetro y área del círculo.

Justificación de la fórmula para calcular la longitud de la circunferencia y el área del círculo (gráfica y algebraicamente). Explicitación del número  $\pi$ (Pi) como la razón entre la longitud de la circunferencia y el diámetro.

Eje Manejo de la información.

4.-Proporcionalidad y funciones.

- Regla de tres.
   Análisis de la regla de tres, empleando valores enteros o fraccionarios.
- Factor inverso de proporcionalidad.
   Análisis de los efectos del factor inverso en una relación de proporcionalidad, en particular en una reproducción a escala.

5.- Nociones de probabilidad.

Problemas de conteo.

Resolución de problemas de conteo mediante diversos procedimientos. Búsqueda de recursos para verificar los resultados.

6.- Análisis y representación de datos.

Gráficas.

Lectura de información representada en gráfica de barras y circulares, provenientes de diarios o revistas y de otras fuentes. Comunicación de información proveniente de estudios sencillos, eligiendo la representación gráfica más adecuada.

# BLOQUE 5

Eje: Sentido numérico y pensamiento algebraico.

1.- Problemas aditivos.

Sumas y restas de enteros.
 Resolución de problemas que implican el uso de sumas y restas de números enteros.

## 2.- Problemas multiplicativos.

- Notación científica.
   Uso de la notación científica para realizar cálculos en los que intervienen cantidades muy grandes o muy pequeñas.
- Raíz cuadrada y potencias.
   Resolución de problemas que impliquen el cálculo de la raíz cuadrada (diferentes métodos) y la potencia de exponente natural de números naturales y decimales.

## 3.- Patrones y ecuaciones.

Sucesiones aritméticas.

Obtención de la regla general (en lenguaje algebraico) de una sucesión con progresión aritmética.

## Eje: Forma, espacio y medida.

4.- Medida.

Problemas de perímetro y área del círculo.
 Uso de las fórmulas para calcular el perímetro y el área del círculo en la resolución de problemas.

Eje: Manejo de la Información.

5.-Proporcionalidad múltiple.

 Proporcionalidad múltiple Resolución de problemas de proporcionalidad múltiple.

Al ver cómo el libro de texto está distribuido y que efectivamente contemplan los objetivos que están plasmados en los Planes y Programas (2011) podemos deducir que las actividades que se plantean están pensadas para que el alumno logre los aprendizajes esperados, pero no le da énfasis a los beneficios del uso de la tecnología, un problema que ya antes mencionamos por la existencia de literaturas que muestran los resultados positivos al usar software como herramienta auxiliar para enseñar ciertos temas matemáticos.

En el caso particular del tema de fracciones, donde Valenzuela, Figueras, Arna y Gutiérrez-Soto (2016) señalan que para enseñar el tema de fracciones es adecuado el uso de applets diseñados en el software Geogebra a partir del análisis de applets disponibles en internet relacionados con las fracciones y la interacción entre los estudiantes y las applets.

En el mismo artículo nos menciona que existen varias investigaciones donde también se enfocan en el uso de herramientas tecnológicas para enseñar este tema, como Conde, Parada y Liern (2016, citado en Valenzuela, Figueras, Arna y Gutiérrez-Soto, 2016, p. 3), donde ellos han estudiado el beneficio de utilizar la manipulación virtual para apoyar temas matemáticos como los números racionales como en el caso de Ozel, Ozel y Cifuentes (2014, citado en Valenzuela, Figueras, Arna y Gutiérrez-Soto, 2016, p. 3).

Valenzuela, Figueras, Arna y Gutiérrez-Soto (2016, pág. 4) usan para el desarrollo del componente de enseñanza los siguientes puntos:

- 1. La revisión de los planes y programas de estudio del nivel básico
- 2. El análisis de applets para la enseñanza de las fracciones que se encuentran en internet.

Si nos enfocamos en el caso del tema de "análisis de la comprensión del concepto de sucesión" ha sido abordado por diferentes investigadores desde diferentes perspectivas teóricas (Cañadas, 2007; González, Medina, Vilanova y Astiz, 2011; McDonald, David, y Strobel, 2000; Przenioslo, 2006 citados en Bajo Benito, J. M., Sánchez-Matamoros, G. y Gavilán Izquierdo, J. M. 2015). Adicional a esto, Cañadas et al. (2007) nos habla sobre la compresión de este tema en los estudiantes de secundaria, su perspectiva en relación con el desarrollo de un esquema a través de varios niveles y cómo estos proporcionan la prueba empírica de cómo el uso de las progresiones por parte de los estudiantes en la resolución de una tarea, brinda información del desarrollo de la comprensión, permitiendo profundizar sobre los niveles en el desarrollo del concepto sucesión numérica y que las representaciones

juegan un papel relevante para la caracterización del desarrollo de la comprensión matemática de este tema.

Además, según Przenioslo (2006, citado en Bajo Benito, J. M., Sánchez-Matamoros, G. y Gavilán Izquierdo, J. M. 2015, p. 144) "el concepto de sucesión numérica requiere el manejo del mismo en diferentes modos de representación" parte de lo que nosotros hacemos al usar la tecnología es precisamente esto, representar estos conceptos matemáticos usando figuras, números y expresiones algebraicas.

También, se plantea que el trabajo con sucesiones, se traducen en tres capacidades generales que pueden poner de manifiesto los alumnos:

- Continuar la sucesión.
- Extrapolar términos en la sucesión.
- Expresar el término general de la sucesión.

Estas capacidades podrán ser complementadas con capacidades específicas, las cuales deben estar descritas en función de los elementos de las sucesiones, los sistemas de representación empleados y las transformaciones o cambios de representación entre los mismos al realizar ciertas operaciones. Por tanto, serán capacidades específicas de cada tarea. (Cañadas, M. C. y Castro, E. 2007)

En el tema del triángulo, podemos identificar una gran variedad de artículos que hablan sobre las investigaciones que se han tenido con respecto a la enseñanza-aprendizaje de la geometría y la implementación de Geogebra. Entre los cuales nos encontramos con una reflexión de la enseñanza de la geometría en el nivel primaria y secundaria por parte de Gutiérrez, A. y Jaime, A. (2012), donde mencionan que la enseñanza de este tema debería "basarse en metodologías que faciliten la actividad de exploración y descubrimiento por los estudiantes" (p.56), haciendo alusión a que una forma de aprender es manipular y observar para generar experiencias, aunque no sean completamente suficientes para desarrollar razonamientos muy avanzados sobre los conceptos geométricos involucrados. Claro está que es necesario que como profesores de matemáticas generemos experiencias adicionales a lo visto en clase y que sean enfocadas a ser lo más útiles posibles.

Con respecto a la labor del profesor dicen que deben hacer que los alumnos logren relacionar diferentes contenidos matemáticos y que deben primero comprender los conocimientos básicos necesarios para que después "centrar su actividad en aprender a utilizarlos y combinarlos" (p. 57) como seria los objetivos de las actividades que en este proyecto se plantean. Además, resaltan la idea de que:

...los profesores suelen poner más énfasis en explicar las definiciones de los conceptos que en proporcionarle al alumno ejemplos donde realmente ellos puedan visualizar lo explicado en clase, sin tomar en cuenta que los ejemplos impactan más en los estudiantes y que producen un efecto mental más duradero y profundo. (p. 64)

En Melo, S.R., Draghi, D. y Saldivia, F. (2016) se enfocan a la enseñanza de la geometría con el uso de Geogebra y nos dicen que este tipo de actividades hacen que el alumno tenga la posibilidad de hacer las construcciones necesarias que generan preguntas que permiten que ellos busquen relación entre los conceptos y lo que se visualiza que sucede con la manipulación de las construcciones, caso contrario de lo que sucedería si se trabajara con las imágenes estáticas que se encuentran en los libros de texto.

Con respecto al tema de probabilidad, uno pensaría que por ser un tema que aparentemente entendible ya que lo relacionan mucho con los juegos de azar, los alumnos no deberían presentar dificultades para entender este concepto. Debemos ser conscientes de que un mismo tema matemático puede enseñarse con diversos niveles de dificultad, se detectan varios autores que cuentan con distintos puntos de vista sobre el entendimiento de este tema. En el caso de Batanero, C. (2005), resalta cómo los maestros han abordado este tema en los últimos años, y que se puede apreciar una tendencia a realizar experimentos aleatorios, y que al tratar los alumnos de resolver problemas se vuelve una necesidad representar los datos y las soluciones, al igual que los conceptos usados. Además, recalca que estos experimentos sirven como un "sistema de representación, es decir, para sustituir o poner se en lugar del objeto representado" (p. 250) y que "todas las acciones y objetivos que forman parte de las actividades matemática se ligan entre sí mediante argumentos y razonamiento que se necesita para justificar la validez de la solución a los problemas o a una propiedad" (p.251).

Esto es algo que el estudiante promedio de secundaria no logra comprender.

Para Shaughnessy (2002, citado en Rodríguez, Agnelli, 2009), "nuestros estudiantes no son páginas en blanco, esperando que la teoría normativa de la probabilidad descienda de nuestra boca. Los estudiantes ya tienen sus propias heurísticas, sesgos y creencias acerca de la probabilidad y estadística". Por lo tanto, a la vez que esta situación plantea un problema para la enseñanza y el aprendizaje de los conceptos de probabilidad y estadística, también nos señala la importancia de conocer cuáles pueden ser algunas de estas concepciones previas.

En N. M. Santana y N. Climent (2015), ven relevante el uso de la tecnología para ver ciertos contenidos de la asignatura de matemáticas en el nivel secundaria sobre todo porque los alumnos no se topan con ellos en su día a día o no los logran identificar. La utilización de las herramientas tecnológicas puede facilitar al alumnado la comprensión del contenido, otra visión de la utilidad de los mismos, e incluso puede servir para dar algunas orientaciones de posibles caminos profesionales. Sin embargo, esto no es una tarea fácil.

En este marco referencial podemos ver claramente los temas matemáticos que se necesitan abordar, así como la relevancia de enfocar nuestros diseños en lo que en la tecnología en específico el software de Geogebra, para asegurar que sea un material útil para el estudiante y un buen material complementario para el profesor.

**Capítulo 4** Resultados y Análisis En este capítulo mostraremos los resultados de la aplicación de los instrumentos a los 21 alumnos del primer grado de secundaria que fueron objeto de nuestra investigación. El análisis está separado en los nueve temas que se aplicaron y lo que pudimos observar de sus respuestas. Recordemos que los mismos resultados nos darán pauta para en un futuro hacer alguna adecuación posterior a los instrumentos.

Presentaremos de forma generalizada los resultados y lo relevante observado en la aplicación por medio de las tablas mencionadas en el apartado de instrumentos para el análisis que se encuentra en el capítulo de la metodología. Se realizó una tabla por cada actividad propuesta en los instrumentos, en los cuales en la parte de respuesta integramos lo escrito por el alumno y alguna transcripción hecha de los videos recabados como evidencia.

# 4.1 Resultados e Interpretación por tema

# **A. Fracciones**

Para el instrumento de fracciones pudimos observar que los alumnos estaban algo nerviosos porque era la primera vez que los grababan y que tenían este tipo de actividad, además que en el momento de hacer este ejercicio no tenían mucha práctica con el software de Geogebra, aun así, presentaron disponibilidad y entusiasmo por esta nueva práctica.

## Actividad 1 / Tema: Fracciones

Se va a realizar una fiesta infantil para celebrar el tercer cumpleaños de Sofia y su mamá quiere repartir trozos del pastel de tal forma que le toque a todos los invitados alguna rebanada. Actualmente la fiesta tiene 3 invitados en la cual se le dará una rebanada a cada uno de ellos, pero la mamá cree que posiblemente llegará alguien más, por lo que partirá el pastel en 4 partes iguales.

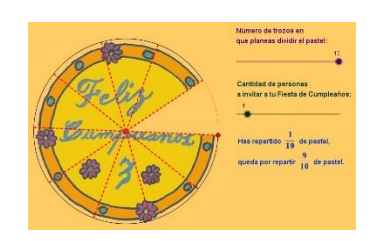

Figura 31.- Actividad 1 Fracciones

(Enlace: https://www.geogebra.org/m/bkzqsekr)

|                                                                                                    |                                                                                                    | Pregunta 1 ¿Qué fracción del pastel le tocó a cada invitado?                                                                                                    |                                                                                                    |  |  |
|----------------------------------------------------------------------------------------------------|----------------------------------------------------------------------------------------------------|----------------------------------------------------------------------------------------------------|----------------------------------------------------------------------------------------------------|--|--|
| OBJETIVO                                                                                                    | Justificación                                                                                                    | Respuesta del alumno<br>(Evidencia)                                                                                                    | Verifica o no el actuar del<br>estudiante / evidencia de por<br>qué sí o por qué no se<br>cumplió                                                                                                    |  |  |
| Representaci<br>ón de<br>números<br>fraccionarios<br>y decimales a<br>partir de<br>distintas<br>informacione<br>s, analizando<br>las<br>convenciones<br>de esta<br>representació<br>n. | Según los<br>planes y<br>programas<br>(2011): "El<br>alumno debe<br>pasar del<br>lenguaje<br>cotidiano a un<br>lenguaje<br>matemático<br>para explicar<br>procedimientos<br>y resultados".                                                                                           | Los alumnos A1 al A4, A6 al A9 y<br>del A11 al A21 contestaron<br>correctamente.<br>Ejemplo A3:<br>$\frac{1}{4}$ <u>a</u> <u>cada</u> <u>uno</u><br>Los alumnos A5 y A10 Tuvieron<br>dificultades para especificar<br>correctamente la fracción<br>A5:                       | 20 19<br>10 2<br>0 Correcta Incorrecta<br>La mayoría de los alumnos<br>lograron contestar<br>correctamente la pregunta y<br>observamos que algunos<br>alumnos pudieron contestar<br>con un lenguaje matemático                                                                                                    |  |  |
|                                                                                                    | Según<br>Valenzuela,<br>Figueras, Arna<br>y Gutiérrez-<br>Soto (2016):                                                                                                    | Respuesta del alumno<br>(Evidencia)                                                                                                    | Verifica o no el actuar del<br>estudiante / evidencia de por<br>qué sí o por qué no se<br>cumplió                                                                                                    |  |  |
|                                                                                                    | ellos señalan<br>que para<br>enseñar el<br>tema de<br>fracciones es<br>adecuado el<br>uso de applets<br>diseñados en el<br>software<br>Geogebra a<br>partir del<br>análisis de<br>applets<br>disponibles en<br>internet<br>relacionados<br>con las<br>fracciones y la<br>interacción | Los alumnos A1, A3, A4, A6, A7,<br>A9, A11 a A13, A15, A18 a A21<br>contestaron de manera correcta.<br>A1:<br>Y los demás alumnos no lograron<br>obtener una respuesta correcta y<br>estos son algunos de los resultados<br>que mostraron:<br>A5:<br>Ia tersera parte<br>A3: | 20 <u>14</u><br>10 <u>7</u><br>0 <u>Correcta Incorrecta</u><br>En esta pregunta se cumplió<br>porque la mayoría de los<br>alumnos lograron contestar de<br>manera correcta y se encontró<br>que uno de los alumnos utilizó<br>el lenguaje algebraico al<br>momento de redactar su<br>respuesta, y aunque algunos<br>contestaron mal, se observó<br>que hubo quien se equivocó al<br>dar la respuesta individual y no<br>el total como se pedía en la<br>pregunta. En otros casos<br>contestaron mal, pero con |  |  |

| entre<br>estudiantes<br>las applets. | los<br>y |                                                                                                    | lenguaje algebraico.                                                                                                    |
|--------------------------------------|----------|----------------------------------------------------------------------------------------------------|----------------------------------------------------------------------------------------------------|
|                                      |          | <b>Pregunta 3</b> ¿Qué pasaría si justo<br>no 3 invitados, sino 8? ¿qué fracción                                         | antes de partir el pastel llegaran<br>n le tocaría a cada invitado?                                                                                                    |
|                                      |          | Respuesta del alumno<br>(Evidencia)                                                                                      | Verifica o no el actuar del<br>estudiante / evidencia de por<br>qué sí o por qué no se<br>cumplió                                                                                                    |
|                                      |          | Los alumnos A1, A3, A4, A6 al<br>A8, A11, A12 y del A15 al A21<br>llegaron a la respuesta deseada.                       | 20<br>13<br>8<br>10<br>Correcta Incorrecta                                                                                                    |
|                                      |          | 1/8 de pastel                                                                                                    | En esta pregunta, los alumnos<br>que se equivocaron, fue por no<br>realizar la fracción<br>correctamente y de los alumnos                                                                                                    |
|                                      |          | Se acabaría tado el pastel                                                                                               | que contestaron correctamente,<br>solo unos alumnos continuaron                                                                                                    |
|                                      |          | Los otros alumnos no hicieron la<br>representación correctamente o no<br>llegaron a una conclusión lógica.<br>A5:<br>A9: | con la contextualización de los<br>problemas o llegaron a la<br>conclusión de que al ser el<br>numerador mayor al<br>denominador ocupaban más<br>pasteles para poder satisfacer la<br>repartición y otros simplemente<br>concluyeron que debían dividir<br>en más partes el pastel para<br>ajustarse al número de<br>invitados. |
|                                      |          | Tabla 4 Ejercicio     Invitados   Partes en q     divide el paste                                                        | D Fracciones                                                                                                    |
|                                      |          | 4         8           3         6           5         5           2         6                                            |                                                                                                    |
|                                      |          | 8         2           1         3           9         10                                                                 |                                                                                                    |

| Re                                          | Verifica o<br>estudiante /<br>qué sí o j<br>cu                                                                                                    |                                                       |                                                                                                    |
|---------------------------------------------|----------------------------------------------------------------------------------------------------|-------------------------------------------------------|----------------------------------------------------------------------------------------------------|
| Los alum<br>A11, A1<br>lograron<br>cada     | nos A2 a A4,<br>2, A14 a A1<br>hacer la repre<br>fracción                                                                                                    | A6, A7, A9,<br>6 y el A21<br>sentación de<br>según la | 20 12<br>10 0<br>Corre                                                                                                    |
| A2:<br>Hay alumr<br>punto hac<br>fracciones | tion que le cada uno<br>$\frac{8}{6}$<br>$\frac{6}{6}$<br>$\frac{6}{6}$<br>$\frac{7}{6}$<br>$\frac{7}{6}$ | raron en este<br>tación de las                        | En esta tal<br>contestada co<br>alumno<br>adecuadamen<br>espacios en<br>muestran.<br>representació<br>numerador<br>denominador<br>lograron co<br>ocupaba obt<br>para realizar<br>como se p<br>pudieron lleg<br>fracción |
| invitados                                   | Partes en que se<br>divide el pastel                                                                                                    | Fracción que le toca a cada uno                       | erróneamente                                                                                                    |
| 4                                           | 8                                                                                                    |                                                       |                                                                                                    |
| A8:                                         |                                                                                                    |                                                       |                                                                                                    |
| 1                                           | 3                                                                                                    | 1                                                     |                                                                                                    |
| 9                                           |                                                                                                    |                                                       |                                                                                                    |
|                                             |                                                                                                    | 10                                                    |                                                                                                    |
| A10:                                        | Dorton on P                                                                                                    | essión que 1-                                         |                                                                                                    |
| Invitados                                   | divide el pastel to                                                                                                    | ca a cada uno                                         |                                                                                                    |
| 4                                           | 8                                                                                                    | 8                                                     |                                                                                                    |
| Pregunta                                    | 4 ¿Qué p                                                                                                    | pasó cuando                                           | se tuvieron                                                                                                    |
| rebanadas                                   | s de pastel? ¿C                                                                                                    | Cómo resolve                                          | rías esta situad                                                                                                    |
| Re                                          | spuesta del al                                                                                                    | umno                                                  | Verifica o                                                                                                    |
|                                             | ( <b>F</b> • <b>1</b> • •                                                                                                    | )                                                     | 4 10 4                                                                                                    |

# no el actuar del evidencia de por por qué no se mplió

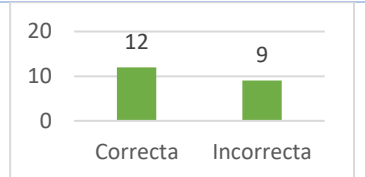

ola se consideró prrectamente si el respondió te 6 de los 7 blanco que se Para la donde el l fue mayor al varios alumnos oncluir que se ener otro pastel la representación edía. Otros no ar a representar la y contestaron

8 invitados y 2 ón?

| sta del alumno     | Verifica o no el actuar del   |
|--------------------|-------------------------------|
| <b>Evidencia</b> ) | estudiante / evidencia de por |
|                    | qué sí o por qué no se        |
|                    | cumplió                       |
|                    |                               |

| Los alumnos A1 a A4, A6 a A12,<br>A14, A17 a A19 y A21 llegaron al<br>razonamiento esperado.<br>A1:<br>Las dos rebanadas macemas | Si bien la ortografía deja                                                                                                    |
|----------------------------------------------------------------------------------------------------|----------------------------------------------------------------------------------------------------|
| A7:<br>No se puede reportir, yo haría mos<br>pedazos<br>A10:<br>asiendo la (macion mas cnica                                     | mucho que desear, las<br>respuestas que presentan son<br>interesantes al lograr que 16 de<br>los 21 alumnos lograron<br>razonar la respuesta de manera<br>correcta y además explicaron       |
| A13 Puso un razonamiento<br>erróneo:<br>lo portero en 8 Porte V solio 8/9                                                        | de manera simple su<br>razonamiento.<br>Si bien el alumno 5 y el alumno<br>16 dejaron en blanco la<br>respuesta, los otros tres<br>alumnos intentaron contestar a<br>su manera la respuesta. |

#### Actividad 2 / Tema: Fracciones

Jorge va a la ferretería de la esquina, donde puede encontrar una gran variedad de artículos a la venta. Al entrar le pide al empleado que le proporcione alambre de  $\frac{6}{9}mm$  de grosor. Pero el empleado le dice que en el catálogo solo aparece el grosor expresado con decimales. (Enlace:

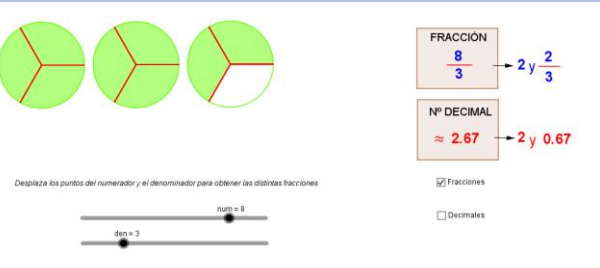

Figura 32.- Actividad 2 Fracciones

https://www.geogebra.org/m/kn3fpruv#material/sh4j zedr)

|                |                 | <b>Pregunta 1</b> ¿Cuál es el equivale decimales? | ente de la fracción 6/9 mm en                                                                     |
|----------------|-----------------|---------------------------------------------------|---------------------------------------------------------------------------------------------------|
| OBJETIVO       | Justificación   | Respuesta del alumno<br>(Evidencia)               | Verifica o no el actuar del<br>estudiante / evidencia de por<br>qué sí o por qué no se<br>cumplió |
| Conversión     | Según los       | Los alumnos A1 al A9, A11 al                      | 2019                                                                                              |
| de fracciones  | planes y        | A18, A20 y A21 contestaron de la                  | 15                                                                                                |
| decimales y    | programas       | siguiente manera:                                 | 10                                                                                                |
| no decimales   | (2011):         | OTT                                               | 52                                                                                                |
| a su escritura | "Manejar        | Ubt                                               | 0                                                                                                 |
| decimal y      | técnicas        | A1:                                               | Correcta Incorrecta                                                                               |
| viceversa      | eficientemente" |                                                   | La mayoría de los alumnos no                                                                      |

tuvieron dificultad con esta 0.67mm pregunta, incluso hubo quien siguiendo Según contestara la A4: Valenzuela. contextualización de la unidad de medida. Aun así, el alumno Figueras, Arna Gutiérrez-A19 no contesto la pregunta. y Tabla 5.- Ejercicio Numerador y Denominador Soto (2016): señalan ellos Numerador (n) v Equivalente en Fracción Resultante que para No Denominador (d) Decimal n = 8 enseñar el tema 1 d = 10 d = 7 de fracciones es 2 <u>n = 2</u> **d** = 5 adecuado el uso 3 <u>n = 5</u> applets n = 8 de 4 d = 1 diseñados en el n = 10 5 d = 2 software n = 0 6 d = 1 Geogebra a n = 1d = 47 partir del Respuesta del alumno Verifica o no el actuar del análisis de (Evidencia) estudiante / evidencia de por applets qué sí o por qué no se disponibles en cumplió internet relacionados Los alumnos A1 a A9, A11 a A15, 18 20 las con A17, A18, A20 y A21 no tuvieron 10 fracciones y la 3 problemas en hacer las interacción 0 conversiones de fracción а Correcta Incorrecta entre los decimal con la app de Geogebra. estudiantes y Se cumple con el objetivo, A1: las applets. porque el alumno puede Equivalente en Fracción Resultante Decimal identificar el numerador y el 8 denominador. Aunque en los 110 ejercicios aparecieron de Ja forma mezclado los alumnos no tuvieron dificultades para llevar a cabo la conversión. 8 Algunos alumnos no escriben las decimales cuando la 10 1 conversión de la fracción 0 termina en entero. 5 A21:

| <br> |                                            |                                       |                                                          |
|------|--------------------------------------------|---------------------------------------|----------------------------------------------------------|
|      | Fracción Resultante                        | Equivalente en<br>Decimal             |                                                          |
|      | 8/10                                       | 0.8                                   |                                                          |
|      | 2/7                                        | 0.29                                  |                                                          |
|      | 5/6                                        | 1                                     |                                                          |
|      | 8/                                         | 8                                     |                                                          |
|      | 10/                                        | 5                                     |                                                          |
|      | 01                                         | 2                                     |                                                          |
|      | 1/                                         | 0.70                                  |                                                          |
|      | 14                                         | 0.13                                  |                                                          |
|      | Pregunta 2 ¿Que                            | é sucedió con los o                   | decimales en el ejercicio 3?                             |
|      | Respuesta d                                | lel alumno                            | Verifica o no el actuar del                              |
|      | (Evide                                     | ncia)                                 | estudiante / evidencia de por                            |
|      |                                            |                                       | qué sí o por qué no se<br>cumplió                        |
|      | T 1 A 1                                    |                                       |                                                          |
|      | Los alumnos A1 a                           | A = A4, A6 = A12, A18 = A20 = v = A21 | 204                                                      |
|      | lograron contesta                          | ar de manera                          | 0 Correcta Incorrecta                                    |
|      | adecuada y                                 | explicando su                         |                                                          |
|      | razonamiento.                              |                                       | Los alumnos lograron poder                               |
|      | A1:                                        | 7                                     | problema al comprender lo que                            |
|      | Se Milleron                                |                                       | sucedía al tener el numerador y                          |
|      | 101 446 63                                 | CULLY 0                               | el denominador igual. Los                                |
|      | A4:                                        |                                       | alumnos en este punto ya                                 |
|      | Se puciera inqual por<br>mismo numerador c | que era un entera                     | expresan con mayor fluidez su opinión y su razonamiento. |
|      | A9:                                        |                                       |                                                          |
|      | of weather a description was inster        | ust we d antip spitialit or a 1       |                                                          |
|      | 449                                        |                                       |                                                          |
|      | "El numerador y el                         | denominador son                       |                                                          |
|      | iguales así que el nú                      | úmero equivalente                     |                                                          |
|      | es 1 entero".                              |                                       |                                                          |
|      |                                            |                                       |                                                          |
|      |                                            |                                       |                                                          |
|      |                                            |                                       |                                                          |
|      |                                            |                                       |                                                          |
|      |                                            |                                       |                                                          |

| Pregunta 3 ¿Qué sucedió con lo                                                                                                    | os decimales en el ejercicio 6?                                                                                                    |
|----------------------------------------------------------------------------------------------------|----------------------------------------------------------------------------------------------------|
| Respuesta del alumno<br>(Evidencia)                                                                                                    | Verifica o no el actuar del<br>estudiante / evidencia de por<br>qué sí o por qué no se<br>cumplió                                                                                                    |
| Los alumnos A1 al A9, A11 al<br>A13, A15, A17, A18, A20 Y A21<br>Pudieron contestar correctamente<br>al comprender lo que sucedía con<br>los decimales.<br>A1:<br><u>Se Weter O eos que no totra ett</u><br>A3:<br><u>(rede on Sero que es nor delbado</u><br>A21:<br><u>Sub 2 a publiche l petros y no against mole prele</u><br><u>'Siendo 0</u> o partiendo 1 pedazo y<br>no agarrar nada puede describirse<br>como 0"<br><b>Pregunta 4</b> ¿Cuándo surge un segu<br>gráfica?<br><b>Respuesta del alumno</b><br>(Evidencia) | 20       17         15       4         10       4         5       4         0       Correcta         Los alumnos llegan a un mejor         razonamiento, aunque sea         contextualizado       y         no       no         matemático, logran entender las         fracciones       de         guession sin       entender         como representar las fracciones       y         y       dejan       la         rontestar.       undo circulo en la representación |
|                                                                                                    | cumplió                                                                                                    |
| Los alumnos A1, A3, A4, A7, A8,<br>A11, A12, A17 fueron los únicos<br>que pudieron contestar<br>correctamente esta pregunta.<br>A4:<br>Condo el numeradario es mas grande<br>que el commo do se pare estra<br>condo el numeradario es mas grande<br>are el commo de provincio relativo de recubiado?<br>A7:                                                                                                    | 15<br>10<br>5<br>0<br>Correcta<br>Aunque fueron pocos los<br>alumnos que contestaron de<br>forma óptima las preguntas se                                                                                                    |
| A12:<br>Cumb es mas grande el numeradar                                                                                                    | el razonamiento de sus<br>respuestas. Unos utilizan la<br>forma matemática para                                                                                                    |

| <b>Pregunta 5</b> Si cambiamos las ca                                                                                    | expresarlos y otros cuantos<br>siguen la contextualización del<br>problema para darle sentido y<br>justificar su respuesta de<br>manera lógica.<br>Aunque pudiéramos mejorar<br>esta pregunta al ver que fueron<br>varios alumnos que dejaron la<br>pregunta sin contestar.<br>sillas de Fracciones y Decimal, |
|----------------------------------------------------------------------------------------------------|----------------------------------------------------------------------------------------------------|
| Respuesta del alumno<br>(Evidencia)                                                                                      | Verifica o no el actuar del<br>estudiante / evidencia de por<br>qué sí o por qué no se<br>cumplió                                                                                                    |
| Los alumnos A1 al A4, A7 al A15,<br>A18, A20 y A21 pudieron<br>encontrar la respuesta a la pregunta<br>planteada.<br>A1: | 20 16<br>15 5<br>5 0<br>Correcta Incorrecta                                                                                                    |
| A4:<br><u>No sigue i gual porque es lo nismo</u><br>A20:                                                                 | Para que logren contestar esta<br>pregunta, los alumnos deben<br>entender que las fracciones<br>pueden ser representada en<br>decimales y viceversa y que<br>esto no alteran su valor.                                                                                                    |

# Actividad 3 / Tema: Fracciones

Maykol compró en la tienda de abarrotes los siguientes productos:

- ✓  $\frac{2}{3} kg$  de Café con Cafeína ✓  $\frac{1}{8} kg$  de Café Descafeinado ✓  $\frac{4}{7} kg$  de Azúcar Refinada

- ✓  $\frac{2}{7}$  kg de Azúcar Morena ✓  $\frac{2}{9}$  kg de Chocolate Obscuro ✓  $\frac{3}{4}$  kg de Chocolate Claro

## (Enlace:

https://www.geogebra.org/m/kn3fpruv#material/rn9svzud)

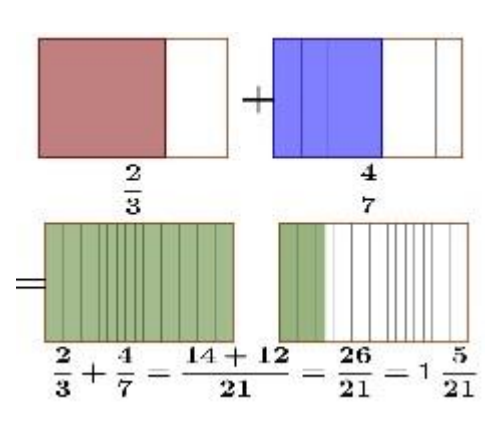

Figura 33.- Actividad 3 Fracciones

|                |                  | <i>Tabla 6</i> Suma d                                                                           | e Fracciones                        |
|----------------|------------------|-------------------------------------------------------------------------------------------------|-------------------------------------|
|                |                  | ENERGEDIENTES OPERACIÓN<br>Café Descafeinado I Azúrar<br>Morena                                 | OS RESULTADO                        |
|                |                  | Chocolate Obscuro +<br>Azúoai Refinida                                                          |                                     |
|                |                  | Chocolete Chees – Asían<br>Refinada                                                             |                                     |
| OBJETIVO       | Justificación    | Caté con Catéina + Azocar                                                                       |                                     |
|                |                  | Morens<br>Coff over Callérs +                                                                   |                                     |
|                |                  | Choolare Obseuro                                                                                |                                     |
|                |                  | Respuesta del alumno                                                                            | Verifica o no el actuar del         |
|                |                  | (Evidencia)                                                                                     | estudiante / evidencia de por       |
|                |                  |                                                                                                 | qué sí o por qué no se<br>cumplió   |
| Resolución de  | Según los        | Los alumnos A1 al A4, A6 al A9,                                                                 | 20 18                               |
| problemas      | planes y         | A11 al A18, A20 y A21 pudieron                                                                  |                                     |
| aditivos en    | programas        | llenar la tabla siguiendo la app que                                                            | 10                                  |
| los que se     | (2011): El       | se les proporcionó.                                                                             | 3                                   |
| combinan       | alumno debe:     | A13:                                                                                            | 0 Comparts languages                |
| números        | "Resolver        | EJERCICIOS<br>INGREDIENTES OPERACIÓN RESULTADO                                                  | Correcta Incorrecta                 |
| fraccionarios  | problemas de     | Café Descalcinado + Azicar $\frac{1}{3} + \frac{2}{7} = 23 / 56$                                | Para poder llenar la tabla, los     |
| y decimales    | manera           | Checolate Obscuro $+2+4=50/62$                                                                  | alumnos debiron entender que        |
| en distintos   | autónoma".       | Checolate Claro - Azucer 3 + 9 - 37/28                                                          | cada ingrediente correspondía a     |
| contextos,     | Sagún            | Café con Cafeira + Azücar 2   2 - 0 0 / 2                                                       | una fracción en específico,         |
| los algoritmos | Segun            | $\frac{3}{2} + \frac{7}{2} - \frac{20721}{20721}$                                               | comprar unos productos en una       |
| los algoritmos | Valenzuela,      | Chocolate Obscum $3' q - 014$                                                                   | tienda comercial lo que se          |
|                | v Gutiérrez-     | Numandor (r) y Fraesida Fearitanta Eculosidaren                                                 | ocuparía hacer por medio de la      |
| 0.5            | Soto $(2016)$ .  | $\frac{\text{Leroninsder}(d)}{n=8} \frac{\mathcal{B}}{\mathcal{B}} \frac{\mathcal{B}}{2} = 0.3$ | adicción de fracciones. Y como se   |
|                | ellos señalan    | d=10 0.00                                                                                       | observa, los alumnos no tuvieron    |
|                | que para         | d-5 Q/S L                                                                                       | gran dificultad para resolverlo.    |
|                | enseñar el tema  | n+5<br>n=8<br>0/1                                                                               | Aunque hubo alumnos que se          |
|                | de fracciones es | $\overline{d=1}$ $O/I$ $B$<br>$n=10$ $b_{h,h}$                                                  | equivocaron al momento de           |
|                | adecuado el uso  | $\frac{d-2}{n-0}$  10/1 (0                                                                      | escoger la operación que debían     |
|                | de applets       |                                                                                                 | realizar, los resultados de la suma |
|                | diseñados en el  | i-4 1/4 9/25                                                                                    | corresponden a las fracciones que   |
|                | software         |                                                                                                 | ellos reportan.                     |
|                | Geogebra a       |                                                                                                 | cape mencionar que algunos          |
|                | partir del       |                                                                                                 | fracciones y otros contestaron      |
|                | análisis de      |                                                                                                 | con decimales.                      |
|                | applets          |                                                                                                 |                                     |

| disponibles en                                                        | Pregunta 1 ¿Todas las fracciones                                                                                                    | se pudieron realizar?                                                                                                    |
|-----------------------------------------------------------------------|----------------------------------------------------------------------------------------------------|----------------------------------------------------------------------------------------------------|
| internet<br>relacionados<br>con las<br>fracciones y la<br>interacción | Respuesta del alumno<br>(Evidencia)                                                                                                    | Verifica o no el actuar del<br>estudiante / evidencia de por<br>qué sí o por qué no se<br>cumplió                                                                                                    |
| entre los<br>estudiantes y<br>las applets.                            | Los alumnos A1 al A4, A6 al A12,<br>A14 al A21, contestaron de manera<br>correcta.<br>A6:<br><u>S1</u><br>A15:<br><u>Ledas se parton realizar</u> | 20       19         10       2         0       Correcta         Algunos alumnos contestaron, pero no justifican su respuesta.         Viendo los resultados se puede decir que, si se cumplió con el objetivo, pero como no se le pidió justificar, queda la incertidumbre de que si razonaron su respuesta.                                                                                                    |
|                                                                       | <b>Pregunta 2</b> ¿Cuál suma es mayor<br><b>Respuesta del alumno</b><br>( <b>Evidencia</b> )                                                      | de las realizadas en el ejercicio?<br>Verifica o no el actuar del<br>estudiante / evidencia de por<br>qué sí o por qué no se<br>cumplió                                                                                                    |
|                                                                       | Los alumnos A2, A4, A6, A7, A11<br>a A15 y A17 pudieron comprender<br>cual suma de fracciones fue mayor.<br>A11:<br>344<br>777                    | 12       11         11       10         10       9         Correcta       Incorrecta         10 de los 21 estudiantes fueron         capaces       de comprender por         medio       de la observación cual         suma       fue mayor. Si bien no         llego al 50% de los estudiantes         del salón, es interesante ver         estos resultados con este tipo de         pregunta que por lo general los         estudiantes       no         acostumbrados a razonar ni a         observar. |

| Pregunta 3 Existe una fracción que<br>ejercicio ¿Cuál fracción es?<br>Respuesta del alumno<br>(Evidencia)                                                                                                    | e no se puede representar en este<br>Verifica o no el actuar del<br>estudiante / evidencia de por<br>qué sí o por qué no se<br>cumplió                                                                                                    |
|----------------------------------------------------------------------------------------------------|----------------------------------------------------------------------------------------------------|
| Los alumnos A2, A3, A4, A6, A9 a<br>A12, A14, A15, A16 y los alumnos<br>A18 a A21 pudieron identificar que<br>todas las fracciones tienen su<br>representación en decimal.<br>A19:<br>todas Sc pudican representar | 20<br>15<br>15<br>10<br>6<br>5<br>0<br>Correcta<br>Incorrecta<br>Como nos muestra la gráfica, se<br>pudo cumplir con el objetivo al<br>hacer que los estudiantes sean<br>más conscientes de la relación<br>entre los decimales y las<br>fracciones y viceversa. |

# **B.** Sucesiones

Al ser el segundo instrumento, observamos cómo los alumnos tenían que seguir una serie de instrucciones para así utilizar los archivos de Geogebra, al ser un tema divertido para los alumnos, presentaron entusiasmo al momento de realizar la actividad, otro aspecto que se observó es que empezaban a tener confianza en el manejo del software.

#### Actividad 1 / Tema: Sucesiones

Jocelyn tiene la secuencia de números **1,3,5...** pero no está segura del número que deberá seguir a continuación. Para poder resolver el problema con mayor seguridad, decide acomodar una serie de triángulos en el orden que se muestra en la secuencia y así poder observar mejor el incremento entre las figuras

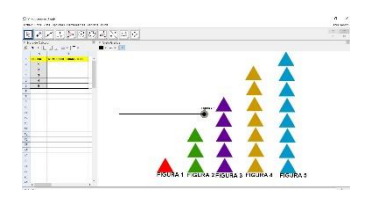

(Enlace: https://www.geogebra.org/m/tvgzfjta)

Figura 34.- Actividad 1 Sucesiones

| OBJETIVO Justificaciór |                  | Si movemos el deslizador del valor<br>muestra u oculta varios triángulos<br>nos servirán para llenar la tabla que<br>donde podrás observar de manera n<br>sucesiones de las figuras. | e 1 al 5 podemos observar como<br>de diferentes colores, los cuales<br>e se encuentra del lado izquierdo<br>umérica la representación de las |
|------------------------|------------------|----------------------------------------------------------------------------------------------------|----------------------------------------------------------------------------------------------------|
|                        |                  | Respuesta del alumno<br>(Evidencia)                                                                                                    | Verifica o no el actuar del<br>estudiante / evidencia de por<br>qué sí o por qué no se<br>cumplió                                            |
| "Construcció           | Según los        | Los alumnos A1 al A21                                                                                                    | Número de triángulos                                                                                                    |
| n de                   | planes y         | contestaron correctamente.                                                                                                    | Numero de trialgulos                                                                                                    |
| sucesiones de          | programas        | Ejemplo A4:                                                                                                    | 30 21                                                                                                    |
| números o de           | (2011):          | FIGURA Numero de Triángulos                                                                                                    | 20                                                                                                    |
| figuras a              | "Representar     | 1 trongelast                                                                                                    | 10 0                                                                                                    |
| partir de una          | sucesiones de    | 3 S TUCADOLOS                                                                                                    | 0                                                                                                    |
| regla dada en          | números o de     | 4 7 triabulos                                                                                                    | CORRECTA INCORRECTA                                                                                                    |
| lenguaje               | figuras a partir | 5 9 trangulos                                                                                                    |                                                                                                    |
| común.                 | de una regla     | A9:                                                                                                    | Los 21 alumnos lograron llenar                                                                                                    |
| Formulación            | dada v           | FIGURA Numero de Triángulos                                                                                                    | correctamente la tabla y se                                                                                                    |
| en lenguaie            | viceversa".      | 1 I Clampelo                                                                                                    | observó que dos de ellos                                                                                                    |
| común de               |                  | 3 5 Triantles                                                                                                    | tuvieron el detalle de                                                                                                    |
| expresiones            | Según Cañadas    | 4 7 Trangles                                                                                                    | aspecificar al tipo de figure que                                                                                                    |
| generales que          | M. C., Castro    | 5 9 Tringelos                                                                                                    | se mostraba en la sucesión                                                                                                    |
| Senerales que          |                  |                                                                                                    | se mostraba en la succsion.                                                                                                    |

| definen las  | E. y Castro, E.  | Pregunta 1 ¿Cuál sería la sucesión                   | de números que se acaba de        |
|--------------|------------------|------------------------------------------------------|-----------------------------------|
| reglas de    | (2008) es        | formar observando la tabla?                          |                                   |
| sucesión con | necesario        | <u>1, 3, 5,</u> ,                                    |                                   |
| progresión   | considerar los   |                                                      |                                   |
| aritmética o | tres posibles    | Respuesta del alumno                                 | Verifica o no el actuar del       |
| geométrica,  | tipos de         | (Evidencia)                                          | estudiante / evidencia de por     |
| de números y | transformacione  |                                                      | qué sí o por qué no se            |
| de figuras." | s entre los      |                                                      | cumplió                           |
| _            | términos k-      | Los alumnos A1 al A9 y del A11 al                    | : Cuál sería la sucesión de       |
|              | ésimos y el      | A21 contestaron correctamente.                       | números que se acaba de formar    |
|              | término general  | Solamente, el alumno A10 no llego                    | observando la tabla?              |
|              | como             | al resultado correcto.                               | 50 20 1                           |
|              | elementos        | Ejemplo A16:                                         | 0                                 |
|              | involucrados:    | 1, 3, 5, 7, 9                                        | CORRECTA INCORRECTA               |
|              | (a) en el mismo  | A 10:                                                |                                   |
|              | sistema de       | A10.                                                 | De los 21 alumnos, 20 de ellos    |
|              | representación   | <u>1</u> , <u>3</u> , <u>5</u> , <u>A</u> , <u>M</u> | lograron encontrear la            |
|              | de un mismo      |                                                      | secuencia de la sucesion que      |
|              | elemento, (b)    |                                                      | estaba presente para el           |
|              | entre diferentes |                                                      | problema.                         |
|              | representacione  |                                                      | Aunque uno de ellos no logro      |
|              | s de un mismo    |                                                      | entender la finalidad del         |
|              | elemento y (c)   |                                                      | ejercicio, ya que contesto con    |
|              | entre            |                                                      | los numeros faltantes entre el 1, |
|              | representacione  |                                                      | 3 y 5.                            |
|              | s de diferentes  | Pregunta 2 ¿Cómo es el incremen                      | nto de la sucesión entre figura y |
|              | elementos.       | figura?                                              | <i>.</i>                          |
|              |                  | Respuesta del alumno                                 | Verifica o no el actuar del       |
|              |                  | (Evidencia)                                          | estudiante / evidencia de por     |
|              |                  |                                                      | qué sí o por qué no se            |
|              |                  |                                                      | cumplió                           |
|              |                  | Los alumnos A1 al A4 y del A6 al                     | Cómo es el incremento de la       |
|              |                  | A21 contestaron correctamente.                       | sucesión entre figura y figura?   |
|              |                  | Solamente, el alumno A5 tuvo                         | 50                                |
|              |                  | dificultad para razonar                              |                                   |
|              |                  | correctamente la respuesta al                        | CORRECTA INCORRECTA               |
|              |                  | ejercicio.                                           | De los 21 alumnos, 20 de ellos    |
|              |                  | Ejemplo A5:                                          | lograron comprender como se       |
|              |                  | van de cudoro en cuadro                              | estaba desarrollando la           |
|              |                  | Δ.Δ.•                                                | sucesión y que las figuras iban   |
|              |                  | (de Day le in schonda 2 0 mag miner                  | aumentando de 2 en 2, en          |
|              |                  | son numeros impares 1,3,5,7,9                        | aigunos casos veian el            |
|              |                  |                                                      | incremento como una suma,         |
| A19:<br>incremento de 2 en 2                                                                                                    | otras identificaron además, que<br>los números que se mostraban<br>eran impares. Aunque la<br>actividad era de observar y de<br>analizar los resultados, un<br>alumno no logro comprender la<br>cantidad exacta en que<br>aumentaba la sucesión, pero si<br>identificaba la parte da que ara |
|----------------------------------------------------------------------------------------------------|----------------------------------------------------------------------------------------------------|
|                                                                                                    | continuo el crecimiento.                                                                                                    |
| <b>Pregunta 3</b> Siguiendo el mismo tendría la figura 10?                                                                                                    | incremento ¿Cuántos triángulos                                                                                                    |
| Respuesta del alumno<br>(Evidencia)                                                                                                    | Verifica o no el actuar del<br>estudiante / evidencia de por<br>qué sí o por qué no se<br>cumplió                                                                                                    |
| Los alumnos A3, A4, A6 al A9,<br>A11, A12, A15, A16 y el A21,<br>llegaron a la respuesta esperada.<br>Ejemplo A3:<br>¿Cuántos triángulos tendría la figura 10? | Siguiendo el mismo<br>incremento ¿Cuántos<br>triángulos tendría la figura<br>12 11 10<br>10 8<br>CORRECTA INCORRECTA                                                                                                    |
| Δ4·                                                                                                    | De los 21 alumnos, 11 de ellos                                                                                                    |
| 19 triangolas<br>A6:                                                                                                    | lograrón entender<br>correctamente la sucesión que<br>se estaba mostrando y pudieron<br>visualizar el púmero de                                                                                                    |
| 19 triangulos Figure 5 Figure 6 T 8 9 10                                                                                                    | triángulos que se tendría en la<br>figura 10, tras analizar los<br>resultados, se observó que hubo<br>alumnos que especificaban que<br>eran 19 triángulos y hubo quien<br>raquirió da hacar más dibuios                                                                                      |
| Mientras que los alumnos A1, A2, A5, A10, A13, A14, A17 al A20 no lograron obtener la respuesta a la pregunta planteada.                                       | para encontrar cuántas figuras<br>se tendría en la décima<br>posición.                                                                                                    |
| Ejemplo A10:<br>¿Cuántos triángulos tendría la figura 10? <u>Q.O</u><br>A13:<br>¿Cuántos triángulos tendría la figura 10? <u>18 figura 10</u>                  | Los otros 10 alumnos<br>estuvieron cercas de la<br>respuesta ya que 9 de ellos<br>contestaron con error de 1                                                                                                    |
| A19:<br>¿Cuántos triángulos tendría la figura 10? <u>nin gono</u>                                                                                              | triángulo. Es decir, que contestaron que el resultado era                                                                                                    |

|                                                                                                    |                                                                                                    |                                                                                                    | 18 y otros que era 20, muy<br>cercana su respuesta a la<br>esperada.                                                                                                    |
|----------------------------------------------------------------------------------------------------|----------------------------------------------------------------------------------------------------|----------------------------------------------------------------------------------------------------|----------------------------------------------------------------------------------------------------|
| Actividad 2 / 7                                                                                                    | <b>Fema: Sucesiones</b>                                                                                                    | S                                                                                                    | D answerings<br>and give an access reserves form and<br>a give a server reserves form and                                                                                                    |
| En la siguiente<br>numérica, así c<br>incremento.<br>(Enlace <u>https://</u>                                                                                                    | e sucesión de figu:<br>como encontrar po<br>/www.geogebra.org                                                                                                    | ras se tiene que buscar su representa<br>or medio de la observación la razón d<br>g/m/gcx7y8gn)                                                                                                    | ción<br>e su<br>Figura 35 Actividad 2 Sucesiones                                                                                                    |
|                                                                                                    |                                                                                                    | Mueve al declizador en todas sus                                                                                                    | osiciones y observa las figuras                                                                                                    |
|                                                                                                    |                                                                                                    | que se forman. Registra los resultad                                                                                                    | os obtenidos de la actividad                                                                                                    |
|                                                                                                    |                                                                                                    | Tabla 7 - Eiercici                                                                                                    | Sucesiones 1                                                                                                    |
|                                                                                                    |                                                                                                    | FIGURA Numer                                                                                                    | o de Hexágonos                                                                                                    |
|                                                                                                    |                                                                                                    | 1                                                                                                    |                                                                                                    |
| OBJETIVO                                                                                                    | Justificación                                                                                                    | 2 3                                                                                                    |                                                                                                    |
|                                                                                                    |                                                                                                    | 4                                                                                                    |                                                                                                    |
|                                                                                                    |                                                                                                    | Respuesta del alumno                                                                                                    | Verifica o no el actuar del                                                                                                    |
|                                                                                                    |                                                                                                    | (Evidencia)                                                                                                    | estudiante / evidencia de por                                                                                                    |
|                                                                                                    |                                                                                                    |                                                                                                    | qué sí o por qué no se<br>cumplió                                                                                                    |
| "Construcció                                                                                                    | Según los                                                                                                    | Los alumnos A1 al A9 v A11 al                                                                                                    |                                                                                                    |
| 1                                                                                                    | 1                                                                                                    | $A \ge 1 $                                                                                                    | Tabla Hexágono                                                                                                    |
| n de                                                                                                    | planes y                                                                                                    | A21 llenaron correctamente la tabla<br>donde se pedía que identificaran el                                                                                                    | Tabla Hexágono                                                                                                    |
| n de<br>sucesiones de<br>números o de                                                                                                    | planes y<br>programas<br>(2011):                                                                                                    | A21 llenaron correctamente la tabla<br>donde se pedía que identificaran el<br>número de hexágonos que se                                                                                                    | Tabla Hexágono                                                                                                    |
| n de<br>sucesiones de<br>números o de<br>figuras a                                                                                                    | planes y<br>programas<br>(2011):<br>"Representar                                                                                                    | A21 llenaron correctamente la tabla<br>donde se pedía que identificaran el<br>número de hexágonos que se<br>formaban.                                                                                                    | Tabla Hexágono<br>50 20 1<br>0 CORRECTA INCORRECTA                                                                                                    |
| n de<br>sucesiones de<br>números o de<br>figuras a<br>partir de una                                                                                                    | planes y<br>programas<br>(2011):<br>"Representar<br>sucesiones de                                                                                                    | A21 llenaron correctamente la tabla<br>donde se pedía que identificaran el<br>número de hexágonos que se<br>formaban.<br>Ejemplo A16:                                                                                                    | Tabla Hexágono<br>50 20 1<br>0 CORRECTA INCORRECTA<br>Los alumnos tuvieron un poco                                                                                                    |
| n de<br>sucesiones de<br>números o de<br>figuras a<br>partir de una<br>regla dada en                                                                                                    | planes y<br>programas<br>(2011):<br>"Representar<br>sucesiones de<br>números o de                                                                                                    | A21 llenaron correctamente la tabla<br>donde se pedía que identificaran el<br>número de hexágonos que se<br>formaban.<br>Ejemplo A16:                                                                                                    | Tabla Hexágono<br>50 20 1<br>0 CORRECTA INCORRECTA<br>Los alumnos tuvieron un poco<br>de dificultad para identificar los<br>havágonos que dabían da                                                                                                    |
| n de<br>sucesiones de<br>números o de<br>figuras a<br>partir de una<br>regla dada en<br>lenguaje                                                                                                    | planes y<br>programas<br>(2011):<br>"Representar<br>sucesiones de<br>números o de<br>figuras a partir                                                                                                    | A21 llenaron correctamente la tabla<br>donde se pedía que identificaran el<br>número de hexágonos que se<br>formaban.<br>Ejemplo A16:                                                                                                    | Tabla Hexágono<br>50 20 1<br>0 CORRECTA INCORRECTA<br>Los alumnos tuvieron un poco<br>de dificultad para identificar los<br>hexágonos que debían de<br>contar. Aunque, estaba                                                                                                    |
| n de<br>sucesiones de<br>números o de<br>figuras a<br>partir de una<br>regla dada en<br>lenguaje<br>común.<br>Formulación                                                                                                    | planes y<br>programas<br>(2011):<br>"Representar<br>sucesiones de<br>números o de<br>figuras a partir<br>de una regla<br>dada y                                                                                                    | A21 llenaron correctamente la tabla<br>donde se pedía que identificaran el<br>número de hexágonos que se<br>formaban.<br>Ejemplo A16:                                                                                                    | Tabla Hexágono<br>50 20 1<br>0 CORRECTA INCORRECTA<br>Los alumnos tuvieron un poco<br>de dificultad para identificar los<br>hexágonos que debían de<br>contar. Aunque, estaba<br>especificado en la descripción                                                                                                    |
| n de<br>sucesiones de<br>números o de<br>figuras a<br>partir de una<br>regla dada en<br>lenguaje<br>común.<br>Formulación<br>en lenguaje                                                                                                    | planes y<br>programas<br>(2011):<br>"Representar<br>sucesiones de<br>números o de<br>figuras a partir<br>de una regla<br>dada y<br>viceversa".                                                                                            | A21 llenaron correctamente la tabla<br>donde se pedía que identificaran el<br>número de hexágonos que se<br>formaban.<br>Ejemplo A16:                                                                                                    | Tabla Hexágono<br>50 20 1<br>0 CORRECTA INCORRECTA<br>Los alumnos tuvieron un poco<br>de dificultad para identificar los<br>hexágonos que debían de<br>contar. Aunque, estaba<br>especificado en la descripción<br>del problema, surgieron dudas                                                                                                    |
| n de<br>sucesiones de<br>números o de<br>figuras a<br>partir de una<br>regla dada en<br>lenguaje<br>común.<br>Formulación<br>en lenguaje<br>común de                                                                                           | planes y<br>programas<br>(2011):<br>"Representar<br>sucesiones de<br>números o de<br>figuras a partir<br>de una regla<br>dada y<br>viceversa".                                                                                            | A21 llenaron correctamente la tabla<br>donde se pedía que identificaran el<br>número de hexágonos que se<br>formaban.<br>Ejemplo A16:                                                                                                    | Tabla Hexágono5020100CORRECTAINCORRECTAINCORRECTALos alumnos tuvieron un pocode dificultad para identificar loshexágonos que debían decontar.Aunque, estabaespecificado en la descripcióndel problema, surgieron dudasdurante la aplicación delinstrumento y solo bastó con                                                                                                    |
| n de<br>sucesiones de<br>números o de<br>figuras a<br>partir de una<br>regla dada en<br>lenguaje<br>común.<br>Formulación<br>en lenguaje<br>común de<br>expresiones                                                                            | planes y<br>programas<br>(2011):<br>"Representar<br>sucesiones de<br>números o de<br>figuras a partir<br>de una regla<br>dada y<br>viceversa".<br>Según (Arnon,                                                                           | A21 llenaron correctamente la tabla<br>donde se pedía que identificaran el<br>número de hexágonos que se<br>formaban.<br>Ejemplo A16:<br><u>1</u><br><u>2</u><br><u>3</u><br><u>10</u><br><u>4</u><br><u>12</u><br><u>5</u><br><u>14</u><br>Únicamente el alumno A10 no                                                                                                    | Tabla Hexágono<br>50 20 1<br>0 CORRECTA INCORRECTA<br>Los alumnos tuvieron un poco<br>de dificultad para identificar los<br>hexágonos que debían de<br>contar. Aunque, estaba<br>especificado en la descripción<br>del problema, surgieron dudas<br>durante la aplicación del<br>instrumento y solo bastó con<br>dar una pequeña aclaración                                                                                                    |
| n de<br>sucesiones de<br>números o de<br>figuras a<br>partir de una<br>regla dada en<br>lenguaje<br>común.<br>Formulación<br>en lenguaje<br>común de<br>expresiones<br>generales que                                                           | planes y<br>programas<br>(2011):<br>"Representar<br>sucesiones de<br>números o de<br>figuras a partir<br>de una regla<br>dada y<br>viceversa".<br>Según (Arnon,<br>et al., 2014;<br>Dubinsky                                              | A21 llenaron correctamente la tabla<br>donde se pedía que identificaran el<br>número de hexágonos que se<br>formaban.<br>Ejemplo A16:<br><u>1</u><br><u>2</u><br><u>3</u><br><u>10</u><br><u>4</u><br><u>12</u><br><u>5</u><br><u>14</u><br>Únicamente el alumno A10 no<br>logro identificarlos.                                                                                                    | Tabla Hexágono<br>50 20 1<br>0 CORRECTA INCORRECTA<br>Los alumnos tuvieron un poco<br>de dificultad para identificar los<br>hexágonos que debían de<br>contar. Aunque, estaba<br>especificado en la descripción<br>del problema, surgieron dudas<br>durante la aplicación del<br>instrumento y solo bastó con<br>dar una pequeña aclaración<br>para que los alumnos                                                                                                    |
| n de<br>sucesiones de<br>números o de<br>figuras a<br>partir de una<br>regla dada en<br>lenguaje<br>común.<br>Formulación<br>en lenguaje<br>común de<br>expresiones<br>generales que<br>definen las<br>reglas de                               | planes y<br>programas<br>(2011):<br>"Representar<br>sucesiones de<br>números o de<br>figuras a partir<br>de una regla<br>dada y<br>viceversa".<br>Según (Arnon,<br>et al., 2014;<br>Dubinsky,<br>1991, citado en                          | A21 llenaron correctamente la tabla<br>donde se pedía que identificaran el<br>número de hexágonos que se<br>formaban.<br>Ejemplo A16:<br>$\boxed{1}$ $\bigcirc$ $2$ $\bigcirc$ $3$ $1$ $\bigcirc$ $4$ $12$ $\bigcirc$ $3$ $1$ $\bigcirc$ $4$ $12$ $\bigcirc$ $5$ $14$ $\bigcirc$ $14$ $\bigcirc$ $14$ $\odot$ $14$ $\odot$ $14$ $0$ $0$ $0$ $0$ $0$ $0$ $0$ $0$ $0$ $0$ | Tabla Hexágono<br>50 20 1<br>0 CORRECTA INCORRECTA<br>Los alumnos tuvieron un poco<br>de dificultad para identificar los<br>hexágonos que debían de<br>contar. Aunque, estaba<br>especificado en la descripción<br>del problema, surgieron dudas<br>durante la aplicación del<br>instrumento y solo bastó con<br>dar una pequeña aclaración<br>para que los alumnos<br>entendieran finalmente la forma<br>de llenar la toblo                                                                      |
| n de<br>sucesiones de<br>números o de<br>figuras a<br>partir de una<br>regla dada en<br>lenguaje<br>común.<br>Formulación<br>en lenguaje<br>común de<br>expresiones<br>generales que<br>definen las<br>reglas de<br>sucesión con               | planes y<br>programas<br>(2011):<br>"Representar<br>sucesiones de<br>números o de<br>figuras a partir<br>de una regla<br>dada y<br>viceversa".<br>Según (Arnon,<br>et al., 2014;<br>Dubinsky,<br>1991, citado en<br>Bajo, J.,             | A21 llenaron correctamente la tabla<br>donde se pedía que identificaran el<br>número de hexágonos que se<br>formaban.<br>Ejemplo A16:<br>$\begin{array}{c c c c c c c c c c c c c c c c c c c $                                                                                                    | Tabla Hexágono<br>50 20 1<br>0 CORRECTA INCORRECTA<br>Los alumnos tuvieron un poco<br>de dificultad para identificar los<br>hexágonos que debían de<br>contar. Aunque, estaba<br>especificado en la descripción<br>del problema, surgieron dudas<br>durante la aplicación del<br>instrumento y solo bastó con<br>dar una pequeña aclaración<br>para que los alumnos<br>entendieran finalmente la forma<br>de llenar la tabla.                                                                     |
| n de<br>sucesiones de<br>números o de<br>figuras a<br>partir de una<br>regla dada en<br>lenguaje<br>común.<br>Formulación<br>en lenguaje<br>común de<br>expresiones<br>generales que<br>definen las<br>reglas de<br>sucesión con<br>progresión | planes y<br>programas<br>(2011):<br>"Representar<br>sucesiones de<br>números o de<br>figuras a partir<br>de una regla<br>dada y<br>viceversa".<br>Según (Arnon,<br>et al., 2014;<br>Dubinsky,<br>1991, citado en<br>Bajo, J.,<br>Sánchez- | A21 llenaron correctamente la tabla<br>donde se pedía que identificaran el<br>número de hexágonos que se<br>formaban.<br>Ejemplo A16:<br>$\begin{array}{c c c c c c c c c c c c c c c c c c c $                                                                                                    | Tabla Hexágono<br>50 20 1<br>0 CORRECTA INCORRECTA<br>Los alumnos tuvieron un poco<br>de dificultad para identificar los<br>hexágonos que debían de<br>contar. Aunque, estaba<br>especificado en la descripción<br>del problema, surgieron dudas<br>durante la aplicación del<br>instrumento y solo bastó con<br>dar una pequeña aclaración<br>para que los alumnos<br>entendieran finalmente la forma<br>de llenar la tabla.<br>Aun así, uno de los estudiantes<br>contestó de manera inusual va |

| geométrica,  | (2015). Una      |                                                      | hexágono, tomó como unidad        |
|--------------|------------------|------------------------------------------------------|-----------------------------------|
| de números y | manera de        |                                                      | la figura que formaban los        |
| de figuras." | caracterizar la  |                                                      | primeros hexágonos y en las       |
| C            | construcción de  |                                                      | sucesiones siguientes detectó     |
|              | la comprensión   |                                                      | un crecimiento en relacion a la   |
|              | de un concepto   |                                                      | unidad que él estaba              |
|              | matemático es a  |                                                      | considerando. Sin embargo, de     |
|              | través de la     |                                                      | cierto modo contestó lo que se    |
|              | metáfora de la   |                                                      | estaba pidiendo, demuestra que    |
|              | construcción de  |                                                      | no tuvo precaucion de seguir      |
|              | un objeto que    |                                                      | las indicaciones y que estaba     |
|              | se puede         |                                                      | distraido al momento de que se    |
|              | manipular en si  |                                                      | dieron las indicaciones de la     |
|              | mismo a partir   |                                                      | actividad.                        |
|              | de un proceso    | Pregunta 1. – ¿Cuál sería la suces                   | ón de números que se acaba de     |
|              | generalmente es  | formar observando la tabla?                          |                                   |
|              | realizado paso a | Respuesta del alumno                                 | Verifica o no el actuar del       |
|              | paso             | (Evidencia)                                          | estudiante / evidencia de por     |
|              |                  |                                                      | qué sí o por qué no se            |
|              |                  |                                                      | cumplió                           |
|              |                  | Los alumnos A1, A7 al A9, A11,                       | Cuál seria la sucesión de         |
|              |                  | A13, A15, A16, A18, A20, A21                         | números que se acaba de formar    |
|              |                  | contestaron de manera asertiva a la                  | observando la tabla?              |
|              |                  | pregunta que se les planteo.                         | 18                                |
|              |                  | Ejemplo A1:                                          | CORRECTA INCORRECTA               |
|              |                  | 6.8.10,12.14. clc                                    | 8 de los alumnos confundieron     |
|              |                  | 9/0/10/10/10/                                        | el terminó de sucesión con el     |
|              |                  | A13:                                                 | incremento que se daba entre      |
|              |                  | <u>Se llon argumentando</u> Can <u>el destisador</u> | cada figura. Otro alumno trató    |
|              |                  |                                                      | sin éxito de llegar al            |
|              |                  | los alumnos A2 al A6, A10, A12,                      | razonamiento del incremento.      |
|              |                  | A14 y A17 contesto erróneamente.                     | Mientras que 11 de los alumnos    |
|              |                  | Ejemplo A14:                                         | eiemplificaron el incremento o    |
|              |                  | se va sumando de 2 en 2                              | especificaron la sucesión que se  |
|              |                  |                                                      | estaba presentando.               |
|              |                  |                                                      |                                   |
|              |                  | <b>Pregunta 2.</b> – ¿Cuanto incrementa e            | nire cada figura?                 |
|              |                  | Respuesta del alumno                                 | Verifica o no el actuar del       |
|              |                  | (Evidencia)                                          | estudiante / evidencia de por     |
|              |                  |                                                      | qué sí o por qué no se<br>cumplió |

| <br>                                                                                                    |                                                                                                    |                                                                                                    |
|----------------------------------------------------------------------------------------------------|----------------------------------------------------------------------------------------------------|----------------------------------------------------------------------------------------------------|
| Los alum<br>A21 cont<br>correcta d<br>Ejemplo A<br>Vo_inc                                                                                                    | nos A1 al A9 y A11 al<br>estaron con la respuesta<br>icha pregunta.<br>A15:<br>remaindo Z<br>nte el alumno A10 tuvo un                                                                                                    | ¿Cuánto incremento entre<br>cada figura?<br>501<br>CORRECTA INCORRECTA<br>De los 21 alumnos, solo 1 no<br>logró contestar correctamente a<br>la pregunta planteada esto se                                                                                                    |
| resultado                                                                                                    | diferente:                                                                                                    | debe a la forma en que detecto<br>desde antes el incremento y eso<br>ocasionó que todas las<br>preguntas posteriores siguieran<br>incorrectas.                                                                                                    |
|                                                                                                    |                                                                                                    | Cabe mencionar que siguiendo<br>el razonamiento que utilizo el<br>alumno, las respuestas estarían<br>correctas.                                                                                                    |
| Pregunta                                                                                                    | <b>3.</b> – ¿Cuánto incrementa e                                                                                                    | ntre la figura 1 y la figura 5?                                                                                                    |
| Res                                                                                                    | puesta del alumno<br>(Evidencia)                                                                                                    | Verifica o no el actuar del<br>estudiante / evidencia de por<br>qué sí o por qué no se<br>cumplió                                                                                                    |
| Los alum<br>A14, A15<br>identificar<br>increment<br>dos figura<br>Ejemplo A<br>Y los alur<br>y A20<br>correctam<br>Ejemplo A<br>Ejemplo A<br>Se ton<br>Pregunta | nos A1 al A8, A11, A12,<br>5, A16, A18, A19 y A21<br>con correctamente el<br>o que hubo entre estas<br>s.<br>A7:<br>A7:<br>mnos A9, A10, A13, A17<br>no especificaron<br>ente el incremento.<br>A9:<br>A13:<br>aumentando con el destado<br><b>4.</b> – ; Cuánto sería el inc | <i>i</i> , Cuánto incremento entre la<br>figura 1 y la figura 5?<br>16<br>20<br>CORRECTA INCORRECTA<br>16 alumnos no tuvieron<br>dificultad para obtener la<br>cantidad exacta de hexágonos<br>que incremento entre la figura 1<br>y la 5.<br>De los 5 alumnos que<br>contestaron incorrectamente,<br>encontramos respuestas donde<br>no especifica el número de<br>figuras que se incrementó o<br>ponen resultados con una lógica<br>fuera del resultado esperado. |
| I I CSullta                                                                                                    |                                                                                                    |                                                                                                    |

| Respuesta del alumno<br>(Evidencia)                                                                                                    | Verifica o no el actuar del<br>estudiante / evidencia de por<br>qué sí o por qué no se<br>cumplió                                                                                                    |
|----------------------------------------------------------------------------------------------------|----------------------------------------------------------------------------------------------------|
| Los alumnos A3 al A8, A11, A16,<br>A19 y A21 lograron dar con la<br>respuesta esperada.<br>Ejemplo A9:<br><i>fym 1 &amp; figuras y fytia to 18 figura</i><br>Los alumnos A1, A2, A9, A10,<br>A12 al A15, A17, A18 y A20<br>tuvieron errores en el incremento.<br>Ejemplo A1:<br>222 | Con los datos obtenidos hasta el<br>momento ¿Cuánto sería el<br>incremento entre la figura 1 y la<br>figura 10 si se siguiera con el<br>mismo patrón de crecimiento?<br>12 10 11<br>10 8 CORRECTA INCORRECTA<br>Los alumnos que lograron<br>entender la sucesión y pudieron<br>llegar a deducir cuantos<br>hexágonos estarán en la figura<br>10 fueron 11 de ellos.<br>Los otros alumnos entendieron<br>la sucesión, pero no dedujeron<br>la cantidad exacta de<br>hexágonos que estarían, pero<br>no se detecta algún problema<br>en específico, simplemente no<br>visualizaron la forma de la<br>figura final. |

## Actividad 3 / Tema: Sucesiones

En el siguiente ejercicio se presenta una serie de sucesión de figuras que se incrementan de una manera específica, observa su crecimiento y contesta la tabla que se encuentra después de las instrucciones.

(Enlace https://www.geogebra.org/m/q3a4gnjb)

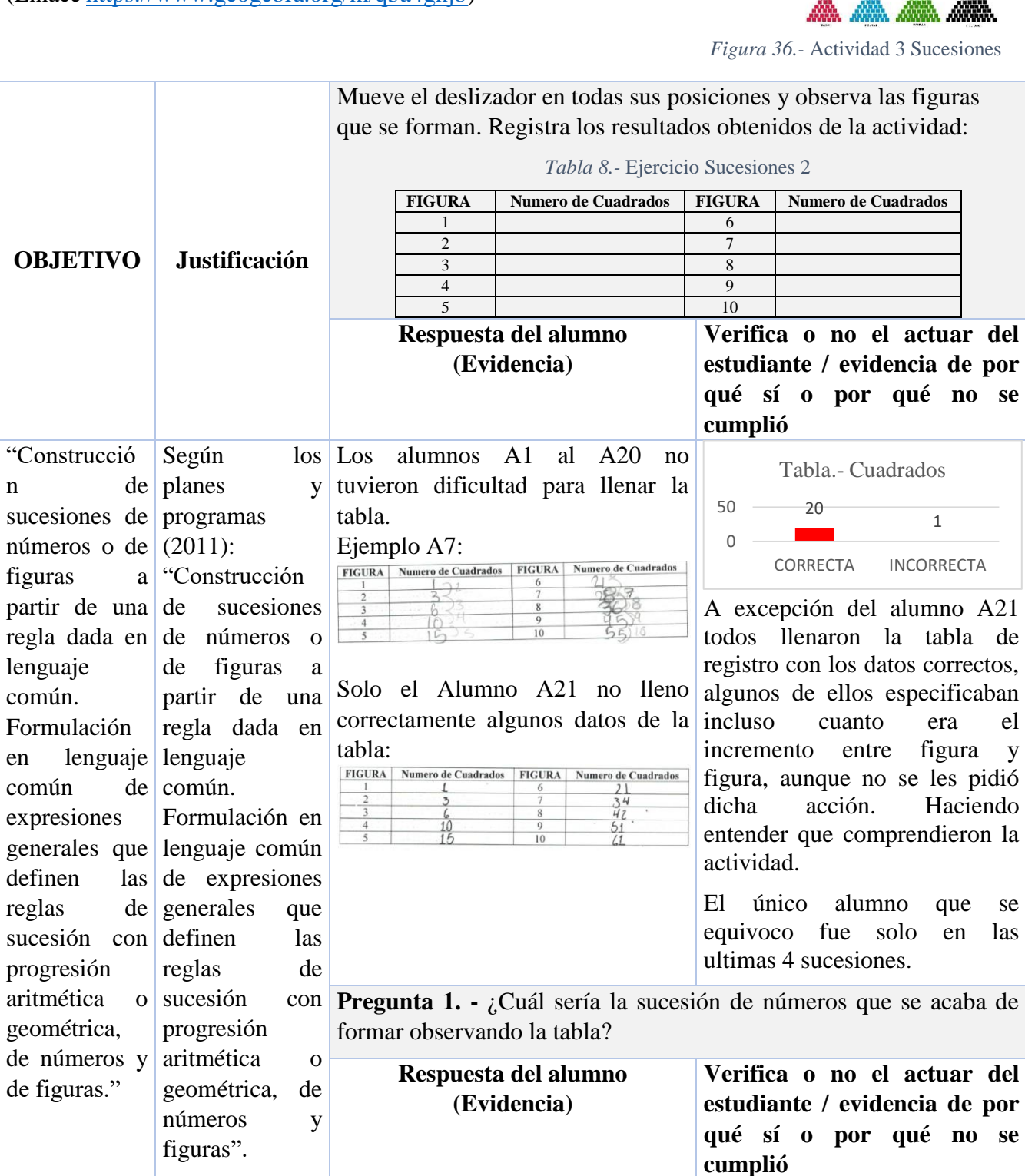

Los alumnos A1, A4, A7, A8, A9, ¿Cuál sería la sucesión de Según A11, A15, A18, A20, consiguieron números que se acaba de formar observando la tabla? (Przenioslo, contestar la pregunta con la 12 9 20 2006, citado en respuesta que se esperaba. 0 Bajo Benito, J. Ejemplo A11: CORRECTA INCORRECTA 136.10.152 М.. Sánchez-Matamoros. G. En este punto fueron solo 9 de Gavilán A15: los 21 alumnos los que y pudieron describir la sucesión Izquierdo, J. M. 1,3.6,10,15,21,28, que se acababa de formar, es "el 2015) decir menos de la mitad de los concepto de Los alumnos A2, A3, A5, A6, A10, alumnos lograron entender lo sucesión A12, A13, A14, A16, A17, A19 y que se estaba buscando en esta numérica A21, no llegaron al razonamiento pregunta. requiere el esperado. De los 12 alumnos que no manejo del Ejemplo A2 y A17: contestaron bien, tuvieron mismo en respuestas similares, dentro de diferentes cuales encuentran las se modos de respuestas en blanco, A6 y A13: una representación." enumeración del 1 al 10, en el 1,2,3,8,5,6,7,8 caso del alumno 10 solo puso el Primerode 1,2,3,4,5,6,7,8,9,10 numero 65 sin ninguna razón aparente. Aunque más de la mitad de los alumnos no comprendieron correctamente el problema, se apreciar que puede van mejorando en el manejo del software Geogebra al llegar a este punto y no hacer preguntas sobre la forma de resolver las actividades. Pregunta 2. - ¿Cuánto incrementa entre cada figura? Respuesta del alumno Verifica o no el actuar del (Evidencia) estudiante / evidencia de por qué sí o por qué no se cumplió

Los alumnos A2, A4, A9, A13, ¿Cuánto incrementa entre A15, A17, A18, A20 y A21 cada figura? llegaron a entender el incremento 20 12 de la serie que se les mostraba. 9 Ejemplo A2: 0 Seyun el numero de la tigura CORRECTA INCORRECTA iba armentandoliadritos. De los 21 alumnos, 9 de ellos A9: son capaces de identificar sin Jonde color la Figur inneter el número de anchos suan problemas la sucesión de figuras que se ven en el "Aumenta, el número de cuadros ejercicio y, además, algunos de según donde este la figura" ellos especifican sobre lo que A15: están observando 2,34,5 comprenden que cada posición de las figuras genera un valor distinto y es el que determina el A17: siguiente conjunto de figuras. CI valor de la Eigura Mientras que los 12 alumnos restantes, no son capaces de comprender en su totalidad la Los alumnos A1, A3, A5 al A8, sucesión, aunque se ve una A10 al A12, A14, A16 y A19 no mejoria entre la actividad lograron entender el incremento anterior ya que no se que se presentó entre cada figura. identificaron alumnos que no Ejemplo A1: responder intentaran la pregunta. A6: 1,2,3,4,5,6,7 y hosi asta de 10 A14: segue el numero de la figura Pregunta 3. - ¿Alguna observación de este ejercicio? Respuesta del alumno Verifica o no el actuar del (Evidencia) estudiante / evidencia de por qué sí o por qué no se cumplió

| Los alumnos A1 al A13, A15 al<br>A18 y el A20, anotaron<br>observaciones sobre el ejercicio.<br>Ejemplo A5:                                                                                 | ;Alguna observación de<br>este ejercicio?<br>18<br>20<br>3<br>0<br>SI NO                                                                                                    |
|----------------------------------------------------------------------------------------------------|----------------------------------------------------------------------------------------------------|
| A7:<br>Alguna observación de este ejercicio:<br><u>39</u> etc.<br>A9:                                                                                                    | Para esta actividad se genero el<br>espacio para que el alumno se<br>pueda expresar hacerca de las<br>actividades que se estuvieron<br>realizando sobre el tema de<br>sucesión.                                                                                                    |
| A16:<br><u>ho</u> <u>hingv</u><br>Solo los alumnos A14, A19 y A21<br>dejaron en blanco la pregunta.<br>Ejemplo A14:                                                                         | Entre las observaciones que<br>destaca, comentan el hecho de<br>que se les hizo dificil por la<br>cantidad de cuadros que se<br>generaban en la sucesión, otros<br>explicaron sobre como resolver<br>las preguntas de esta actividad.<br>Hubo otros, que sus<br>observaciones no eran<br>relevantes para el proyecto de<br>desarrollo profesional como el<br>caso del alumno 16 que se<br>muestra en la columna anterior. |
| Si tuviera la siguiente sucesión: 3, 6,                                                                                                    | 9, 12                                                                                                    |
| Respuesta del alumno<br>(Evidencia)                                                                                                    | Verifica o no el actuar del<br>estudiante / evidencia de por<br>qué sí o por qué no se<br>cumplió                                                                                                    |
| Los alumnos A1 al A4, A7 al A9,<br>A11, A12, A13 y A15 al A21<br>lograron identificar y visualizar<br>como seria la sucesión para el<br>problema dado.<br>Ejemplo A7:<br><u>200</u><br>A15: | ¿Cuál sería el valor de la<br>sucesión de la figura 10?<br>20 17<br>4<br>0 CORRECTA INCORRECTA<br>Solo 4 alumnos no lograron<br>visualizar la respuesta correcta                                                                                                    |
| Seria 30                                                                                                    | contestar la pregunta.                                                                                                    |

| Mientras que los alumnos A5, A6,<br>A10 y A14 todavía tuvieron<br>problemas para encontrar la 10ma<br>sucesión como lo plantea el<br>problema.<br>Ejemplo A6:<br><u>30 y36,9,12,50</u> | Al ser 17 alumnos los que<br>lograron contestar<br>correctamente, en comparación<br>con la pregunta 1 y la 2 de esta<br>actividad podemos ver el<br>incremento de alumnos que<br>logran razonar la sucesión de<br>manera acertada. |
|----------------------------------------------------------------------------------------------------|----------------------------------------------------------------------------------------------------|
| A14:                                                                                                    |                                                                                                    |
|                                                                                                    |                                                                                                    |

# C. Triángulo

En este instrumento presentaron muchas dificultades ya que a comparación de los instrumentos anteriores donde ya tenían disponible los archivos a trabajar, en este instrumento los alumnos tenían que ir creando diferentes triángulos para después observar y analizar lo que se les preguntaba.

#### Actividad 1 / Tema: Triángulo.

En la siguiente actividad se elaborará y trazaran las bisectrices de un triángulo y sus componentes, favor de prestar atención a las propiedades que se resaltaran en las instrucciones

(Enlace: https://www.geogebra.org/m/mjjc9n82)

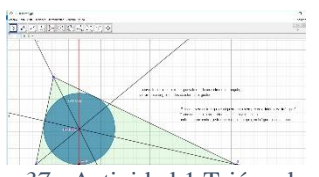

| OBJETIVO                                                                                                    | Justificación                                                                                                    | Después de realizar el ejercicio cont<br><b>Pregunta 1</b> En cualquier triáng<br>formado siempre toca los tres lados?<br><b>Respuesta del alumno</b><br>(Evidencia)                                                                                                    | este la siguiente pregunta:<br>ulo que formemos, ¿El circulo<br>Verifica o no el actuar del<br>estudiante / evidencia de por<br>qué sí o por qué no se<br>cumplió                                                                                                    |
|----------------------------------------------------------------------------------------------------|----------------------------------------------------------------------------------------------------|----------------------------------------------------------------------------------------------------|----------------------------------------------------------------------------------------------------|
| "Trazo y<br>análisis de las<br>propiedades<br>de las alturas,<br>medianas,<br>mediatrices y<br>bisectrices en<br>un triángulo." | Según los<br>planes y<br>programas<br>(2011):<br>"Trazo de<br>triángulos y<br>cuadriláteros<br>mediante el uso<br>del juego de<br>geometría."<br>"Trazo y<br>análisis de las<br>propiedades de<br>las alturas,<br>medianas,<br>mediatrices y<br>bisectrices en<br>un triángulo." | Los alumnos A1, A3, A4, A6 al A9<br>y A11 al A21 pudieron elaborar el<br>triángulo y trazar la bisectriz y el<br>incentro.<br>Ejemplo A4:<br><u>S1 poque se bace a la medida gra</u><br>no salga el huongulo<br>El alumno A5 y el A10 no lograron<br>ubicar el incentro.<br>Ejemplo A10:<br><u>Mo NO Boran Besolo ser ocoitetante</u><br><u>Bebas</u> | <sup>2</sup><br><sup>20</sup><br><sup>20</sup><br><sup>20</sup><br><sup>20</sup><br><sup>20</sup><br><sup>20</sup><br><sup>2</sup><br><sup>20</sup><br><sup>20</sup> |

Figura 37.- Actividad 1 Triángulos

| Gutiérrez, A. y<br>Jaime, A.<br>(2012, p. 58)<br>"los<br>estudiantes, por<br>sí solos, no<br>podrían realizar<br>un aprendizaje<br>eficaz (en<br>cuanto a los<br>resultados<br>obtenidos y al<br>tiempo<br>empleado), por<br>lo que es<br>necesario que<br>las actividades<br>propuestas<br>estén<br>convenienteme | Respuesta del alumno (Evidencia)         Los alumnos A3, A4, A6, A7, A11, A12, A14, A15, A16 y A18 contestaron de manera correcta a la pregunta.         Ejemplo A3:         We nowe se ouche de tale con et circule sin despedente de et sicepre la circul protector pero acarte de eso fom bren encontre et jacho         A11:         "Como encontrannos et incirculor"         Preso herecontra cuando hue la perpendicular pero acarte de eso fom bren encontre et jacho         A16:         Mariando ta eiguta a) ta encontre et que data e jacituda e jacituda e jacituda e jacituda encontre et percente et so fom bren encontre et jacto | Verifica o no el actuar del<br>estudiante / evidencia de por<br>qué sí o por qué no se<br>cumplió                                                                                                    |
|----------------------------------------------------------------------------------------------------|----------------------------------------------------------------------------------------------------|----------------------------------------------------------------------------------------------------|
| convenienteme<br>nte dirigidas<br>hacia los<br>conceptos,<br>propiedades,<br>entre otros, que<br>deben estudiar"                                                                                                    | Los alumnos A1, A5, A8, A9, A10,<br>A13, A17, A19, A20 y A21, no<br>llegaron al razonamiento esperado.<br>Ejemplo A5:<br>A9:<br>A9:<br>A17:<br>Cop fas cramicatas<br>Pregunta 3 ¿Cuál es la Bisectriz?<br>Respuesta del alumno<br>(Evidencia)                                                                                                    | de la dinámica de la actividad<br>como el caso del alumno 17.<br>Incluso, cuando solo era<br>cuestión de observar, hubo<br>alumnos que dejaron la<br>respuesta en blanco como el<br>alumno 5.<br>Verifica o no el actuar del<br>estudiante / evidencia de por<br>qué sí o por qué no se<br>cumplió |

| A17:<br>la_linia_regd<br>Si aumentamos o disminuimos el tamaño el triángulo.<br>Pregunta 4 ¿El centro de la circunferencia siempre está do<br>mismo?<br>Respuesta del alumno<br>Verifica o no el actuar | la linea rala                                                                                                    |
|----------------------------------------------------------------------------------------------------|----------------------------------------------------------------------------------------------------|
| (Evidencia) estudiante / evidencia de<br>qué sí o por qué no                                                                                                    | Ia       Inea       Ia         Ia       Inea       Ia         A17:       Ia       Ia         Ia       Inea       Ia         Si aumentamos o disminuimos el tamaño el triángulo.       Pregunta 4 ¿El centro de la circunferencia siempre está donde mismo?         Respuesta del alumno (Evidencia)       Verifica o no el actuar del estudiante / evidencia de por qué sí o por qué no se |

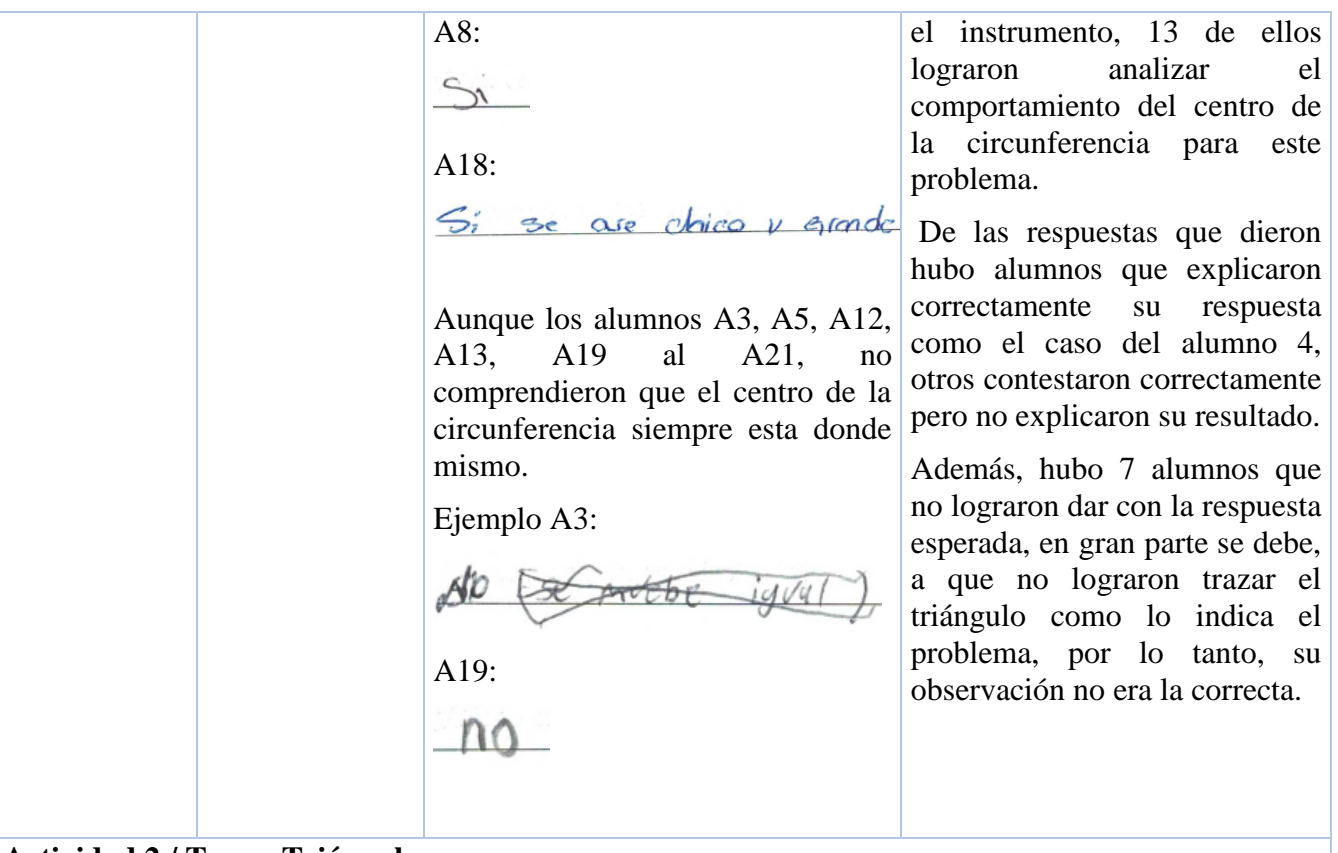

#### Actividad 2 / Tema: Triángulo.

En la siguiente actividad se elaborará y trazaran las medianas de un triángulo y sus componentes, favor de prestar atención a las propiedades que se resaltaran en las instrucciones.

|            | 0424                                                                                                    |
|------------|----------------------------------------------------------------------------------------------------|
|            |                                                                                                    |
|            | Versional for expression and trade for the state of the state of the s |
| 21         |                                                                                                    |
| $ \rangle$ | and the second second s |
| //         |                                                                                                    |

(Enlace: https://www.geogebra.org/m/npkkrwns)

Figura 38.- Actividad 2 Triángulos

|                                                                                                    |                                                                                | <b>Pregunta 1.</b> – ¿Cuál es el baricentro? Y ¿Cómo se debe de trazar el baricentro?                                                                                                    |                                                                                                    |
|----------------------------------------------------------------------------------------------------|--------------------------------------------------------------------------------|----------------------------------------------------------------------------------------------------|----------------------------------------------------------------------------------------------------|
| OBJETIVO                                                                                                    | Justificación                                                                  | Respuesta del alumno<br>(Evidencia)                                                                                                    | Verifica o no el actuar del<br>estudiante / evidencia de por<br>qué sí o por qué no se<br>cumplió           |
| "Trazo y<br>análisis de las<br>propiedades<br>de las alturas,<br>medianas,<br>mediatrices y<br>bisectrices en<br>un triángulo." | Segúnlosplanesyprogramas(2011):"Trazodetriángulosycuadriláterosmediante el uso | Los alumnos A1, A3, A4, A6, A7,<br>A8, A11, A12, A13, A15, A17 y<br>A18, lograron trazar y reconocer,<br>correctamente el baricentro.<br>Ejemplo A1:<br><u>Cs el Punto de unir</u> totos<br>Verteces predianas | ¿Cuál es el baricentro? Y<br>¿Cómo se debe de trazar<br>el baricentro?<br>20 12 8<br>10 CORRECTA INCORRECTA |
|                                                                                                    | del juego de geometría."                                                       | A7:                                                                                                    | Del total de alumnos que realizaron la actividad, 12 de                                                     |

Es el punto que servicrea uniendo las "Trazo ellos lograron el trazar y líneas del punto que se crea a la mitud del segmento. Con la unión análisis de las triángulo y su baricentro de de los contos que están a la mitad propiedades de forma correcta, algunos como las alturas, el alumno 1 lograron entender medianas, la forma en que se fue A15: mediatrices desarrollando el ejercicio. y El havicentro es el punto de equilibrio de bisectrices en Algunos otros como el alumno trianolo un triángulo." 15, observaron que era el cruce de las medianas, sino que era el Y los alumnos A5, A9, A10, A14, equilibrio Según punto de del A16, A19, A20 y A21 no lograron triángulo. Gutiérrez, A. y trazar correctamente el triángulo y Las personas que no observaron Jaime. Α. su baricentro. con cuidado y no supieron (2012, p. 58) Ejemplo A8: seguir las instrucciones no "los es al que este en el centra fueron capaces de encontrar su estudiantes, por baricentro. A varios alumnos sí solos. no con las lineas como el A19 no se fijaron que podrían realizar el mismo ejercicio mostraba A14: un aprendizaje suficiente información para es donde se uner todos los puntos en el Centro. con la herraminata intercepción pones punto en eficaz (en contestar sin problema la el contro despues de que agos puesto las cuanto los а pregunta que se les planteo. bicechizes resultados A19: obtenidos y al tiempo no recuerdo empleado), por Si trazara un círculo en el baricentro de la misma forma que lo lo que es hicimos para el incentro: necesario que **Pregunta 2.** – ¿Se crearía un círculo inscrito? las actividades Verifica o no el actuar del propuestas Respuesta del alumno estudiante / evidencia de por estén (Evidencia) qué sí o por qué no se convenienteme cumplió nte dirigidas Los alumnos A4, A7, A8, A12, Si trazara un círculo en el baricentro A16, A17 y A18 fueron los únicos hacia los de la misma forma que lo hicimos para el incentro ¿se crearía un que lograron razonar correctamente conceptos, círculo inscrito? el problema. 13 propiedades, 7 20 0 Ejemplo A7: entre otros, que INCORRECTA CORRECTA deben estudiar" No no estoría torando los segmentos Los 7 alumnos que lograron comprender este problema, se A16: debe gran parte a que supieron seguir las instrucciones de 1' Se puede como deberían trazar el baricentro y el círculo inscrito.

| A18:<br>( <u>Si pracelanto)</u> no parque no estad<br>puelo entro                                                                                                    | Los 13 alumnos que no<br>contestaron de manera correcta<br>se deben probablemente a que<br>si no trazaron el baricentro no                                                                                                    |
|----------------------------------------------------------------------------------------------------|----------------------------------------------------------------------------------------------------|
| Mientras que los alumnos A1, A3,<br>A5, A6, A9, A10, A11, A13, A14,<br>A15, A19, A20 y A21 no lograron<br>visualizar lo que ocurre con la<br>relación entre el baricentro y el<br>circulo inscrito. | sera posible que se cree el<br>círculo inscrito correctamente y<br>las suposiciones para este<br>problema estarán erróneas.<br>Aunque también hubo alumnos<br>que no contestaron la prueba<br>como el caso del alumno A14 y<br>otros que simplemente no |
| Si el execulo scempre esta donde m-<br>Ismo                                                                                                    | lograron llegar al razonamiento<br>que se esperaba.                                                                                                    |
| A14:                                                                                                    |                                                                                                    |
| nolose                                                                                                    |                                                                                                    |

## Actividad 3 / Tema: Triángulo.

En la siguiente actividad se elaborará y trazarán las alturas de un triángulo y el ortocentro, favor de prestar atención a las propiedades que se resaltarán en las instrucciones.

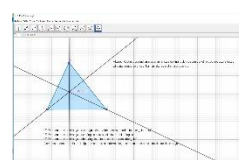

(Enlace: https://www.geogebra.org/m/zmwwczck)

Figura 39.- Actividad 3 Triángulos

|                 |                 | Pregunta 1. – ¿Cuál es el ortocentro                  | ?                                                                                                 |
|-----------------|-----------------|-------------------------------------------------------|---------------------------------------------------------------------------------------------------|
| OBJETIVO        | Justificación   | Respuesta del alumno<br>(Evidencia)                   | Verifica o no el actuar del<br>estudiante / evidencia de por<br>qué sí o por qué no se<br>cumplió |
| "Trazo y        | Según los       | Los alumnos A4, A7, A9, A11,                          | : Cuál es el ortocentro?                                                                          |
| análisis de las | planes y        | A13, A14, A15, A17, A18, A20 y                        |                                                                                                   |
| propiedades     | programas       | A21, identificaron el ortocentro en                   | 20 11 9                                                                                           |
| de las alturas, | (2011):         | la figura.                                            | 0                                                                                                 |
| medianas,       | "Trazo de       | Ejemplo A4:                                           | CORRECTA INCORRECTA                                                                               |
| mediatrices y   | triángulos y    | Es el pinto me se traza en el cruz de las             | Los 11 alumnos que                                                                                |
| bisectrices en  | cuadriláteros   | alleras                                               | identificaron el ortocentro,                                                                      |
| un triángulo."  | mediante el uso |                                                       | fueron capaces de realizar la                                                                     |
|                 | del juego de    | A9:                                                   | actividad como se esperaba,                                                                       |
|                 | geometría."     | It in principale recting to a vertice consequenciente | dentro de sus respuestas se                                                                       |
|                 | "Trazo y        |                                                       | encuentra que varios alumnos                                                                      |

| análisis de las<br>propiedades de<br>las alturas,<br>medianas,<br>mediatrices y<br>bisectrices en<br>un triángulo."<br>Según<br>Gutiérrez, A. y<br>Jaime, A.<br>(2012, p. 63)<br>menciona que<br>"los estudiantes<br>deben entender<br>y aprender<br>conceptos,<br>propiedades de<br>estos conceptos<br>y relaciones<br>entre unos y | A15:<br>El contro dorde = cruzan los alteras<br>Los alumnos A1, A3, A5, A8, A10,<br>A12, A16 y A19 no analizaron lo<br>suficiente la actividad para<br>identificar el punto donde se cruzan<br>las alturas del triángulo.<br>Ejemplo A1:<br>                                                                                                    | están contestando más<br>formalmente la respuesta, es<br>decir no solo dicen la solución,<br>sino que además explica la<br>relación de las alturas que<br>llevan al ortocentro como lo<br>demuestra los ejemplos<br>anteriores.<br>De los 9 que no fueron capaces<br>de identificar el ortocentro,<br>varios de ellos no trazaron las<br>alturas correctamente o hay<br>alumnos como el A5 que dejan<br>la respuesta en blanco porque<br>no supieron la respuesta y otros<br>solo lograron un razonamiento<br>parcial como identificar que el<br>punto que forman las alturas es<br>algo relevante como se ve en el<br>alumno A16. |
|----------------------------------------------------------------------------------------------------|----------------------------------------------------------------------------------------------------|----------------------------------------------------------------------------------------------------|
| otras                                                                                                    | Pregunta 2. – ¿Cómo se debe de tra<br>Respuesta del alumno<br>(Evidencia)                                                                                                    | zar el ortocentro?<br>Verifica o no el actuar del<br>estudiante / evidencia de por<br>qué sí o por qué no se<br>cumplió                                                                                                    |
|                                                                                                    | Los alumnos A1, A4, A6, A7, A11,<br>A14, A16, A18 y A21, pudieron<br>explicar el procedimiento para<br>trazar el ortocentro.<br>Ejemplo A1:<br>(On lac (Matter Control))<br>(On lac (Matter Control))<br>A16:<br>Por la cinco de la el a serio de la serio de l | ¿Cómo se debe de trazar el<br>ortocentro?<br>20 9 11<br>0 CORRECTA INCORRECTA<br>De los 20 alumnos que<br>participaron en la actividad, 9<br>de ellos no tuvieron problemas<br>para trazar el ortocentro en un<br>triángulo.<br>Aunque 11 alumno no lograron<br>trazar las alturas correctamente,<br>se observó que algunos las<br>confundieron con las medianas                                                                                                    |

| Por el contrario, los<br>A5, A8, A9, A10, A<br>A17, A19 y A20,<br>explicar claramente o<br>ortocentro.<br>Ejemplo A5: | alumnos A3,<br>12, A13, A15,<br>no lograron<br>como trazar el      | o no explican correctamente la forma de obtener el ortocentro.                                                                                                    |
|----------------------------------------------------------------------------------------------------|--------------------------------------------------------------------|----------------------------------------------------------------------------------------------------|
| A20:                                                                                                    |                                                                    |                                                                                                    |
| donde se croza                                                                                                    | en la lineas                                                       |                                                                                                    |
| TRIÁNGULOEquiláteroIsóscelesEscaleno                                                                                  | <i>Tabla 9</i> Ejercicio<br>SI / NO (¿La a<br>medio del lado       | o Triángulos 1<br>altura va del vértice al punto<br>o contrario?)                                                                                                    |
|                                                                                                    |                                                                    | Verifica o no el actuar del                                                                                                    |
| Respuesta del<br>(Evidenc                                                                                             | alumno<br>ia)                                                      | estudiante / evidencia de por<br>qué sí o por qué no se<br>cumplió                                                                                                    |
| Los alumnos A3, A4,<br>A12, A14, A16 y A<br>observar lo que pa<br>alturas en los difere<br>triángulos.                | , A6, A7, A11,<br>A21, Pudieron<br>asaba con las<br>entes tipos de | TABLA SI/NO<br>20 9 11<br>0 CORRECTA                                                                                                    |
| Ejemplo A3:<br>Equilátero 5<br>Isósceles 5                                                                            | 1                                                                  | 9 de los 20 alumnos a los que<br>se les aplico el instrumento,<br>pudieron modificar el archivo                                                                             |
| A4:<br>Equilátero<br>Isósceles<br>Escaleno                                                                            |                                                                    | de Geogebra de tal manera que<br>el triángulo formado fuera<br>equilátero, isósceles o escaleno<br>y así observar el<br>comportamiento del ortocentro.                      |
| A21:<br>Equilátero $5_i$<br>Isósceles $5_i$<br>Escaleno $N_0$<br>Los alumnos A1, A5,<br>A13, A15, A17 al              | , A8, A9, A10,<br>A21 tuvieron                                     | Mientras que 11 alumnos no<br>fueron capaces de construir los<br>distintos triángulos o<br>confundían el equilátero con el<br>escaleno como en el ejemplo<br>del alumno A1. |

| errores al llenar la tabla. |
|-----------------------------|
| Ejemplo A1:                 |
| Equilátero pro              |
| Escaleno Canada             |
|                             |
| A8:                         |
| Equilátero 5                |
| Escaleno 31                 |

## Actividad 4 / Tema: Triángulo.

En la siguiente actividad se elaborará y trazaran las mediatrices de un triángulo, el Circuncentro y el Circuncírculo, favor de prestar atención a las propiedades que se resaltaran en las instrucciones.

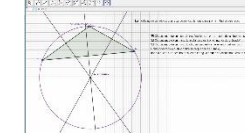

(Enlace: <a href="https://www.geogebra.org/m/ux3uhnvp">https://www.geogebra.org/m/ux3uhnvp</a>)

Figura 40.- Actividad 4 Triángulos

|                                                                                                    |                                                                                                    | Pregunta 1. – ¿Cuál es la mediatriz?                                                                                                    |                                                                                                    |  |
|----------------------------------------------------------------------------------------------------|----------------------------------------------------------------------------------------------------|----------------------------------------------------------------------------------------------------|----------------------------------------------------------------------------------------------------|--|
| OBJETIVO                                                                                                    | Justificación                                                                                                    | Respuesta del alumno<br>(Evidencia)                                                                                                    | Verifica o no el actuar del<br>estudiante / evidencia de por<br>qué sí o por qué no se<br>cumplió                                                                                                    |  |
| "Trazo y<br>análisis de las<br>propiedades<br>de las alturas,<br>medianas,<br>mediatrices y<br>bisectrices en<br>un triángulo." | Según los<br>planes y<br>programas<br>(2011):<br>"Trazo de<br>triángulos y<br>cuadriláteros<br>mediante el uso<br>del juego de<br>geometría."<br>"Trazo y<br>análisis de las<br>propiedades de<br>las alturas,<br>medianas,<br>mediatrices y<br>bisectrices en<br>un triángulo."<br>Según<br>Gutiérrez, A. y | Los alumnos A3, A4, A7, A9 al<br>A12, A14, A15, A16 y A18,<br>siguieron las instrucciones y<br>lograron identificar la mediatriz de<br>manera correcta.<br>Ejemplo A1:<br>dante et Correcta de Contro<br>A11:<br>la <u>for la reclo parendeculor que cosa por</u><br>Mientras que los alumnos A1, A5,<br>A6, A8, A13, A17, A19 al A21, no<br>identificaron la mediatriz<br>correctamente.<br>Ejemplo A6:<br><u>ona recelea</u><br>A13: | ¿Cuál es la mediatriz?<br>20 11 9<br>0 CORRECTA INCORRECTA<br>11 alumnos no tuvieron<br>problemas al identificar en la<br>actividad cual era la mediatriz<br>como el alumno A1, incluso el<br>alumno A11 especifica que se<br>está usando la perpendicular<br>para encontrar la mediatriz.<br>De los 9 que no especificaron<br>correctamente cual era la<br>mediatriz, hubo quien llego<br>hasta la parte que era una recta,<br>pero no que era una<br>perpendicular o creían que era<br>la que parte al triángulo, que se<br>consideraría correcto si fuera<br>un triángulo equilátero y solo el |  |

| Jaime, A.<br>(2012, p. 63)<br>menciona que<br>"los estudiantes<br>deben entender<br>y aprender<br>conceptos,<br>propiedades de<br>estos conceptos | A19:<br><u>pa lo se</u><br><b>Pregunta 2.</b> – ¿Cuál es la difer<br>incentro?                                                                                                    | alumno A5 y A19 no tuvieron<br>idea de cuál era la mediatriz.<br>rencia entre circuncentro y el                                                                                                    |
|----------------------------------------------------------------------------------------------------|----------------------------------------------------------------------------------------------------|----------------------------------------------------------------------------------------------------|
| y relaciones<br>entre unos y<br>otras"                                                                                                    | Respuesta del alumno<br>(Evidencia)<br>Los alumnos A1, A4, A9, A10,<br>A11 A16 y A18 pudieron                                                                                                    | estudiante / evidencia de por<br>qué sí o por qué no se<br>cumplió<br>¿Cuál es la diferencia entre                                                                                                    |
|                                                                                                    | diferenciar estas dos propiedades<br>de los triángulos.<br>Ejemplo A16:<br><u>ejectico esta escantran</u><br>A18:<br><u>en e incerto av birdukce</u><br>Aunque fueron los alumnos A3,<br>A5, A6, A7, A8, A12 al A15, A17,<br>A19 al A21, que todavía tienen<br>dificultad para diferenciar el<br>circuncentro y el incentro.<br>Ejemplo A7:<br><u>C1 circucentro se encuentran</u> | 20 7 13<br>0 CORRECTA INCORRECTA<br>Los alumnos suelen confundir<br>las propiedades de los<br>triángulos. En esta actividad, 7<br>de los 20 alumnos lograron con<br>ayuda de estas actividades<br>poder diferenciar entre el<br>circuncentro y el incentro.<br>Mientras que 13 de los<br>estudiantes aun presentan cierta<br>dificultad para identificarlas<br>como el alumno A7 que<br>identifico el circuncentro, pero<br>no el incentro o como el<br>alumno A21 que su respuesta<br>no está clara. |
|                                                                                                    | Pregunta 3. – El circuncentro, ¿<br>triángulo?<br>Respuesta del alumno<br>(Evidencia)                                                                                                    | está siempre en el interior del<br>Verifica o no el actuar del<br>estudiante / evidencia de por<br>qué sí o por qué no se<br>cumplió                                                                                                    |

| Los alumnos A4, A7, A9, A13,<br>A15, A20 y A21, fueron capaces de<br>contestar correctamente la<br>pregunta.<br>Ejemplo A9:<br><u>ne Stanbre esta el intente</u><br>A13: | El circuncentro ¿Está<br>siempre en el interior del<br>triángulo?<br>20 7 13<br>0 CORRECTA INCORRECTA<br>13 alumnos no fueron capaces<br>realizar una buena observación                                                                                         |
|----------------------------------------------------------------------------------------------------|----------------------------------------------------------------------------------------------------|
| Aun después de las distintas<br>actividades, los alumnos A1, A3,<br>A5, A6, A8, A10 al A12, A14, A16<br>al A19.<br>Ejemplo A1:                                           | y así lograr contestar la<br>pregunta, algunos contestaron<br>lo contrario a lo esperado y<br>otros no elaboraron<br>correctamente el circuncentro,<br>haciendo que al mover las<br>aristas del triángulo la figura no<br>se comportó como debió de<br>hacerlo. |
| n piscon nucero se cambia                                                                                                    | Aun con la dificultad de estas<br>actividades, 7 de los alumnos<br>lograron seguir todas las<br>instrucciones y observar el<br>comportamiento del<br>circuncentro, haciendo posible<br>contestar de manera favorable a<br>la pregunta.                          |

## **D.** Probabilidad

Para el instrumento de probabilidad, presentaron gran entusiasmo ya que se les hizo divertido la forma en que las actividades estaban diseñadas.

### Actividad 1 / Tema: Probabilidad

Carlos y Silvia discuten sobre la probabilidad de que al lanzar una moneda 100 veces, caerá cara o cruz. Por un lado, Carlos afirma que cae más veces cara y Silvia dice que cae más veces cruz.

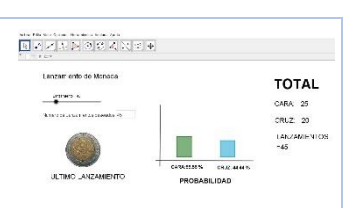

(Enlace: https://www.geogebra.org/m/kn3fpruv#material/ddj9avey)

Figura 41.- Actividad 1 Probabilidad

|                                                                                                    |                                                                                                    | Pregunta 1 En 100 lanzamientos,                                                                                                    | ¿quién tuvo la razón?                                                                                                    |
|----------------------------------------------------------------------------------------------------|----------------------------------------------------------------------------------------------------|----------------------------------------------------------------------------------------------------|----------------------------------------------------------------------------------------------------|
| OBJETIVO                                                                                                    | Justificación                                                                                                    | Respuesta del alumno<br>(Evidencia)                                                                                                    | Verifica o no el actuar del<br>estudiante / evidencia de por<br>qué sí o por qué no se<br>cumplió                                                                                             |
| "Identificació<br>n y práctica<br>de juegos de<br>azar sencillos<br>y registro de<br>resultados.<br>Elección de<br>estrategias en<br>función del<br>análisis de<br>resultados<br>posibles." | Según los<br>planes y<br>programas<br>(2011):<br>"Identificación<br>y práctica de<br>juegos de azar<br>sencillos y<br>registro de los<br>resultados.<br>Elección de<br>estrategias en<br>función del<br>análisis de<br>resultados<br>posibles".<br>Según<br>Bataneros, C.<br>(2005, p.31):<br>"La<br>probabilidad es<br>simplemente un<br>modelo | Los alumnos A3, A4, A6, A7, A11,<br>A12, A13, A19 y A20 creen que<br>Carlos tiene razón sobre que caerá<br>más veces cara.<br>Mientras que los alumnos A9, A14,<br>A15, A16 y A21 creen que Silvia<br>tiene la razón sobre que caerá más<br>veces cruz.<br>Y los alumnos A1 y A8, que creen<br>que ambos tienen la razón.<br>Ejemplos:<br>A6:<br>Caxlos<br>A9:<br>Stata<br>A1:<br>Sinna Y Canos 105 2<br>Pregunta 2 ¿Volvió a dar el mism | En 100 lanzamientos, ¿quién<br>tuvo la razón?<br><sup>9</sup><br><sup>2</sup><br><sup>2</sup><br><sup>2</sup><br><sup>2</sup><br><sup>2</sup><br><sup>2</sup><br><sup>2</sup><br><sup>2</sup> |

| matemático que<br>podemos usar<br>para describir e<br>interpretar la<br>realidad de los<br>fenómenos<br>aleatorios." | Respuesta del alumno<br>(Evidencia)<br>Los alumnos A7, A11 y A13<br>contestaron que les dio el mismo<br>resultado otra vez.<br>Y los alumnos A1, A3, A4, A6,<br>A8 A9 A12 A14 A15 A16 A19 | Verifica o no el actuar del<br>estudiante / evidencia de por<br>qué sí o por qué no se<br>cumplió<br>¿Volvio a dar el mismo<br>resultado?<br>20<br>20<br>0                                                                                                    |
|----------------------------------------------------------------------------------------------------|----------------------------------------------------------------------------------------------------|----------------------------------------------------------------------------------------------------|
|                                                                                                    | al A21, contestaron que dio el<br>resultado contrario del esperado.                                                                                                    | Aunque se elevó el numero de<br>lanzamientos, sucedió el caso<br>donde 3 alumnos les dio el mismo<br>resultado y alumnos como A28 les<br>dio resultado diferente.<br>Analizando con los alumnos los<br>resultados se pudo observar que<br>los alumnos confunden lo que es<br>la probabilidad y que los posibles<br>resultados para este caso son dos,<br>es decir tienen el 50% de<br>probabilidad que caiga sello y<br>otros 50% que caiga águila. |
|                                                                                                    | Tabla 10 Ejercicio100 LANZAMIENTOS1era Ocasión2da Ocasión3ra Ocasión4ta Ocasión5ta Ocasión                                                                                                | Probabilidad 1   RESULTADOS                                                                                                    |
|                                                                                                    | Respuesta del alumno<br>(Evidencia)                                                                                                    | Verifica o no el actuar del<br>estudiante / evidencia de por<br>qué sí o por qué no se<br>cumplió                                                                                                    |
|                                                                                                    | Los alumnos A1 al A21,<br>exceptuando los alumnos A2, A5,<br>A10, A17 y A18, los cuales no<br>asistieron el día que se aplicó esta<br>actividad.                                          | Tabla de 100 lanzamientos<br>16<br>0<br>CORRECTA INCORRECTA                                                                                                    |
|                                                                                                    | Ejemplo A4:                                                                                                    | A los alumnos les llamó mucho<br>la atención este problema ya<br>que se identifican era muy fácil<br>de entender y era divertida la                                                                                                    |

|  | RESULTADOSCoxoCoxoCoxoCoxoCoxoCoxoA7:RESULTADOS $51 - coro$ $51 - coro$ | aplicación.<br>Si bien no era complicada la<br>actividad, solo tenían que<br>seguir las indicaciones y<br>observar cuidadosamente el<br>llenado de la tabla.                                                                                                    |
|--|----------------------------------------------------------------------------------------------------|----------------------------------------------------------------------------------------------------|
|  | Respuesta del alumno<br>(Evidencia)                                                                                                    | Verifica o no el actuar del<br>estudiante / evidencia de por<br>qué sí o por qué no se<br>cumplió                                                                                                    |
|  | Los alumnos A1, A6, A7, A14 y el<br>A19 fueron capaces de llegar a la<br>conclusión que ambas tienen la<br>misma probabilidad.<br>Ejemplo A6:                                                                                                    | Al lanzar una moneda ¿Qué<br>tiene más probabilidad de<br>caer, cara o cruz?<br>20 <u>5</u> 11<br>0 <u>CORRECTA</u> INCORRECTA                                                                                                    |
|  | A7:<br>Terrer la mome probabilided -obs que hobres cos mos<br>obro pero de estatele<br>Mientras que los alumnos A3, A4,<br>A8, A9, A11, A12, A13, A15, A16,<br>A20 y A21 erróneamente creen que<br>si un lado ha salido anteriormente<br>más veces que su contraparte<br>entonces ese lado tendrá más<br>probabilidad de salir.<br>Ejemplo A8:<br><u>CRUZ</u><br>A11:<br><u>Res la cura o pueder ser las dos</u>                                                                                                    | De los 16 alumnos que se les<br>aplico este instrumento, 5<br>llegaron a entender<br>correctamente lo que es la<br>probabilidad, si bien no es un<br>número alto de alumnos, no<br>quiere decir que no sea un éxito<br>la actividad ya que, aunque<br>fueron 11 los que se<br>equivocaron, dentro de esos<br>alumnos hay quienes les faltó<br>un poco más de razonamiento<br>para llegar a la respuesta<br>correcta como el caso del<br>alumno A11. |

# Actividad 2 / Tema: Probabilidad Mayda y Rosy tienen un dado de 6 caras y quieren saber qué número es más probable que salga al lanzar el dado 10 veces. (Enlace: https://www.geogebra.org/m/qbsqqev3) *Figura 42.-* Actividad 2 Probabilidad

|                                                                                                    |                                                                                                    | Pregunta 1 ¿Cuáles son los result                                                                                                    | tados que puede haber cuando se                                                                                                    |
|----------------------------------------------------------------------------------------------------|----------------------------------------------------------------------------------------------------|----------------------------------------------------------------------------------------------------|----------------------------------------------------------------------------------------------------|
|                                                                                                    |                                                                                                    | lanza un dado?                                                                                                    |                                                                                                    |
| OBJETIVO                                                                                                    | Justificación                                                                                                    | Respuesta del alumno                                                                                                    | Verifica o no el actuar del                                                                                                    |
| Oboliii                                                                                                    | Justificación                                                                                                    | (Evidencia)                                                                                                    | estudiante / evidencia de por                                                                                                    |
|                                                                                                    |                                                                                                    |                                                                                                    | qué sí o por qué no se                                                                                                    |
|                                                                                                    |                                                                                                    |                                                                                                    | cumplió                                                                                                    |
| "Identificació<br>n y práctica<br>de juegos de<br>azar sencillos<br>y registro de<br>resultados.<br>Elección de<br>estrategias en<br>función del<br>análisis de<br>resultados<br>posibles." | Segúnlosplanesyprogramas(2011):"Identificaciónyprácticayprácticajuegosdejuegosdejuegosdejuegosdejuegosdejuegosdejuegosdejuegosdejuegosdejuegosdejuegosdejuegosdejuegosdejuegosdejuegosderesultadosenfuncióndelanálisisderesultadosposibles".SegúnBataneros,C.Bataneros,C.(2005,p.32):"Laprobabilidadpuedecontemplarsecomorazón | Los alumnos A3, A4, A6, A8, A11,<br>A14, A19 y A21, contestaron la<br>pregunta planteada del ejercicio<br>correctamente.<br>Ejemplo A3:<br>1,2,3,4,5,5,6<br>A14:<br>$\rhoecdeo Caer Iodos Ios connecos$<br>Mientras que los alumnos A1, A7,<br>A9, A12, A13, A15, A16 y A20<br>confundieron en algunos casos el<br>término de frecuencia con el de<br>probabilidad.<br>Ejemplo A9:<br>1,5<br>A12:<br>1,2,456<br>A13:<br>2 | Cuáles son los resultados que puede haber cuando se lanza un dado?         10       8         5       6         0       CORRECTA         A diferencia de la actividad anterior, el número de estudiantes que contestaron correctamente aumento a 8, siendo la mitad que comprendió las posibles soluciones al lanzar el dado, aunque siguen confundiendo frecuencia con probabilidad como el caso de los alumnos A9, A12 y A13 que se muestran en la columna anterior. |
|                                                                                                    | favor y en                                                                                                    | <b>Pregunta 2</b> ¿Cuál fue la cara frecuencia?                                                                                                    | del dado que salió con mayor                                                                                                    |

| contra, como<br>evidencia<br>proporcionada<br>por los datos                                                            | Respuesta del alumno<br>(Evidencia)                                                                                                    | Verifica o no el actuar del<br>estudiante / evidencia de por<br>qué sí o por qué no se<br>cumplió                                                                                                    |
|----------------------------------------------------------------------------------------------------|----------------------------------------------------------------------------------------------------|----------------------------------------------------------------------------------------------------|
| como grado de<br>creencia<br>personal y<br>como modelo<br>matemático que<br>nos ayuda a<br>comprender la<br>realidad." | Los 16 alumnos registraron sus<br>respuestas sobre la frecuencia de<br>las caras que iban cayendo, así<br>poder sacar la cara con mayor<br>frecuencia y este fue su resultado:<br>La Cara 1 les salió con un mayor<br>número de veces a los alumnos A1,<br>A6 y A14.<br>Ejemplo A1:                                           | <ul> <li>¿Cuál fue la cara del dado que salió con mayor frecuencia?</li> <li>10 3 4 3 3 6 5 1 1 1 1 1 1 1 1 1 1 1 1 1 1 1 1 1 1</li></ul>                                                                                                    |
|                                                                                                    | 1 La Cara 2 les salió con un mayor<br>número de veces a los alumnos A7,<br>A8, A11 y A16.<br>Ejemplo A8:<br>10 Coro 1<br>La Cara 3 les salió con un mayor<br>número de veces a los alumnos A3,<br>A4 y A7.<br>Ejemplo A7:<br>$2 \times 3$<br>La Cara 4 le salió con un mayor<br>número de veces al alumno A20<br>Ejemplo A20: | dado salía más. Hubo casos<br>donde se repetían más de una<br>cara de dado con la misma<br>frecuencia, por eso algunos<br>alumnos tienen dobles<br>respuestas como el caso de los<br>alumnos A4 y A7. Esto no<br>quiere decir que existan<br>respuestas erróneas<br>simplemente tenía múltiples<br>respuestas esta pregunta. |
|                                                                                                    | La Cara 5 les salió con un mayor<br>número de veces a los alumnos<br>A15, A19, A21.<br>Ejemplo A21:<br><u>No chora ogula fue ton 57</u><br>La Cara 6 les salió con un mayor<br>número de veces a los alumnos A4,                                                                                                    |                                                                                                    |

| A9, A12, A13, A14 y A19                                                               |                                                                  |
|---------------------------------------------------------------------------------------|------------------------------------------------------------------|
| Ejemplo A4:                                                                           |                                                                  |
| 3 96                                                                                  |                                                                  |
| Registro de resultados de 15 lan                                                      | zamientos para ver cuál lado del                                 |
| dado sale con mayor frecuencia.                                                       | -                                                                |
| Tabla 11 Ejercio                                                                      | io Probabilidad 2                                                |
| LanzamientoCARACARACARA(15 Veces)123                                                  | CARA CARA CARA MAYOR<br>4 5 6 FRACUENCIA                         |
| DADO 1                                                                                |                                                                  |
| Respuesta del alumno                                                                  | Verifica o no el actuar del                                      |
| (Evidencia)                                                                           | estudiante / evidencia de por                                    |
|                                                                                       | qué sí o por qué no se                                           |
|                                                                                       | cumplió                                                          |
| Los alumnos A1, A3, A4, A6 a                                                          |                                                                  |
| A9, A11, A13, A14, A16, A19 a                                                         | l Iabla I - Dado I                                               |
| A21, fueron los que contestaron d                                                     | e 20 <u>14</u> 2                                                 |
| una manera completa y acertada.                                                       | 0                                                                |
| Ejemplo A7:                                                                           |                                                                  |
| CARACARACARACARACARAMAYOR123456FRACUENCIA21250544                                     | Los 2 alumnos que no lograron<br>identificar la mayor frecuencia |
| A16:                                                                                  | se equivocaron en lo mismo,                                      |
| CARA CARA CARA CARA CARA CARA MAYOR<br>1 2 3 4 5 6 FRACUENCIA<br>4 4 9 9 3 2 2 (0.10) | cara 1 del dado salió 6 veces y                                  |
|                                                                                       | frecuencia. Quiere decir que si                                  |
| Mientras que los alumnos A12                                                          | Sabía cuál era, pero no siguió la                                |
| A15, fueron los que tuvieron algú                                                     | n indicación sobre tener que                                     |
| error en la actividad.                                                                | escribir la cara con la mayor                                    |
| Ejemplo A12:                                                                          | frecuencia y no la frecuencia en                                 |
| CARA CARA CARA CARA CARA MAYOR                                                        | sí.                                                              |
| 1 2 3 4 5 6 FRACUENCI                                                                 | Los 14 alumnos identificaron                                     |
|                                                                                       | las caras con mayor frecuencia                                   |
| A15:                                                                                  | sin ninguna dificultad.                                          |
| CARA CARA CARA CARA CARA CARA MAYOR<br>1 2 3 4 5 6 FRACUENCIA                         |                                                                  |
| 2 5 2 2 5 1 3                                                                         |                                                                  |
|                                                                                       |                                                                  |
|                                                                                       |                                                                  |
|                                                                                       |                                                                  |
|                                                                                       |                                                                  |

Vuelve a reiniciar los lanzamientos y llena la siguiente tabla. (Recuerde que cada dado se debe de lanzar 15 veces y registrar los resultados de la misma manera que en la tabla anterior).

Tabla 12.- Ejercicio Probabilidad 3

| Lanzamiento | CARA | CARA | CARA | CARA | CARA | CARA | MAYOR      |
|-------------|------|------|------|------|------|------|------------|
| (15 Veces)  | 1    | 2    | 3    | 4    | 5    | 6    | FRACUENCIA |
| DADO 2      |      |      |      |      |      |      |            |
| DADO 3      |      |      |      |      |      |      |            |
| DADO 4      |      |      |      |      |      |      |            |
| DADO 5      |      |      |      |      |      |      |            |

#### Respuesta del alumno (Evidencia)

Verifica o no el actuar del cumplió

Los alumnos A1, A3, A4, A6 al A9, A13, A14, A16, A19, A20 y A21, lograron encontrar la mayor frecuencia para cada dado lanzado según se muestra en la tabla.

#### Ejemplo A3:

| CARA 1 | CARA<br>2 | CARA<br>3 | CARA<br>4 | CARA<br>5 | CARA<br>6 | MAYOR<br>FRACUENCIA |
|--------|-----------|-----------|-----------|-----------|-----------|---------------------|
| 3      | 1         | 4         | 5         | 1         | 2         | 5 cura 4            |
| 2      | 3         | 1         | 3         | 6         | 3         | 5 cara B            |
| 5      | 1         | CY        | 1         | 2         | 3         | 5 (1241             |
| 5      | 2         | 1         | 3         | 4         | 0         | 5 cara 1            |

#### A4:

| CARA 1 | CARA<br>2 | CARA<br>3 | CARA<br>4 | CARA<br>5 | CARA<br>6 | MAYOR<br>FRACUENCIA |
|--------|-----------|-----------|-----------|-----------|-----------|---------------------|
| 4      | 3         | 2         | 4         | 0         | 2         | 1.44                |
| 2      | 2         | 4         | 2         | 1         | 4         | 346                 |
| 2      | 4         | 2         | 1         | 4         | 2         | 2 45                |
| 4      | 4         | 1         | 2         | 3         | 1         | 142                 |
| 17     | 15        | 9         | 11        | 11        | 11        | 0                   |

Y los alumnos A11, A12 y A15, fueron los únicos que siguieron teniendo dificultades para identificar la frecuencia mayor.

#### Ejemplo A11:

| CARA 1 | CARA<br>2 | CARA<br>3 | CARA<br>4 | CARA<br>5 | CARA<br>6 | MAYOF<br>FRACU |
|--------|-----------|-----------|-----------|-----------|-----------|----------------|
| 2      | 2         | 1         | 0         | 6         | 4         | 6              |
| 0      | 4         | 2         | 2         | 3         | 4         | 4              |
| 4      | 7         | 2         | 0         | (         | 6         | 6              |
| 5      | 9         | 2         | 3         | 2         | 1         |                |

estudiante / evidencia de por qué sí o por qué no se

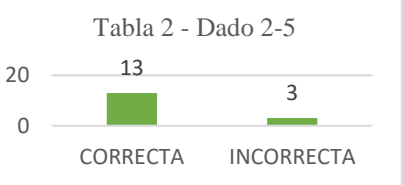

Los 13 alumnos mejoraron sus respuestas en comparación con la tabla anterior, hubo mejoría en su explicación y se observa que van teniendo una mejor compresión como se muestra en la parte de evidencias para esta tabla.

Aunque, después de los ejercicios, aún existen alumnos que no llegaron al razonamiento esperado o que no pusieron atención en las indicaciones como el caso del alumno A11 que puso la las veces que salió la cara 5 pero no especifico correctamente que se trata de dicha cara o no supo qué hacer cuando se repetían las frecuencias mayores.

Pregunta 3. - ¿Cuál fue la cara que salió en más ocasiones?

Respuesta del alumno (Evidencia)

Verifica o no el actuar del estudiante / evidencia de por qué sí o por qué no se

|                                                                                                    | cumplió                                                                                                    |
|----------------------------------------------------------------------------------------------------|----------------------------------------------------------------------------------------------------|
| Los alumnos A1, A3, A4, A6, A7,<br>A8, A11, A14, A16, A19, A20 y<br>A21, identificaron la cara del dado<br>que se repetía en más ocasiones.<br>Ejemplo A1:                                                                                                    | ¿Cuál fue la cara que salió<br>en más ocasiones?<br>20 12 4<br>0 CORRECTA INCORRECTA                                                                                                    |
| A4:<br>$\begin{array}{c} \hline A4: \\ \hline 2 \\ \hline 4 \\ \hline 2 \\ \hline 2 \\ \hline 4 \\ \hline 2 \\ \hline 2 \\ \hline 4 \\ \hline 2 \\ \hline 2 \\ \hline 4 \\ \hline 2 \\ \hline 2 \\ \hline 4 \\ \hline 2 \\ \hline 4 \\ \hline 2 \\ \hline 4 \\ \hline 2 \\ \hline 4 \\ \hline 1 \\ \hline 2 \\ \hline 4 \\ \hline 2 \\ \hline 4 \\ \hline 4 \\ \hline 2 \\ \hline 4 \\ \hline 4 \\ \hline 2 \\ \hline 4 \\ \hline 4 \\ \hline 2 \\ \hline 4 \\ \hline 4 \\ \hline 1 \\ \hline 2 \\ \hline 5 \\ \hline 9 \\ \hline 1 \\ \hline 1 $ | 12 de los alumnos que se les<br>aplico pudieron observar y<br>deducir cual era la cara que más<br>se repetía. Incluso se<br>registraron casos como e<br>alumno A4, donde hizo la suma<br>para identificar la cara del dado<br>que salió en mayores ocasiones |
| A6:<br>1, 4, 6, 45<br>A11:<br>1a Cara 6                                                                                                    | Mientras que los 4 alumnos<br>restantes, al no tener<br>identificada correctamente<br>cuales, si estaban saliendo y<br>cuáles no, dedujeror<br>incorrectamente la respuesta.                                                                                 |
| Por otro lado, los alumnos A9,<br>A12, A13 y A15 no pudieron<br>identificar la cara del dado que<br>tuvo mayor frecuencia en todos los<br>lanzamientos.<br>Ejemplo A13:                                                                                                    |                                                                                                    |
| Cora 6                                                                                                    |                                                                                                    |
|                                                                                                    |                                                                                                    |

| Si lanzaras el dado una vez más:                                                                                                    |                                                                                                    |
|----------------------------------------------------------------------------------------------------|----------------------------------------------------------------------------------------------------|
| Pregunta 4 ¿Pudieras adivinar cua                                                                                                    | al seria el resultado?                                                                                                    |
| Respuesta del alumno<br>(Evidencia)                                                                                                    | Verifica o no el actuar del<br>estudiante / evidencia de por<br>qué sí o por qué no se<br>cumplió                                |
| Los alumnos A1, A3, A4, A7, A8, A9, A11, A12, A14, A15, A16, A19 y A21, lograron tener el razonamiento esperado ante la situación de intentar saber lo que iba a salir si se lanzaba un dado. | Si lanza el dado una vez más,<br>¿pudieras adivinar cuál sería<br>el resultado?<br>20 13 3<br>0 CORRECTA INCORRECTA              |
| Ejemplo A1:<br>(100 q no Cada Vice Cae diferente                                                                                                    | De los 16 alumnos que hicieron<br>la actividad, 13 de ellos,<br>entendieron que no es posible                                    |
| A14:<br>No porque no sabes lo que va a care es sucrite                                                                                                    | saber cuál cara saldrá si se<br>arroja un dado,<br>independientemente que se<br>tenga un registro de sucesos                     |
| Por otro lado, los alumnos A6, A13<br>y A20, no lograron llegar al<br>razonamiento esperado.                                                                                                  | previos, estos no afectan a la<br>probabilidad que tienen las<br>acaras de salir.                                                |
| Ejemplo A6:<br>51 porque lo jamos ano lan do.                                                                                                    | Los otros 3 alumnos siguen<br>creyendo que la probabilidad va<br>a cambiar dependiendo de los<br>sucesos anteriores con el dado. |

# E. Circunferencia

Para el instrumento de circunferencia se prestó particular atención en que el alumno comprendiera la relación entre la circunferencia y su área, así como el origen de la formula con la que se calcula dicha área.

| Actividad 1 / '<br>Se quiere cono<br>(Enlace: https:// | <b>Fema: Circunfer</b><br>cer el área y el pe | encia.<br>rímetro o                           | le la circunferer                                          | ncia.                                       |               |                              |                                              |                       | L S S                               |
|--------------------------------------------------------|-----------------------------------------------|-----------------------------------------------|------------------------------------------------------------|---------------------------------------------|---------------|------------------------------|----------------------------------------------|-----------------------|-------------------------------------|
| (Emace: <u>meps.</u>                                   |                                               | <u>, , , , , , , , , , , , , , , , , , , </u> | <u>mezaso</u> )                                            |                                             |               |                              | Anne Anne                                    | $\bigcirc$            | af hann - Antise<br>af inn - Antise |
|                                                        |                                               |                                               |                                                            |                                             | Fi            | gura 43                      | 8 Actividad 1                                | Circunfe              | erencia                             |
|                                                        |                                               | Despué<br>deslizae<br>datos fa                | s de realizar el<br>dor para que coi<br>altantes)<br>Tabla | ejercicio<br>incidan le<br><i>a 13</i> Ejer | llen<br>os da | e la si<br>itos de<br>Circun | guiente tabl<br>e la tabla y p<br>ferencia 1 | a: (Desj<br>oueda lle | place el<br>enar los                |
|                                                        |                                               |                                               | Circunferencia                                             | Radio                                       | Diá           | metro                        | Perímetro                                    | Área                  |                                     |
|                                                        |                                               |                                               | 1                                                          | 3                                           |               |                              |                                              |                       |                                     |
|                                                        |                                               |                                               | 2                                                          |                                             | 1             | 0.5                          |                                              |                       |                                     |
|                                                        |                                               |                                               | 3                                                          | 6.75                                        |               |                              | 62.82                                        |                       |                                     |
| OBJETIVO                                               | Justificación                                 |                                               | 5                                                          | 2                                           |               |                              | 02.83                                        |                       |                                     |
|                                                        |                                               |                                               | 6                                                          |                                             |               |                              |                                              | 4.91                  |                                     |
|                                                        |                                               |                                               | 7                                                          |                                             |               | 20                           |                                              |                       |                                     |
|                                                        |                                               |                                               | 8                                                          |                                             |               |                              |                                              | 18.1                  |                                     |
|                                                        |                                               |                                               | 9                                                          |                                             |               | 0                            | 28.27                                        |                       |                                     |
|                                                        |                                               |                                               | 10                                                         |                                             |               | 9                            |                                              | 1                     | 1.1                                 |
|                                                        |                                               | K                                             | espuesta del al                                            | umno                                        |               | veri                         | nca o no                                     | el actu               | ar del                              |
|                                                        |                                               |                                               | (Evidencia                                                 | )                                           |               | estu                         | diante / evi                                 | dencia                | de por                              |
|                                                        |                                               |                                               |                                                            |                                             |               | qué                          | sí o por                                     | ' qué                 | no se                               |
|                                                        |                                               |                                               |                                                            |                                             |               | cum                          | plió                                         |                       |                                     |
| "Resolución                                            | Según los                                     | Los alu                                       | mnos A1 al A4                                              | , A6 al A                                   | A21           | Т                            | abla 1 - Rad                                 | io/ Diám              | netro/                              |
| de problemas                                           | planes y                                      | problem                                       | n nenar s.<br>Valatabla 1                                  | 111 1111                                    | gun           | P                            | erímetro/ Area                               | 1                     |                                     |
| que impliquen                                          | programas                                     | problem                                       | la la tabla 1.                                             |                                             |               | 50                           | 20                                           |                       |                                     |
| calcular el                                            | (2011):                                       | Ejemplo                                       | o A3:                                                      |                                             |               |                              | 20                                           | 1                     |                                     |
| perímetro y el                                         | "Resolución de                                | Radio                                         | Diámetro Perí                                              | metro                                       | Área          | 0                            |                                              |                       |                                     |
| área"                                                  | problemas que                                 | 3                                             | 10.5 32.0                                                  | 85 <b>78</b>                                | 50            |                              | CORRECTA                                     | INCORF                | RECTA                               |
|                                                        | impliquen                                     | 6.75                                          | 13.5 42.41                                                 | 143,                                        | 14            | а ·                          | 1 1. 1 1                                     | 1 1                   | 1                                   |
|                                                        | calcular el                                   | 2                                             | 7 12.5                                                     | 7 12.                                       | 57            | Casi                         |                                              | de los a              |                                     |
|                                                        | perímetro y el                                | 1415                                          | 20 20                                                      | 12 314,                                     | 4.91          | (20 0                        | le 21) manej                                 | aron el               | archivo                             |
|                                                        | área de                                       | 3.4                                           | 40 8 1 16.08<br>9 28                                       | 327 63                                      | 18.1          | de G                         | eogebra co                                   | mo deb                | erian y                             |
|                                                        | polígonos                                     | 4.5                                           | 9 2.                                                       | 27 63.                                      | 621           | asi p                        | oudieron ob                                  | servar                | y llenar                            |
|                                                        | regulares".                                   |                                               |                                                            |                                             |               | IOS C                        | latos que se                                 | e pedia               | n en la                             |
|                                                        | "Validar                                      | A17·                                          |                                                            |                                             |               | tabla                        |                                              |                       |                                     |
|                                                        | -                                             | 111/.                                         |                                                            |                                             |               | Mier                         | tras que el                                  | alumno                | A5 no                               |

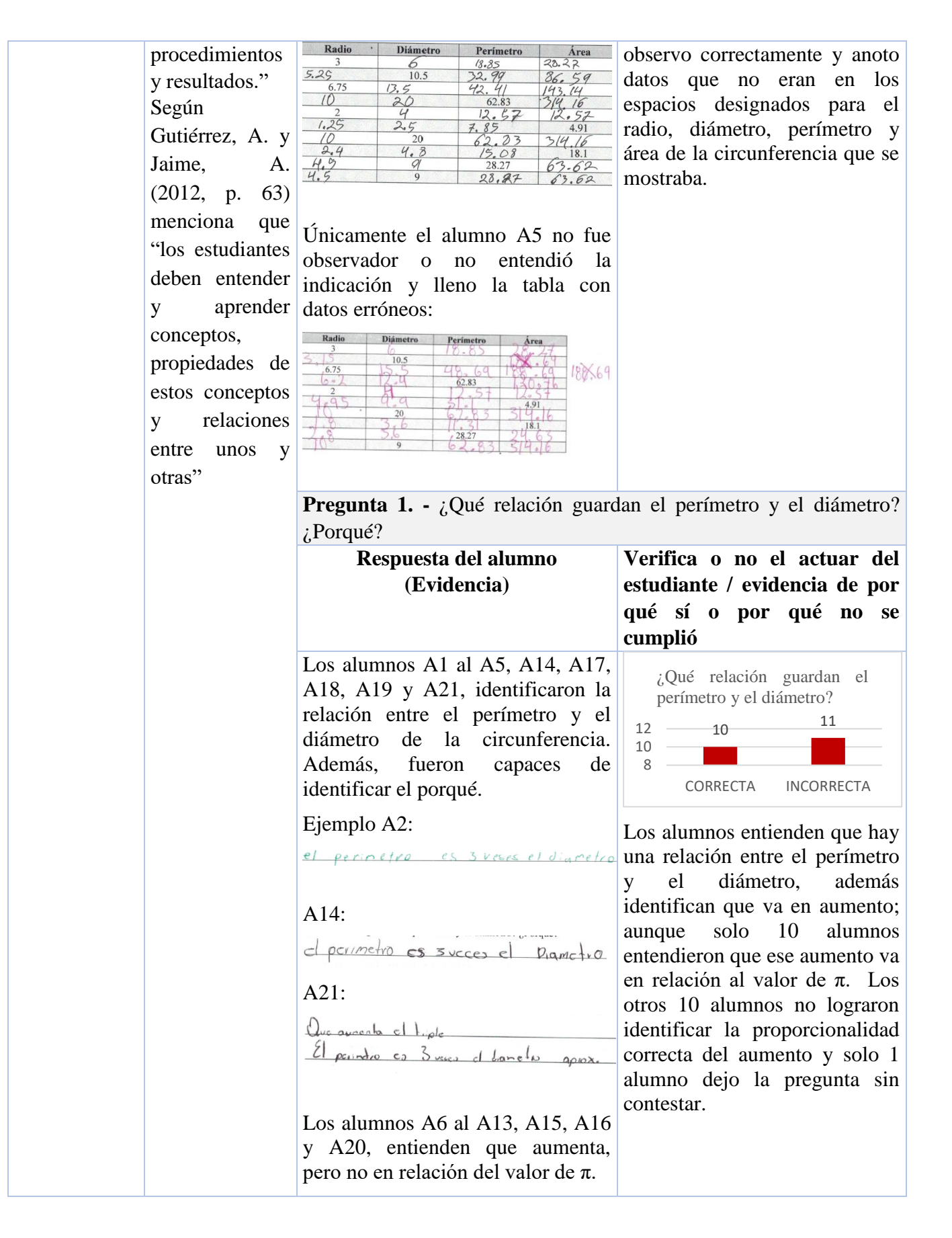

| Ejemplo A7:                                                                                                    |                                                              |
|----------------------------------------------------------------------------------------------------|--------------------------------------------------------------|
| El diametro exiempre as el doble del radio<br>porque radio as dasde el punto central hosto<br>la circuterencia y el diametro es una línea que auza<br>todo el circuto posondo por el punto central: |                                                              |
|                                                                                                    |                                                              |
| el criculo                                                                                                    |                                                              |
| <b>gunta 2</b> ¿Cómo calcularías<br>netro?                                                                                                    | s el perímetro conociendo el                                 |
| Respuesta del alumno                                                                                                    | Verifica o no el actuar del                                  |
| (Evidencia)                                                                                                    | estudiante / evidencia de por                                |
|                                                                                                    | qué sí o por qué no se<br>cumplió                            |
| os alumnos A1 al A5, A7, A9,                                                                                                    | ¿Cómo calcularías el                                         |
| paces de calcular el perímetro                                                                                                    | perímetro conociendo el diámetro?                            |
| artiendo de conocer el diámetro.                                                                                                    | 205                                                          |
| jemplo A3:                                                                                                    | 0                                                            |
| Phicande Dalanetro for 3e1416                                                                                                    | CORRECTA INCORRECTA                                          |
| 413.                                                                                                    | En esta pregunta, se incrementó el número de alumnos que     |
| ne que doir multipliando el diametro.                                                                                                    | contestaron correctamente,                                   |
| 4 cl vodia                                                                                                    | ademas se observa una mejoría<br>en relación al inicio de la |
| os alumnos A6, A8, A10, A17 y                                                                                                    | actividad como el caso del                                   |
| 19, no llegaron al razonamiento perado.                                                                                                    | aiumno A13 que no pudo<br>contestar la pregunta anterior y   |
| Ejemplo A6:                                                                                                    | en esta ocasión contesto como se esperaba.                   |
| imando el doble del mais                                                                                                    | En cambio, hay alumnos que                                   |
| MARINE SEL VADIO                                                                                                    | siguen sin ver la relación entre                             |
| 2                                                                                                    | ei perinteuto y ei utanteuto.                                |
| welperinetro cs cl sitculo                                                                                                    |                                                              |
|                                                                                                    |                                                              |
|                                                                                                    |                                                              |

|                                                   |                                                                  | Si el perímetro de un círculo es de 2<br><b>Progunto 3</b> : Cuénto mide su radio                                               | 1.99                                                                                                    |
|---------------------------------------------------|------------------------------------------------------------------|----------------------------------------------------------------------------------------------------|----------------------------------------------------------------------------------------------------|
|                                                   |                                                                  | Respuesta del alumno<br>(Evidencia)                                                                                             | Verifica o no el actuar del<br>estudiante / evidencia de por<br>qué sí o por qué no se                                                                                                    |
|                                                   |                                                                  |                                                                                                    | cumplió                                                                                                    |
|                                                   |                                                                  | Los alumnos A1 al A4, A6 al A14,<br>A17 al A21, lograron realizar el<br>cálculo del radio con ayuda del<br>archivo de Geogebra. | Si el perímetro de un círculo<br>es de 21.99 ¿Cuánto mide su<br>radio?<br>18<br>20                                                                                                    |
|                                                   |                                                                  | Ejemplo A17:                                                                                                    |                                                                                                    |
|                                                   |                                                                  | 3.5                                                                                                    | 18 de los 21 alumnos logro                                                                                                    |
|                                                   |                                                                  | A21:                                                                                                    | calcular correctamente la                                                                                                    |
|                                                   |                                                                  | 3.5                                                                                                    | medida del radio para el problema dado.                                                                                                    |
|                                                   |                                                                  | Por otro lado, los alumnos A5, A15<br>y A16 no lograron obtener el valor<br>del radio para el problema<br>planteado.            | Mientras que aún hay 3<br>alumnos que no logran llegar al<br>resultado esperado y también<br>está el caso del alumno A15                                                                                                    |
|                                                   |                                                                  | Ejemplo A5:                                                                                                    | que dejo en blanco la respuesta,<br>es decir, no supo cómo<br>contestar la pregunta, aunque se<br>observa que en anteriores                                                                                                    |
|                                                   |                                                                  | A16:                                                                                                    | ejercicios lograba contestar las                                                                                                    |
|                                                   |                                                                  | Sevia 2.6                                                                                                    | preguntas sin ningun problema.                                                                                                    |
| Actividad 2 / 7<br>Ahora veremo<br>circunferencia | F <b>ema: Circunfer</b><br>s de dónde sur<br>y el área del círcu | e <b>ncia</b> .<br>ge la fórmula para calcular la lor<br>lo.                                                                    | ngitud de la                                                                                                    |
| (Enlace: <u>https:/</u>                           | /www.geogebra.o                                                  | rg/m/vd2chf8f)                                                                                                    | The second second |
|                                                   |                                                                  |                                                                                                    | Figura 44 Área de la circunferencia                                                                                                    |
|                                                   |                                                                  | <b>Pregunta 1</b> ¿Cuál es la figura g<br>divisiones del círculo unidas?                                                        | eométrica que se formó con las                                                                                                    |
| OBJETIVO                                          | Justificación                                                    | Respuesta del alumno                                                                                                    | Verifica o no el actuar del                                                                                                    |
|                                                   |                                                                  | (Evidencia)                                                                                                    | estudiante / evidencia de por<br>qué sí o por qué no se<br>cumplió                                                                                                    |

| "Justificación   | Según los                                                                                                    | Los alumnos A1, A2, A3, A5, A7,                                                                                                    | : Cuél es la figura geométrica                                                                                                    |
|------------------|----------------------------------------------------------------------------------------------------|----------------------------------------------------------------------------------------------------|----------------------------------------------------------------------------------------------------|
| de la fórmula    | planes y                                                                                                    | A8, A10, A12 al A15, A17, A18,                                                                                                    | que se formó con las                                                                                                    |
| para calcular    | programas                                                                                                    | A20 y A21, fueron observadores al                                                                                                    | divisiones del círculo                                                                                                    |
| la longitud de   | (2011):                                                                                                    | identificar que se formaba el                                                                                                    | unidas?                                                                                                    |
| la               | "Justificación                                                                                                    | rectángulo.                                                                                                    | 20 15 6                                                                                                    |
| circunferencia   | de la fórmula                                                                                                    | Ejemplo A5:                                                                                                    | 0                                                                                                    |
| y el área del    | para calcular la                                                                                                    | Un rectangello color verde                                                                                                    | CORRECTA INCORRECTA                                                                                                    |
| círculo          | longitud de la                                                                                                    |                                                                                                    | 15 alumnos son los que                                                                                                    |
| (gráfica y       | circunferencia y                                                                                                    | A21:                                                                                                    | siguieron las indicaciones y por                                                                                                    |
| algebraicame     | el área del                                                                                                    | /1 1                                                                                                    | medio de la observación y                                                                                                    |
| nte).            | círculo (gráfica                                                                                                    | (h radangula                                                                                                    | correcta manipulación del                                                                                                    |
| Explicitación    | У                                                                                                    | Mientras que los alumnos A4, A6,                                                                                                    | archivo de Geogebra pudieron                                                                                                    |
| del número $\pi$ | algebraicament                                                                                                    | A9, A11, A16 y A19, no lograron                                                                                                    | contestar a esta pregunta                                                                                                    |
| (pi) como la     | e).                                                                                                    | identificar el rectángulo que se                                                                                                    | Mientras que 6 de los 21                                                                                                    |
| razón entre la   | Explicitación                                                                                                    | formaba.                                                                                                    | alumnos no fueron capaces de                                                                                                    |
| longitud de la   | del número $\pi$                                                                                                    | Ejemplo A4:                                                                                                    | contestar bien la pregunta v                                                                                                    |
| circunferencia   | (pi) como la                                                                                                    | triangolos                                                                                                    | mucho de ellos se observa que                                                                                                    |
| y el             | razón entre la                                                                                                    | A 19·                                                                                                    | fue por la falta de atención al                                                                                                    |
| diámetro."       | longitud de la                                                                                                    |                                                                                                    | momento de leer la pregunta.                                                                                                    |
|                  | circunferencia y                                                                                                    | CICULO                                                                                                    | momento de reel militado                                                                                                    |
|                  | el diámetro."                                                                                                    | Compara las áreas del círculo con la                                                                                                    | de esa figura.                                                                                                    |
|                  | "Validar                                                                                                    | <b>Pregunta 2 -</b> : Oué resulta? : Algun                                                                                                    | a as maxim and la atra? Instifica                                                                                                    |
|                  | v unuun                                                                                                    | I regunta 2 ¿Que resulta: ¿Algun                                                                                                    | a es mayor que la otra? Justifica                                                                                                    |
|                  | procedimientos                                                                                                    | tu respuesta                                                                                                    | a es mayor que la otra? Justifica                                                                                                    |
|                  | procedimientos<br>y resultados."                                                                                                    | tu respuesta<br>Respuesta del alumno                                                                                                    | Verifica o no el actuar del                                                                                                    |
|                  | procedimientos<br>y resultados."                                                                                                    | tu respuesta<br>Respuesta del alumno<br>(Evidencia)                                                                                                    | Verifica o no el actuar del<br>estudiante / evidencia de por                                                                                                    |
|                  | procedimientos<br>y resultados."<br>Según                                                                                                    | tu respuesta<br>Respuesta del alumno<br>(Evidencia)                                                                                                    | Verifica o no el actuar del<br>estudiante / evidencia de por<br>qué sí o por qué no se                                                                                                    |
|                  | procedimientos<br>y resultados."<br>Según<br>Gutiérrez, A. y                                                                                                    | tu respuesta<br>Respuesta del alumno<br>(Evidencia)                                                                                                    | Verifica o no el actuar del<br>estudiante / evidencia de por<br>qué sí o por qué no se<br>cumplió                                                                                                    |
|                  | procedimientos<br>y resultados."<br>Según<br>Gutiérrez, A. y<br>Jaime, A.                                                                                                    | tu respuesta<br>Respuesta del alumno<br>(Evidencia)                                                                                                    | Verifica o no el actuar del<br>estudiante / evidencia de por<br>qué sí o por qué no se<br>cumplió                                                                                                    |
|                  | procedimientos<br>y resultados."<br>Según<br>Gutiérrez, A. y<br>Jaime, A.<br>(2012, p. 58)                                                                                                    | <b>Respuesta del alumno</b><br>(Evidencia)<br>Los alumnos A3, A4, A7, A12,<br>A13, A15, A16, A17 y A21, son                                                                                                    | Verifica o no el actuar del<br>estudiante / evidencia de por<br>qué sí o por qué no se<br>cumplió<br>Compara las áreas del<br>círculo con la de esa figura,                                                                                                    |
|                  | procedimientos<br>y resultados."<br>Según<br>Gutiérrez, A. y<br>Jaime, A.<br>(2012, p. 58)<br>"los                                                                                                    | tu respuesta<br>Respuesta del alumno<br>(Evidencia)<br>Los alumnos A3, A4, A7, A12,<br>A13, A15, A16, A17 y A21, son<br>los que llegan al razonamiento                                                                                                    | Verifica o no el actuar del<br>estudiante / evidencia de por<br>qué sí o por qué no se<br>cumplió<br>Compara las áreas del<br>círculo con la de esa figura,<br>¿qué resulta?¿Alguna es                                                                                                    |
|                  | procedimientos<br>y resultados."<br>Según<br>Gutiérrez, A. y<br>Jaime, A.<br>(2012, p. 58)<br>"los<br>estudiantes, por                                                                                                    | Iregunta 2 ¿Que resulta: ¿Algunta 1 ¿Que resulta: ¿Algunta 1 ¿Algunta 1 Algunta 1 Algunta 1 | Verifica o no el actuar del<br>estudiante / evidencia de por<br>qué sí o por qué no se<br>cumplió<br>Compara las áreas del<br>círculo con la de esa figura,<br>¿qué resulta?¿Alguna es<br>mayor que la otra?                                                                                                    |
|                  | procedimientos<br>y resultados."<br>Según<br>Gutiérrez, A. y<br>Jaime, A.<br>(2012, p. 58)<br>"los<br>estudiantes, por<br>sí solos, no                                                                                                    | Itegunta 2: - ¿Que resulta: ¿Alguntu respuesta         Respuesta del alumno (Evidencia)         Los alumnos A3, A4, A7, A12, A13, A15, A16, A17 y A21, son los que llegan al razonamiento esperado para estas preguntas.         Ejemplo A7:                                                                                                    | Verifica o no el actuar del<br>estudiante / evidencia de por<br>qué sí o por qué no se<br>cumplió<br>Compara las áreas del<br>círculo con la de esa figura,<br>¿qué resulta?¿Alguna es<br>mayor que la otra?<br>20912                                                                                                    |
|                  | procedimientos<br>y resultados."<br>Según<br>Gutiérrez, A. y<br>Jaime, A.<br>(2012, p. 58)<br>"los<br>estudiantes, por<br>sí solos, no<br>podrían realizar                                                                                                    | Itegunda 2 ¿Que resulta: ¿raigunta tu respuesta         Respuesta del alumno (Evidencia)         Los alumnos A3, A4, A7, A12, A13, A15, A16, A17 y A21, son los que llegan al razonamiento esperado para estas preguntas.         Ejemplo A7:         Bon inceles percente percente former el redengió                                                                                                    | Verifica o no el actuar del<br>estudiante / evidencia de por<br>qué sí o por qué no se<br>cumplió<br>Compara las áreas del<br>círculo con la de esa figura,<br>¿qué resulta?¿Alguna es<br>mayor que la otra?<br>20 12<br>0                                                                                                    |
|                  | procedimientos<br>y resultados."<br>Según<br>Gutiérrez, A. y<br>Jaime, A.<br>(2012, p. 58)<br>"los<br>estudiantes, por<br>sí solos, no<br>podrían realizar<br>un aprendizaie                                                                                                    | Itegunta 2: - ¿Que resulta: ¿Algunta tu respuesta         Respuesta del alumno (Evidencia)         Los alumnos A3, A4, A7, A12, A13, A15, A16, A17 y A21, son los que llegan al razonamiento esperado para estas preguntas.         Ejemplo A7:         Son inceles percentes del errolo                                                                                                    | Verifica o no el actuar del<br>estudiante / evidencia de por<br>qué sí o por qué no se<br>cumplió<br>Compara las áreas del<br>círculo con la de esa figura,<br>¿qué resulta?¿Alguna es<br>mayor que la otra?<br>2012<br>CORRECTA INCORRECTA                                                                                                    |
|                  | procedimientos<br>y resultados."<br>Según<br>Gutiérrez, A. y<br>Jaime, A.<br>(2012, p. 58)<br>"los<br>estudiantes, por<br>sí solos, no<br>podrían realizar<br>un aprendizaje<br>eficaz (en                                                                                          | Itegunda 2 ¿Que resulta: ¿raigun tu respuesta         Respuesta del alumno (Evidencia)         Los alumnos A3, A4, A7, A12, A13, A15, A16, A17 y A21, son los que llegan al razonamiento esperado para estas preguntas.         Ejemplo A7:         Son incles perge pera formar el redengio                                                                                                    | Verifica o no el actuar del<br>estudiante / evidencia de por<br>qué sí o por qué no se<br>cumplió<br>Compara las áreas del<br>círculo con la de esa figura,<br>¿qué resulta?¿Alguna es<br>mayor que la otra?<br>20 12<br><br>CORRECTA INCORRECTA<br>Analizando la respuesta de los                                                                                                    |
|                  | procedimientos<br>y resultados."<br>Según<br>Gutiérrez, A. y<br>Jaime, A.<br>(2012, p. 58)<br>"los<br>estudiantes, por<br>sí solos, no<br>podrían realizar<br>un aprendizaje<br>eficaz (en<br>cuanto a los                                                                          | Itegunta 2 ¿Que resulta: ¿rugun<br>tu respuesta         Respuesta del alumno<br>(Evidencia)         Los alumnos A3, A4, A7, A12,<br>A13, A15, A16, A17 y A21, son<br>los que llegan al razonamiento<br>esperado para estas preguntas.         Ejemplo A7:         Con ignales porge corrector del corrello         A17:                                                                                                    | Verifica o no el actuar del<br>estudiante / evidencia de por<br>qué sí o por qué no se<br>cumplió<br>Compara las áreas del<br>círculo con la de esa figura,<br>¿qué resulta?¿Alguna es<br>mayor que la otra?<br>2012<br>2012<br><br>CORRECTA INCORRECTA<br>Analizando la respuesta de los<br>9 alumnos que encontraron la                                                                                                    |
|                  | procedimientos<br>y resultados."<br>Según<br>Gutiérrez, A. y<br>Jaime, A.<br>(2012, p. 58)<br>"los<br>estudiantes, por<br>sí solos, no<br>podrían realizar<br>un aprendizaje<br>eficaz (en<br>cuanto a los<br>resultados                                                            | Itegund 2: - ¿Que resulta: ¿rugun tu respuesta         Respuesta del alumno (Evidencia)         Los alumnos A3, A4, A7, A12, A13, A15, A16, A17 y A21, son los que llegan al razonamiento esperado para estas preguntas.         Ejemplo A7:         Consignates per los preguntas.         Ejemplo A7:         Son ingules per los preguntas.         A17:         Si Son iguale 2                                                                                                    | Verifica o no el actuar del<br>estudiante / evidencia de por<br>qué sí o por qué no se<br>cumplió<br>Compara las áreas del<br>círculo con la de esa figura,<br>¿qué resulta?¿Alguna es<br>mayor que la otra?<br>20 12<br><br>CORRECTA INCORRECTA<br>Analizando la respuesta de los<br>9 alumnos que encontraron la<br>respuesta correcta y se observa                                                                                                    |
|                  | procedimientos<br>y resultados."<br>Según<br>Gutiérrez, A. y<br>Jaime, A.<br>(2012, p. 58)<br>"los<br>estudiantes, por<br>sí solos, no<br>podrían realizar<br>un aprendizaje<br>eficaz (en<br>cuanto a los<br>resultados<br>obtenidos y al                                          | Itegunda 2 ¿Que resulta: ¿rugun<br>tu respuesta         Respuesta del alumno<br>(Evidencia)         Los alumnos A3, A4, A7, A12,<br>A13, A15, A16, A17 y A21, son<br>los que llegan al razonamiento<br>esperado para estas preguntas.         Ejemplo A7:         Son igales porge para tormer el reclorado         A17:         Si Son igales porge quale 5                                                                                                    | Verifica o no el actuar del<br>estudiante / evidencia de por<br>qué sí o por qué no se<br>cumplió<br>Compara las áreas del<br>círculo con la de esa figura,<br>¿qué resulta?¿Alguna es<br>mayor que la otra?<br>2012<br>012<br>012<br>012<br>012<br>12<br>012<br>12<br>12<br>12<br>12<br>12<br>12<br>12<br>12<br>12<br>12<br>12<br>12<br>12<br>12<br>12<br>                                                                                                    |
|                  | procedimientos<br>y resultados."<br>Según<br>Gutiérrez, A. y<br>Jaime, A.<br>(2012, p. 58)<br>"los<br>estudiantes, por<br>sí solos, no<br>podrían realizar<br>un aprendizaje<br>eficaz (en<br>cuanto a los<br>resultados<br>obtenidos y al                                          | Itegunta 2 ¿Que resulta: ¿Algunta 1. cangalista del alumno (Evidencia)         Los alumnos A3, A4, A7, A12, A13, A15, A16, A17 y A21, son los que llegan al razonamiento esperado para estas preguntas.         Ejemplo A7:         Serveral los prove corrector el rectorgute         A17:         Si Son iguales porque los alumnos A1, A2, Mientras que los alumnos A1, A2,                                                                                                    | Verifica o no el actuar del<br>estudiante / evidencia de por<br>qué sí o por qué no se<br>cumplió<br>Compara las áreas del<br>círculo con la de esa figura,<br>¿qué resulta?¿Alguna es<br>mayor que la otra?<br>20 12<br>0 20<br>CORRECTA INCORRECTA<br>Analizando la respuesta de los<br>9 alumnos que encontraron la<br>respuesta correcta y se observa<br>que hay quienes sí pudieron<br>justificar su respuesta como el                                                                           |
|                  | procedimientos<br>y resultados."<br>Según<br>Gutiérrez, A. y<br>Jaime, A.<br>(2012, p. 58)<br>"los<br>estudiantes, por<br>sí solos, no<br>podrían realizar<br>un aprendizaje<br>eficaz (en<br>cuanto a los<br>resultados<br>obtenidos y al<br>tiempo                                | Itegunta 2 ¿Que resulta: ¿rugun<br>tu respuesta         Respuesta del alumno<br>(Evidencia)         Los alumnos A3, A4, A7, A12,<br>A13, A15, A16, A17 y A21, son<br>los que llegan al razonamiento<br>esperado para estas preguntas.         Ejemplo A7:         Son inceles come or former el rechenglé<br>e useb los fromplet del carcelo         A17:         Si Son iquale 5         Mientras que los alumnos A1, A2,<br>A5, A6, A8 al A11, A14, A18, A19                                                                                                    | Verifica o no el actuar del<br>estudiante / evidencia de por<br>qué sí o por qué no se<br>cumplió<br>Compara las áreas del<br>círculo con la de esa figura,<br>¿qué resulta?¿Alguna es<br>mayor que la otra?<br>2012<br>012<br>012<br>012<br>012<br>12<br>12<br>12<br>12<br>12<br>12<br>12<br>12<br>12<br>12<br>12<br>12<br>12<br>12<br>12<br>12<br>12<br>                                                                                                    |
|                  | procedimientos<br>y resultados."<br>Según<br>Gutiérrez, A. y<br>Jaime, A.<br>(2012, p. 58)<br>"los<br>estudiantes, por<br>sí solos, no<br>podrían realizar<br>un aprendizaje<br>eficaz (en<br>cuanto a los<br>resultados<br>obtenidos y al<br>tiempo<br>empleado), por              | Itegunda 2 ¿Que resulta: ¿rugun<br>tu respuesta         Respuesta del alumno<br>(Evidencia)         Los alumnos A3, A4, A7, A12,<br>A13, A15, A16, A17 y A21, son<br>los que llegan al razonamiento<br>esperado para estas preguntas.         Ejemplo A7:         Consider to surge to the formar of redengies         A17:         Si Son iquale 2         Mientras que los alumnos A1, A2,<br>A5, A6, A8 al A11, A14, A18, A19<br>y A20 no fueron capaces de ver la                                                                                                    | Verifica o no el actuar del<br>estudiante / evidencia de por<br>qué sí o por qué no se<br>cumplió<br>Compara las áreas del<br>círculo con la de esa figura,<br>¿qué resulta?¿Alguna es<br>mayor que la otra?<br>20                                                                                                    |
|                  | procedimientos<br>y resultados."<br>Según<br>Gutiérrez, A. y<br>Jaime, A.<br>(2012, p. 58)<br>"los<br>estudiantes, por<br>sí solos, no<br>podrían realizar<br>un aprendizaje<br>eficaz (en<br>cuanto a los<br>resultados<br>obtenidos y al<br>tiempo<br>empleado), por<br>lo que es | <ul> <li>Iregund 2 ¿Que resulta: ¿Algunt tu respuesta</li> <li>Respuesta del alumno (Evidencia)</li> <li>Los alumnos A3, A4, A7, A12, A13, A15, A16, A17 y A21, son los que llegan al razonamiento esperado para estas preguntas.</li> <li>Ejemplo A7:</li> <li>Son incoles percendente de carcelo</li> <li>A17:</li> <li>Si Son iquale 2</li> <li>Mientras que los alumnos A1, A2, A5, A6, A8 al A11, A14, A18, A19 y A20 no fueron capaces de ver la relación entre los triángulos, la formar u la relación su la relación entre los triángulos, la</li> </ul>                                                                                                    | Verifica o no el actuar del<br>estudiante / evidencia de por<br>qué sí o por qué no se<br>cumplió<br>Compara las áreas del<br>círculo con la de esa figura,<br>¿qué resulta?¿Alguna es<br>mayor que la otra?<br>2012<br>00<br>CORRECTA INCORRECTA<br>Analizando la respuesta de los<br>9 alumnos que encontraron la<br>respuesta correcta y se observa<br>que hay quienes sí pudieron<br>justificar su respuesta como el<br>caso del alumno A7 y otros que<br>contestaron, pero sin<br>justificación. |

| las actividades<br>propuestas<br>estén<br>convenienteme<br>nte dirigidas<br>hacia los<br>conceptos,<br>propiedades,<br>entre otros, que<br>deben estudiar" | el rectángulo.<br>Ejemplo A1:<br>Como grande en correcto de de de de de de de de de de de de de                                                                                                    | se observó que tenían la<br>perspectiva de que la figura<br>formada por los triángulos era<br>mayor que la de un rectángulo.                                                                                                    |
|----------------------------------------------------------------------------------------------------|----------------------------------------------------------------------------------------------------|----------------------------------------------------------------------------------------------------|
|                                                                                                    | Respuesta del alumno<br>(Evidencia)                                                                                                    | Verifica o no el actuar del<br>estudiante / evidencia de por<br>qué sí o por qué no se<br>cumplió                                                                                                    |
|                                                                                                    | Los alumnos A2, A3, A7, A8, A10<br>al A13, A15 al A18, A20 y A21,<br>pudieron describir el procedimiento<br>para obtener el área del círculo.<br>Ejemplo A2:<br>$Tre \times r$<br>A15:<br>$tre \times r$<br>A15:<br>$tre \times r$<br>Por otro lado, los alumnos A1, A4,<br>A5, A6, A9, A14 y A19 no<br>pudieron describir dicho proceso.<br>Ejemplo A1:<br>$Tre \times r$<br>A4:<br>tre = tre el de de la regina de condo | Describe el procedimiento<br>para obtener el área del<br>círculo que se base en lo<br>anterior<br>20 14 7<br>0 CORRECTA INCORRECTA<br>14 alumnos pudieron describir<br>el procedimiento que se ve<br>reflejado en esta actividad<br>usando Geogebra.<br>Según lo observado en la clase<br>todavía hay varios alumnos con<br>dificultad para explicar y no<br>pueden plasmar correctamente<br>sus ideas, como se ve en el<br>alumno A4. |
|                                                                                                    | Respuesta del alumno<br>(Evidencia)                                                                                                    | Verifica o no el actuar del<br>estudiante / evidencia de por<br>qué sí o por qué no se<br>cumplió                                                                                                    |
| Los alumnos A1, A2, A3, A5, A7,<br>A8, A11, A13, A14, A15, A17,<br>A18, A20 y A21, contestaron<br>correctamente la pregunta.<br>Ejemplo A1:<br><u>T-r2</u><br>A20:<br><u>T por Radio condrado</u> | ¿Cuál es la fórmula del área<br>del círculo?<br><sup>2</sup> θ<br>CORRECTA INCORRECTA<br>14 alumnos siguieron las<br>indicaciones de la actividad y<br>lograron contestar<br>correctamente la pregunta.<br>Mientras que 7 alumnos no |
|----------------------------------------------------------------------------------------------------|----------------------------------------------------------------------------------------------------|
| Los alumnos A4, A6, A9, A10,<br>A12, A16 y A19.<br>Ejemplo A4:<br>$\mathbf{r} \times \mathbf{P}$<br>A16:<br>$10 ( \mathbf{r} \times \mathbf{A} \mathbf{A} \mathbf{S} \vee \mathbf{S} \mathbf{V}$  | llegan al razonamiento<br>esperado y en algunos casos sus<br>respuestas son imprevistas y<br>poco lógicas.                                                                                                    |

## Capítulo 5 Conclusiones

#### CONCLUSIONES

En este capítulo, se describen las conclusiones obtenidas a partir de los resultados recabados de la implementación de los instrumentos tecnológicos que diseñamos y la experiencia que se observó que tuvieron los alumnos de primer grado de secundaria con este tipo de actividad. Además, se describe lo aprendido como maestro de tecnología el hecho de utilizar el tiempo de la materia como un espacio donde los alumnos puedan ver de distinta forma los temas de la clase de matemáticas.

De lo que se observó y analizó encontramos lo siguiente:

- Las TICs que ofrece los libros de texto no son del todo útiles y es necesario actividades como los creados en este proyecto de desarrollo profesional para ofrecerles a los alumnos formas adicionales de complementar su educación.
- Los alumnos al momento de explicarles de lo que se iba a tratar las actividades mostraron un cierto grado de preocupación al suponer que por tratarse de actividades matemáticas presentarían una gran molestia para ellos, sin embargo después de la primera actividad y ver que se divirtieron, se mostraron impacientes porque estaban emocionados por ver de qué se trataría la actividad.
- Si bien en un inicio no sabían nada del manejo del software, los alumnos resultaron muy versátiles al momento de realizar las actividades tecnológicas y se adaptaron fácilmente al uso del Geogebra. Además, se pudo observar que se mostraron más confiados conforme iban realizando los ejercicios.
- Las actividades que se diseñaron fueron pensadas siguiendo los objetivos y metas de los planes y programas de estudio (SEP, 2011) que se ven reflejados en el libro de texto. Lo cual representó un reto al momento del diseño, al tener que tomar en cuenta factores como las capacidades esperadas de los alumnos de la institución, algunas limitaciones que se presentaron en el centro de cómputo como el caso de los tiempos con los que se contaba para llevar a cabo las implementaciones o la falta de internet.
- Otra parte importante de los diseños fue que gracias a la literatura como Valenzuela et at (2016) donde recalcaban la importancia de usar Geogebra como tecnología para dar el tema de fracciones, nos permitió centrarnos en la creación de archivos que utilizaran este software para nuestros instrumentos.
- En cuanto a la implementación de algunos instrumentos, fueron realizados por los alumnos en poco tiempo y en otras se pudo observar la necesidad de modificar la actividad pensando en darles más tiempo a los alumnos con la finalidad de lograr mejores resultados. Si bien no se pudo mostrar toda la información en el capítulo de resultados y análisis debido a que eran 21 alumnos utilizando 21 computadoras y no fue posible observar lo que hacían todos ellos en cada momento, por eso la importancia de nosotros tener las hojas de evidencia donde se recabó la información del alumno.

- Se debe tomar en cuenta que la mayoría de estos alumnos no son de alto promedio en la materia de matemáticas, pero aun así con los resultados vemos que están comprendiendo los conceptos matemáticos al lograr contestar preguntas que obligan un cierto grado de razonamiento. Aunque todavía en algunas actividades se mostraba un cierto índice de estudiantes que no llegaban a los resultados correctos, se observaba que dentro de su razonamiento trataban de llegar a la respuesta, demostrando que ya no lo hacían al tanteo como anteriormente, sino que buscaban una lógica en el problema.
- Conforme el alumno va avanzando en las actividades por tema, se pudo observar que el número de respuestas en blanco iba disminuyendo, incluso en las últimas actividades que se les aplicó, fueron pocos los que no contestaron alguna pregunta. Otros demostraron que se les daba el razonamiento a partir de la observación de la manipulación de los archivos de Geogebra y solo en pocos casos, los estudiantes contestaban lo que se le venía a la mente sin razonar su respuesta.
- Lo cierto es que, aunque se aplicó un pilotaje antes de utilizar los instrumentos y software, analizando que todavía no se logra en algunos casos ni el 70% de resultados correctos. Es necesario que posteriormente se modifiquen estos instrumentos o incluso que exista una actualización al software, tratando de mejorar los resultados aquí obtenido, en este aspecto se observó que cuando se cambiaban la dinámica de las actividades, el alumno tiende a ponerse inseguro de la forma de contestar y aunque siga las instrucciones tarda un poco en sentirse confiado sobre su actuar.
- Otro aspecto a considerar al momento de implementar estas actividades es el tiempo de ejecución de las mismas, ya que unas las ejecutaron en 1 hora como el caso de probabilidad y para el tema de triángulos se tardaron más de las dos horas previstas.

Viendo los resultados positivos de los alumnos al presentarles una serie de preguntas y ejercicios de temas que están identificados como un alto grado de dificultad según la opinión su maestro de matemáticas muestra que es viable la incorporación de tecnología en general y en particular, con las reservas debidas, de nuestros diseños con tecnología en la educación secundaria.

Con respecto a la pregunta que se planteó desde un inicio de nuestro proyecto de desarrollo profesional:

"¿Cómo, a través de una serie de actividades diseñadas que tenga como eje central el uso de la tecnología puede promover la integración en el aula para así beneficiar al proceso de enseñanza aprendizaje de temas específicos de la clase de Matemáticas I de la escuela Secundaria "Belisario Domínguez"?" (pág. 8)

En el capítulo 4 de análisis y resultados, es posible ver el progreso que los alumnos han tenido. Conforme las actividades se fueron realizando los estudiantes se veían obligados a ir razonando sobre los conceptos matemáticos y sus propiedades como el incentro, las bisectrices, las alturas por mencionar algunas. Y así lograr contestar las preguntas o llenar las tablas que se encontraban en los instrumentos, si bien no se logró que el 100% de ellos

terminara las actividades sin dificultades como se pretendía, se pudo observar al revisar las evidencias escritas que fue la mayoría de lo estudiante los que lograron terminarlas como se esperaba. Y solo unos pocos dejaron preguntas sin responder por qué no entendían el tema.

El material logró los objetivos que se planearon ya que cumplieron con su cometido al tener un alto resultado de respuestas correctas haciendo entender que en verdad pueden ser de utilidad para promover el aprendizaje de algunos temas para los alumnos del primer grado de secundaria, basado en los resultados analizados, queda claro que es favorable el uso de los software creados ya que permite la visualización y la manipulación.

Por otro lado, fue posible realizar la experimentación de los materiales en el aula de tecnología aprovechando la infraestructura con la que cuenta la escuela y se deja espacio para mejorar las actividades que se diseñaron, esperando que realmente este tipo de materiales se logren difundir y así promover más el uso de nuevas metodologías basadas en la tecnología mientras estas sean con fines de ayudar a mejorar la práctica docente y el proceso de aprendizaje de los estudiantes, y que no solo se quede como un archivo que pudiera o no utilizar el profesor de matemáticas.

## Reflexiones desde mi práctica como docente

Tras haber concluido mi tiempo en la maestría y estar por terminar el proyecto de desarrollo profesional pude observar algunos cambios favorables después de esta experiencia. El cambio inmediato se vio reflejado en la forma en que daba mis clases frente a mis alumnos, antes creía que la forma más eficaz era mediante la memorización, a medida que leía más y más artículos y conforme iba diseñando y aplicando los instrumentos creados para este proyecto, me fui percatando que existen muchas metodologías diferentes para enseñar un mismo tema y que todas tiene sus ventajas y desventajas. Sobre todo, entendí que hay que tratar de distintas maneras, aunque no estemos acostumbrados a alguna metodología y ver cómo van reaccionando los propios alumnos para ir mejorando como profesionista y poder brindar un mejor servicio educativo.

Otro cambio favorable fue ver como mejoró la disposición de los alumnos hacia la materia de matemáticas a causa de actividades más dinámicas y distintas a las que un profesor normalmente hace.

Normalmente como profesor trato de dar el tema lo más entendible posible y dejo de lado varios factores con los que no estaba consciente de que perjudicaba a los alumnos, por ejemplo, gracias a las clases de la maestría y a varias literaturas que nos recomendaban, note la importancia que tiene el explicar el origen de las fórmulas matemáticas ya que de otra manera, el alumno no entenderá la relación que hay entre los distintos conocimientos matemáticos y ven cada concepto como independiente de los demás.

La experiencia de desarrollar el proyecto de desarrollo profesional me permitió también competencias sobre el uso didáctico del software, planteado como un requerimiento de mi práctica como profesor y conjuntándola con aspectos institucionales como son los libros, planes y programas.

# BIBLIOGRAFÍA

- Bajo, J., Sánchez-Matamoros, G. y Gavilán, J. (2015). Las progresiones como indicador de la comprensión del concepto de sucesión numérica en alumnos de segundo ciclo de enseñanza secundaria obligatoria. En C. Fernández, M. Molina y N. Planas (eds.), *Investigación en Educación Matemática XIX* (pp. 143-151). Alicante: SEIEM.
- Baker, J. E., & Sugden, S. J. (2003). eJournal of Spreadsheets in Education. *Electronic Journal, URL: http://www. sie. bond. edu. Au*
- Batanero, C. (2005). Significados de la probabilidad en la educación secundaria. *RELIME*. *Revista latinoamericana de investigación en matemática educativa*, 8(3), 247-264.
- Cañadas, M. C. (2007). Descripción y caracterización del razonamiento inductivo utilizado por estudiantes de educación secundaria al resolver tareas relacionadas con sucesiones lineales y cuadráticas. Tesis de doctorado inédita. Universidad de Granada. España.
- Cañadas, M. C. y Castro, E. (2007). Un procedimiento para la caracterización de estrategias en problemas de sucesiones que involucran el razonamiento inductivo. *Indivisa. Boletín de Estudios e Investigación, Monografía IV*, 13-24.
- Castillo, S. (2008). Propuesta pedagógica basada en el constructivismo para el uso óptimo de las TIC en la enseñanza y el aprendizaje de la matemática. *Revista latinoamericana de investigación en matemática educativa*, 11(2), 171-194.
- Choi, K. S. (2010). Motivating students in learning mathematics with GeoGebra. *Annals. Computer Science Series*, 8(2), 65-76.
- Ferrer, D. M. (2007). Las nuevas tecnologías y el aprendizaje de las matemáticas. *Revista Iberoamericana de Educación*, 42(4), 2.
- López, J., y Hernández, J. (2016). Usos de la tecnología en los libros de secundaria y competencias estandarizadoras. En R. d. Ibarra Reyes, E. d. Bueno Sánchez, R. Ibarra Escobedo, & J. L. Hernández Suárez, *Trascender el neoliberalismo y salvara a la humanidad* (pp. 923-935). Zacatecas.
- García, C. V., Figueras, O., Vera, D. A., & Gutiérrez-Soto, J. (2016). Hacia un modelo de enseñanza para las fracciones basado en el uso de applets. *Edma 0-6: Educación Matemática en la Infancia*, 5(2), 1-20
- Gómez, P. (1997). Tecnología y educación matemática. *Informática Educativa*, 10(1), 93-111.
- Gutiérrez, Á., & Jaime, A. (2012). Reflexiones sobre la enseñanza de la geometría en primaria y secundaria. *TED: Tecné, Episteme y Didaxis*, (32). 55-70.
- Graells, P. M. (2013). Impacto de las TIC en la educación: funciones y limitaciones. *3 c TIC: cuadernos de desarrollo aplicados a las TIC, 2*(1), 1-15.
- Iranzo Domènech, N., & Fortuny, J. M. (2009). La influencia conjunta del uso de GeoGebra y lápiz y papel en la adquisición de competencias del alumnado. *Enseñanza de las Ciencias*, 27(3), 433-446.

- Mancera, E. & Basurto, E. (2012). *Matemáticas 1, primer grado, educación secundaria, serie saberes*. México: PEARSON EDUCACIÓN.
- Melo, S. R., Draghi, D., & Saldivia, F. L. (2016). Enseñando geometría utilizando el software dinámico GeoGebra. *Informes Científicos-Técnicos UNPA*, 8(1), 221-244.
- Mendoza, M. R. N., Giler, A. C. A., & Montes, M. E. G. (2016). Entorno Virtual De Aprendizaje Para Una Unidad Educativa Secundaria. *Revista ESPAMCIENCIA*, 1(2).
- Orozco-Moret, C., & Labrador, M. E. (2006). La tecnología digital en educación: implicaciones en el desarrollo del pensamiento matemático del estudiante. *Theoria*, 15(2), 81-89.
- OCDE. Panorama de la Educación 2014: Indicadores de la OCDE. Nota país: México. [acceso 2015 Dic 15] Disponible en: www.oecd.org/edu/Mexico-EAG2014-Country-Note-spanish.pdf
- Rodríguez, M. A., Agnelli, H.(2009). Concepciones de los alumnos acerca de la probabilidad. En Lestón, Patricia (Ed.), Acta Latinoamericana de Matemática Educativa. (pp. 489-498). México DF, México: Comité Latinoamericano de Matemática Educativa A. C.
- Rojano, T. (2003). Incorporación de entornos tecnológicos de aprendizaje a la cultura escolar: proyecto de innovación educativa en matemáticas y ciencias en escuelas secundarias públicas de México. *Revista Iberoamericana de Educación*, *33*(3), 135-165.
- Santana, N., & Climent, N. (2015). Conocimiento Especializado del Profesor para la utilización de GeoGebra en el Aula de Matemáticas. *Números*, 88, 75-91.
- Secretaria de Educación Pública (2011). *Programa de estudios 2011. Guía para el maestro. Educación Básica Secundaria. Matemáticas.* México: SEP.
- Valenzuela, C., Figueras, O., Arnau, D. y Gutiérrez-Soto, J. (2016). Hacia un modelo de enseñanza para las fracciones basado en el uso de applets. *Edma 0-6: Educación Matemática en la Infancia*, 5(2), 1-20.
- Valenzuela, J. (2011). La Problemática que Presentan los Profesores en la Falta de Capacitación para Aplicar en el Aula el Uso de Herramientas Tecnológicas Educativas en la Escuela Secundaria Técnica Industrial y Comercial No. 0119 "Enrique C. Rebsamen". Tesis de Maestría.Instituto Tecnológico y de Estudios Superiores de Monterrey-Universidad Virtual. Monterrey, México.
- Zengin, Y., Furkan, H., & Kutluca, T. (2012). The effect of dynamic mathematics software geogebra on student achievement in teaching of trigonometry. *Procedia-Social and Behavioral Sciences*, 31, 183-187.

ANEXOS

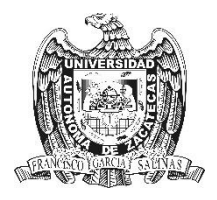

UNIVERSIDAD AUTÓNOMA DE ZACATECAS UNIDAD ACADÉMICA DE MATEMÁTICAS MAESTRÍA EN MATEMÁTICA EDUCATIVA

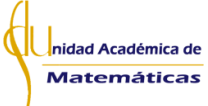

## **CUESTIONARIO**

**Aviso de Privacidad:** Los datos recabados en la encuesta serán utilizadas únicamente con fines estadísticos y de análisis educativo para el proyecto de desarrollo profesional, será de manera anónima y se resguarda la privacidad de los datos personales.

**Propósito:** Como parte del proyecto de desarrollo profesional del **Prof. Iván Alberto Boyain y Goytia Luna**, enfocado a la elaboración de actividades tecnológicas que apoyen el proceso de enseñanza-aprendizaje de las matemáticas del primer grado; se necesita un análisis desde la perspectiva del docente de la materia de matemáticas que imparte en la secundaria donde será llevado a cabo dicho proyecto.

**Instrucciones:** Lea cuidadosamente cada pregunta y conteste de la manera más honesta posible. Si hay alguna duda favor de externarla al encuestador.

Partiendo de la división de los 3 ejes matemáticos para el nivel secundaria (*Sentido Numérico Y Pensamiento Algebraico; Forma, Espacio Y Medida y Manejo de la información*) del programa de estudios 2011, ordene en cada eje los temas donde al estudiante le cuesta más trabajo comprender y/o donde no se logren los aprendizajes esperados en la mayoría de los alumnos del primer grado. Siendo el 1 donde se le dificulte más al estudiante y el último número donde se le dificulte menos.

## Eje: Sentido Numérico y Pensamiento Algebraico

| • | Fracciones y Decimales                                          |
|---|-----------------------------------------------------------------|
| • | Representación de fracciones y decimales en la recta numérica() |
| • | Suma y resta de fracciones                                      |
| • | Sucesiones()                                                    |
| • | Formulas Geométricas                                            |
| • | Divisibilidad y Primos()                                        |
| • | Problemas de mcd y mcm()                                        |
| • | Problemas aditivos con fracciones y decimales()                 |
| • | Multiplicación y división de fracciones                         |
| • | Multiplicación de decimales                                     |
| • | División de decimales                                           |
| • | Ecuaciones()                                                    |
| • | Números positivos y negativos()                                 |
| • | Sumas y restas de enteros                                       |
| • | Notación científica                                             |

| • | Raíz cuadrada y potencias | ( | _) |
|---|---------------------------|---|----|
| • | Sucesiones aritméticas    | ( | _) |

## Eje: Forma, Espacio y Medida

| • | Trazo de triángulos y cuadriláteros()                          |
|---|----------------------------------------------------------------|
| • | Alturas, medianas, mediatrices y bisectrices de un triángulo() |
| • | Problemas relacionados con la mediatriz y la bisectriz         |
| • | Área y perímetro de polígonos regulares                        |
| • | Construcción de polígonos regulares                            |
| • | Problemas de perímetro y área de polígonos regulares()         |
| • | Trazo de circunferencias                                       |
| • | Perímetro y área del círculo                                   |
| • | Problemas de perímetro y área del círculo()                    |

## Eje: Manejo de la Información

| • | Reparto proporcional                    |
|---|-----------------------------------------|
| • | Juegos de azar                          |
| • | Valor faltante                          |
| • | Factores constantes de proporcionalidad |
| • | Resultados de experiencias aleatorias   |
| • | Frecuencia absoluta y relativa          |
| • | Regla de tres                           |
| • | Factor inverso de proporcionalidad      |
| • | Problemas de conteo                     |
| • | Gráficas                                |
| • | Proporcionalidad múltiple               |

2. De los 3 primeros temas de cada eje y de manera clara y concisa, da una explicación del porqué consideras que son los más difíciles para los alumnos del primer grado.

| Eje: Sentido Numérico y Pensamiento Algebraico |
|------------------------------------------------|
| Sema 1:                                        |
| Aotivo:                                        |
|                                                |
|                                                |
|                                                |
|                                                |
| Sema 2:                                        |
| Aotivo:                                        |
|                                                |
|                                                |
|                                                |
|                                                |
|                                                |
| ema 3:                                         |
| Aotivo:                                        |
|                                                |
|                                                |
|                                                |
|                                                |

| Eje: Forma, Espacio y Medida |  |
|------------------------------|--|
| Tema 1:                      |  |
| Motivo:                      |  |
|                              |  |
|                              |  |
|                              |  |
|                              |  |
|                              |  |
| Tema 2:                      |  |
| Motivo:                      |  |
|                              |  |
|                              |  |
|                              |  |
|                              |  |
|                              |  |
| Tema 3:                      |  |
| Motivo:                      |  |
|                              |  |
|                              |  |
|                              |  |
|                              |  |
|                              |  |

| <b>Eje: Manejo de la Información</b> |  |
|--------------------------------------|--|
| Sema 1:                              |  |
| 1otivo:                              |  |
|                                      |  |
|                                      |  |
|                                      |  |
|                                      |  |
|                                      |  |
| Yema 2:                              |  |
| Iotivo:                              |  |
|                                      |  |
|                                      |  |
|                                      |  |
|                                      |  |
|                                      |  |
| Yema 3:                              |  |
| Aotivo:                              |  |
|                                      |  |
|                                      |  |
|                                      |  |
|                                      |  |
|                                      |  |

Se le agradece su participación en este cuestionario. Que pase un excelente día.

## **ACTIVIDADES PARA EL TEMA DE FRACCIONES**

## **ACTIVIDAD PARA EL TEMA DE FRACCIONES**

No. De Lista \_\_\_\_\_

### Introducción

A continuación, se presentan una serie de actividades en las que se utilizarán varios archivos elaborados en Geogebra que están diseñados para facilitar el desarrollo del pensamiento lógico matemático en torno al tema de fracciones.

#### **Instrucciones:**

Para las siguientes actividades es importante que ponga atención a cada paso de las instrucciones ya que es fundamental para el aprendizaje y no se sugiere que se salte el orden, ni omita alguno de los ejercicios. (Mínimo la primera vez que los realiza)

Es importante que el usuario observe y analice los resultados de los ejercicios, para así contestar las preguntas que se plantean en cada actividad y comprender la teoría que se encuentra detrás de cada procedimiento.

### Requerimiento del sistema:

Geogebra 4.0 o superior. (Instalado).
Si no se cuenta con el software, se puede descargar de forma gratuita del sitio oficial de Geogebra (*https://www.geogebra.org/download*)

### **Archivos Requeridos**

- F1.-Fracciones.ggb
- F2.-Fracciones a Decimales.ggb
- F3.-Suma de Fracciones.ggb

Se va a realizar una fiesta infantil para celebrar el tercer cumpleaños de Sofia y su mamá quiere repartir trozos del pastel de tal forma que le toque a todos los invitados alguna rebanada. Actualmente la fiesta tiene 3 invitados en la cual se le dará una rebanada a cada uno de ellos, pero la mamá cree que posiblemente llegará alguien más, por lo que partirá el pastel en 4 partes iguales.

Para realizar el ejercicio siga estas instrucciones:

- a) Abrir el software de Geogebra.
- b) Cargar el archivo "F1.-Fracciones.ggb".
- c) Del lado izquierdo se encuentra el pastel de cumpleaños que deseamos repartir, el cual es la representación de la unidad.
- d) De lado derecho tenemos el número de trozos de pastel que se planea dividir, el cual representa al denominador.
- e) Para este ejercicio nos dice que el pastel hay que dividirlo en 4 partes iguales, por lo tanto, hay que deslizar la esfera dándole clic sostenido y desplazándolo el ratón hasta que el indicador este en 4.
- f) Después nos encontramos con la opción que nos permite indicar el número de invitados a la fiesta de cumpleaños que indica los trozos de pastel que repartiré, es decir representa al denominador.
- g) Para este ejercicio nos dice que los trozos a repartir son 3, por lo tanto, hay que deslizar la esfera dándole clic sostenido y desplazándolo el ratón hasta que el indicador este en 3.
- h) Del lado derecho en color azul indica por medio de fracción las partes del pastel que se repartieron y las partes del pastel que queda por repartir.
- i) En cuanto al pastel podemos observar cómo desaparecieron las piezas que repartimos y nos queda únicamente los trozos por repartir.

## Después de realizar el ejercicio conteste las siguientes preguntas:

¿Qué fracción del pastel le tocó a cada invitado?

¿Qué parte del pastel se repartió en total? \_\_\_\_\_

¿Qué pasaría si justo antes de partir el pastel llegaran no 3 invitados, sino 8? ¿qué fracción le tocaría a cada invitado?

Llene la siguiente tabla tomando los datos de Geogebra:

| invitados | Partes en que se divide el pastel | Fracción que le toca a cada uno |
|-----------|-----------------------------------|---------------------------------|
| 4         | 8                                 |                                 |
| 3         | 6                                 |                                 |
| 5         | 5                                 |                                 |
| 2         | 6                                 |                                 |
| 8         | 2                                 |                                 |
| 1         | 3                                 |                                 |
| 9         | 10                                |                                 |

¿Qué pasó cuando se tuvieron 8 invitados y 2 rebanadas de pastel? ¿Cómo resolverías esta situación?

Jorge va a la ferretería de la esquina, donde puede encontrar una gran variedad de artículos a la venta. Al entrar le pide al empleado que le proporcione alambre de  $\frac{6}{9}mm$  de grosor. Pero el empleado le dice que en el catálogo solo aparece el grosor expresado con decimales.

Para realizar el ejercicio siga estas instrucciones:

- a) Abrir el software de Geogebra.
- b) Cargar el archivo "F2.-Fracciones a Decimales.ggb".
- c) En la parte inferior tenemos dos deslizadores, los cuales nos servirán para indicar la fracción que deseamos convertir a decimal.
- d) Del lado izquierdo, se encuentra la representación gráfica de la fracción que se formó con los deslizadores.
- e) La representación puede cambiar entre fracciones o decimales según la casilla seleccionada en la parte inferior derecha del programa.
- f) Del lado derecho está la representación de la fracción formada en el inciso (*c*), además nos muestra su equivalente en decimal.
- g) Si se desea comprobar el resultado es cuestión que realice la conversión de fracciones a decimal al dividir el numerador entre el denominador.

## Después de realizar el ejercicio conteste las siguientes preguntas:

¿Cuál es el equivalente de la fracción  $\frac{6}{9}mm$  en decimales?

|     | Numerador (n)   | у | Eraggión Degultante | Equivalente en |
|-----|-----------------|---|---------------------|----------------|
| No. | Denominador (d) |   | Fraccion Resultante | Decimal        |
| 1   | n = 8           |   |                     |                |
| 1   | d = 10          |   |                     |                |
| n   | d = 7           |   |                     |                |
| 2   | n = 2           |   |                     |                |
| 3   | d = 5           |   |                     |                |
| 5   | n = 5           |   |                     |                |
| 1   | n = 8           |   |                     |                |
| 4   | d = 1           |   |                     |                |
| 5   | n = 10          |   |                     |                |
| 5   | d = 2           |   |                     |                |
| 6   | n = 0           |   |                     |                |
|     | d = 1           |   |                     |                |
| 7   | n = 1           |   |                     |                |
|     | d = 4           |   |                     |                |

Llene la siguiente tabla tomando los datos de Geogebra:

¿Qué sucedió con los decimales en el ejercicio 3?

¿Qué sucedió con los decimales en el ejercicio 6?

¿Cuándo surge un segundo circulo en la representación gráfica?

Si cambiamos las casillas de Fracciones y Decimal, ¿altera el resultado?

Maykol compró en la tienda de abarrotes los siguientes productos:

- ✓  $\frac{2}{3} kg$  de Café con Cafeína ✓  $\frac{1}{8} kg$  de Café Descafeinado ✓  $\frac{4}{7} kg$  de Azúcar Refinada ✓  $\frac{2}{7} kg$  de Azúcar Morena ✓  $\frac{2}{9} kg$  de Chocolate Obscuro

- $\checkmark \frac{3}{4} kg$  de Chocolate Claro

Para realizar el ejercicio siga estas instrucciones:

- a) Abrir el software de Geogebra.
- b) Cargar el archivo "F3.-Suma de Fracciones.ggb".
- c) Al abrirlo se encontrará con 4 deslizadores los cuales controlan las fracciones que se quieren sumar. (2 numeradores y 2 denominadores)
- d) En la parte inferior se muestra de manera gráfica y en forma de fracción la información introducida por los deslizadores.
- e) Del lado derecho muestra la suma total de las dos fracciones, junto con el procedimiento utilizado para realizar la operación.
- f) El resultado se muestra al final de las operaciones, junto con su representación gráfica en forma de rectángulo.

Después de probar realizar diversas sumas, realice las siguientes sumas:

| EJEMPLO RESUELTO                      |                                 |                    |  |  |  |
|---------------------------------------|---------------------------------|--------------------|--|--|--|
| INGREDIENTES                          | OPERACIÓN                       | RESULTADO          |  |  |  |
| Café con Cafeína + Azúcar<br>Refinada | $\frac{2}{3}kg + \frac{4}{7}kg$ | $\frac{26}{21}$ kg |  |  |  |

| EJERCICIOS                 |           |           |  |  |
|----------------------------|-----------|-----------|--|--|
| INGREDIENTES               | OPERACIÓN | RESULTADO |  |  |
| Café Descafeinado + Azúcar |           |           |  |  |
| Morena                     |           |           |  |  |
|                            |           |           |  |  |
| Chocolate Obscuro +        |           |           |  |  |
| Azúcar Refinada            |           |           |  |  |
|                            |           |           |  |  |
| Chocolate Claro + Azúcar   |           |           |  |  |
| Refinada                   |           |           |  |  |
|                            |           |           |  |  |
| Café con Cafeína + Azúcar  |           |           |  |  |
| Morena                     |           |           |  |  |
|                            |           |           |  |  |
| Café con Cafeína +         |           |           |  |  |
| Chocolate Obscuro          |           |           |  |  |

Favor de Contestar las siguientes preguntas:

¿Todas las fracciones se pudieron realizar?

¿Cuál suma es mayor de las realizadas en el ejercicio?

Existe una fracción que no se puede representar en este ejercicio ¿Cuál fracción es?

## **ACTIVIDADES PARA EL TEMA DE SUCESIONES**

## ACTIVIDAD PARA EL TEMA DE SUCESIONES

No. De Lista \_\_\_\_\_

### Introducción

A continuación, se presentan una serie de actividades en las que se utilizarán varios archivos elaborados en Geogebra que están diseñados para facilitar el desarrollo del pensamiento lógico matemático en torno al tema de sucesiones.

### Objetivo

La construcción de sucesiones de números o de figuras a partir de una regla dada en lenguaje común. Formulando en lenguaje común de expresiones generales que definen las reglas de sucesiones con progresión aritmética o geométrica, de números y de figuras.

#### **Instrucciones:**

Para las siguientes actividades es importante que **ponga atención** a cada paso de las **instrucciones** ya que es fundamental para el aprendizaje y no se sugiere que se salte el orden, ni omita alguno de los ejercicios. (mínimo la primera vez que los realiza)

Es importante que el **usuario observe y analice los resultados** de los ejercicios, para así contestar las preguntas que se plantean en cada actividad y comprender la teoría que se encuentra detrás de cada procedimiento.

### Requerimiento del sistema:

Geogebra 4.0 o superior. (Instalado).
Si no se cuenta con el software, se puede descargar de forma gratuita del sitio oficial de Geogebra (*https://www.geogebra.org/download*)

#### **Archivos Requeridos**

- S1.-Sucesiones1.ggb
- S2.-Sucesiones2.ggb
- S3.-Sucesiones3.ggb

Jocelyn tiene la secuencia de números *1,3,5...* pero no está segura del número que deberá seguir a continuación. Para poder resolver el problema con mayor seguridad, decide acomodar una serie de triángulos en el orden que se muestra en la secuencia y así poder observar mejor el incremento entre las figuras.

Para realizar el ejercicio siga estas instrucciones:

- j) Abrir el software de Geogebra.
- k) Cargar el archivo "S1.-Sucesiones1.ggb".
- En la parte izquierda nos encontramos con una tabla (Hoja de Cálculo) donde debemos de completarla con la información que observemos en la parte derecha de la pantalla (Vista Gráfica del archivo).
- m) En la parte derecha nos encontramos con un deslizador que nos permite ocultar o mostrar los triángulos que corresponden a cada figura formada siguiendo la sucesión del problema. (1,3,5...)
- n) Podemos observar en la Vista Gráfica los textos de Figura 1 al 5 en el cual es el espacio designado para mostrar los triángulos que representan la sucesión.
- o) Si movemos el deslizador del valor 1 al 5 podemos observar como muestra u oculta varios triángulos de diferentes colores, los cuales nos servirán para llenar la tabla que se encuentra del lado izquierdo donde podrás observar de manera numérica la representación de las sucesiones de las figuras.

Registra los resultados obtenidos de la actividad:

| FIGURA | Numero de Triángulos |
|--------|----------------------|
| 1      |                      |
| 2      |                      |
| 3      |                      |
| 4      |                      |
| 5      |                      |

¿Cuál sería la sucesión de números que se acaba de formar observando la tabla?

<u>1</u>, <u>3</u>, <u>5</u>, <u>.</u>, ...., ....

| ¿Cómo | es | el | incremento | de | la | sucesión | entre | figura | У | figura? |
|-------|----|----|------------|----|----|----------|-------|--------|---|---------|
|-------|----|----|------------|----|----|----------|-------|--------|---|---------|

Siguiendo el mismo incremento ¿Cuántos triángulos tendría la figura 10?

En la siguiente sucesión de figuras se tiene que buscar su representación numérica, así como encontrar por medio de la observación la razón de su incremento.

Para realizar el ejercicio siga estas instrucciones:

- a) Abrir el software de Geogebra.
- b) Cargar el archivo "S2.-Sucesiones 2.ggb".
- c) Del lado superior-izquierdo se encuentra el deslizador que permite mostrar u ocultar la sucesión de figuras.
- d) Donde aparecen las leyendas de Figura 1 5 son los espacios determinados para los distintos polígonos que forman la sucesión.
- e) Recuerda que solo se debe tomar en cuenta las figuras de color y no las que se perciben.
- f) Mueve el deslizador en todas sus posiciones y observa las figuras que se forman.

Registra los resultados obtenidos de la actividad:

| FIGURA | Numero de Hexágonos |
|--------|---------------------|
| 1      |                     |
| 2      |                     |
| 3      |                     |
| 4      |                     |
| 5      |                     |

¿Cuál sería la sucesión de números que se acaba de formar observando la tabla?

¿Cuánto incrementa entre cada figura?

¿Cuánto incrementa entre la figura 1 y la figura 5?

Con los datos obtenidos hasta el momento, ¿Cuánto sería el incremento entre la figura 1 y la figura 10 si se siguiera con el mismo patrón de crecimiento?

En el siguiente ejercicio se presenta una serie de sucesión de figuras que se incrementan de una manera específica, observa su crecimiento y contesta la tabla que se encuentra después de las instrucciones.

Para realizar el ejercicio siga estas instrucciones:

- a) Abrir el software de Geogebra.
- b) Cargar el archivo "S3.-Sucesiones 3.ggb".
- c) Del lado superior-izquierdo se encuentra el deslizador que permite mostrar u ocultar la sucesión de figuras.
- d) Donde aparecen las leyendas de Figura 1 10 son los espacios determinados para los distintos cuadros que forman la sucesión en cada figura.
- e) Recuerda que solo se debe tomar en cuenta las figuras de color y no las que se perciben.
- f) Mueve el deslizador en todas sus posiciones y observa las figuras que se forman.

| FIGURA | Numero de Cuadrados | FIGURA | Numero de Cuadrados |
|--------|---------------------|--------|---------------------|
| 1      |                     | 6      |                     |
| 2      |                     | 7      |                     |
| 3      |                     | 8      |                     |
| 4      |                     | 9      |                     |
| 5      |                     | 10     |                     |

Registra los resultados obtenidos de la actividad:

¿Cuál sería la sucesión de números que se acaba de formar observando la tabla?

¿Cuánto incrementa entre cada figura?

Alguna observación de este ejercicio:

Si tuviera la siguiente sucesión: 3, 6, 9, 12...

¿Cuál sería el valor de la sucesión de la figura 10?

# ACTIVIDADES PARA EL TEMA DE TRIÁNGULOS

## ACTIVIDAD PARA EL TEMA DE TRIÁNGULO Y SUS PROPIEDADES

No. De Lista \_\_\_\_\_

### Introducción

A continuación, se presentan una serie de actividades en las que se utilizarán varios archivos elaborados en Geogebra que están diseñados para facilitar el desarrollo del pensamiento lógico matemático en torno al tema de triángulo y sus propiedades.

### Objetivo

La construcción de triángulos usando el juego de geometría y observar sus propiedades.

## **Instrucciones:**

Para las siguientes actividades es importante que **ponga atención** a cada paso de las **instrucciones** ya que es fundamental para el aprendizaje y no se sugiere que se salte el orden, ni omita alguno de los ejercicios. (mínimo la primera vez que los realiza)

Es importante que el **usuario observe y analice los resultados** de los ejercicios, para así contestar las preguntas que se plantean en cada actividad y comprender la teoría que se encuentra detrás de cada procedimiento.

Para estas actividades iniciamos con la elaboración de un triángulo en Geogebra, por esa razón explicamos el procedimiento para hacer cualquier tipo de triángulo antes de empezar las actividades.

Hay que tener presente, que dependiendo de la versión de Geogebra es posible que algunas instrucciones cambien ligeramente en el nombre de las herramientas.

### Requerimiento del sistema:

Geogebra 4.0 o superior. (Instalado).
Si no se cuenta con el software, se puede descargar de forma gratuita del sitio oficial de Geogebra (*https://www.geogebra.org/download*)

### **Archivos Requeridos**

- T1.-Bisectriz.ggb
- T2.-Medianas.ggb
- T3.-Alturas.ggb
- T4.-Mediatriz.ggb

## TRAZAR UN TRIÁNGULO EN GEOGEBRA

Para las siguientes actividades empezaremos con la elaboración de un triángulo, por eso dejamos las siguientes instrucciones para que los usuarios no tengan ninguna dificultad para elaborar los ejercicios:

A continuación, trazaremos un triángulo de vértices A, B y C:

- a) En un documento nuevo de Geogebra, seleccione la herramienta de "Segmento entre dos puntos".
- b) Trazar un segmento de 5 unidades aproximadamente, es decir trazar un segmento no muy chico. (el trazo no es necesariamente exacto, lo único que se busca es que la figura no sea pequeña porque de lo contrario no se podrá manipular adecuadamente)
- c) Se creará un segmento del punto A al punto B.
- d) Si no se muestra los nombres de los puntos u objetos, basta con darle clic derecho al objeto que queremos mostrar su nombre y seleccionar la opción de "Etiqueta Visible"
- e) Seleccionamos la herramienta de "Segmento".
- f) Damos un clic al punto A y después damos clic en el área de trabajo para crear el punto C (no se les olvide que estamos creando un triángulo, por lo tanto, el punto C es el que determina su altura)
- g) Utilizando la herramienta de "Segmento", creamos el segmento entre el punto C y el punto B para terminar de crear nuestro triángulo. (de ser necesario repita el inciso *d*)

En la siguiente actividad se elaborará y trazaran las bisectrices de un triángulo y sus componentes, favor de prestar atención a las propiedades que se resaltaran en las instrucciones:

Para realizar el ejercicio siga estas instrucciones:

- a) Abrir el software de Geogebra. (Es decir creamos un archivo nuevo de Geogebra)
- b) Ir al menú vista y desactivar la "Vista Algebraica".
- c) Dar clic derecho y desactivar la opción de "Ejes". (Los incisos b y c tienen la finalidad de generar un espacio más amplio de trabajo)
- d) Tracen un triángulo (sigan las instrucciones que vienen en la parte superior de estas actividades)

A continuación, trazaremos la bisectriz en cada uno de los vértices:

- e) Seleccionamos la herramienta "Bisectriz".
- f) Para la bisectriz del punto A: Después de tener activada la herramienta "Bisectriz", seleccionamos el punto C, después el punto A y por último el punto B. (la bisectriz se creará en el segundo punto que seleccionemos, es decir el punto A).
- g) Ahora tracen la bisectriz del punto B y del punto C.

Por último, trazaremos el incentro y el incírculo (Círculo inscrito).

- h) Utilicen la herramienta de "Intersección" para crear un punto donde se unen las tres bisectrices. (a este punto se le conoce como *incentro*)
- i) Utilicen la herramienta de "Perpendicular" para crear una línea perpendicular que parta del incentro al segmento AB.
- j) Utilicen la herramienta de "Intersección" para crear un punto donde se cruzan la perpendicular y el segmento AB. (Este punto será nuestro radio para el Círculo inscrito)
- k) Utilizando la herramienta de "Circunferencia cuando se tiene su centro y uno de sus puntos" trazar un círculo con centro en el incentro y radio. (El punto que se creó en el inciso anterior)
- Desplaza los vértices para que observes el comportamiento de los elementos que creamos.
- m) Guardamos el archivo con el siguiente formato: "num\_lista\_bisectriz.ggb" (ejemplo: 14\_bisectriz.ggb)
- n) Cargar el archivo "T1.-Bisectriz.ggb" para comprobar que la actividad se hizo correctamente.
- o) Podemos observar claramente las bisectrices, el incentro, el incírculo y el radio.
- p) A continuación, en el archivo "T1.-Bisectriz.ggb" desplaza los vértices del triángulo y trata de formar los tres triángulos básicos (equilátero, isósceles y escaleno).

q) Observa lo que les sucede a las bisectrices, al incentro y al incírculo.

Después de realizar el ejercicio conteste la siguiente pregunta:

En cualquier triángulo que formemos, ¿El circulo formado siempre toca los tres lados?

¿Cómo encontramos el incírculo?

¿Cuál es la Bisectriz?

Si aumentamos o disminuimos el tamaño el triángulo ¿El centro de la circunferencia siempre esta donde mismo?

En la siguiente actividad se elaborará y trazaran las medianas de un triángulo y sus componentes, favor de prestar atención a las propiedades que se resaltaran en las instrucciones:

Para realizar el ejercicio siga estas instrucciones:

- a) Abrir el software de Geogebra.
- b) Ir al menú vista y desactivar la "Vista Algebraica".
- c) Dar clic derecho y desactivar la opción de "Ejes". (Los incisos b y c tienen la finalidad de generar un espacio más amplio de trabajo)
- d) Tracen un triángulo (sigan las instrucciones que vienen en la parte superior de estas actividades)

A continuación, trazaremos las medianas en cada uno de los vértices:

- e) Seleccionamos la herramienta "Mediatriz".
- f) Damos clic en el punto A y en el punto B para crear su mediatriz.
- g) Utilizando la herramienta "Intersección" creamos un punto donde se cruce la mediatriz y el segmento AB (Este es el punto medio del segmento AB).
- h) Repita las indicaciones anteriores para sacar el punto medio del segmento BC y el segmento AC.
- i) Como no nos interesa por el momento las mediatrices, hay que ocultarlas al darle clic derecho a la mediatriz y seleccionamos la opción de "Objeto Visible" para ocultarlos. (los objetos solo se ocultan no se eliminan)
- j) Al ocultar las mediatrices permanece el punto medio del segmento AB, BC y AC
- k) Con la herramienta "Segmento" creamos un segmento entre cada vértice (punto A, B y C) y el punto medio de su segmento opuesto. (Ejemplo: trazamos un segmento entre el punto A y el punto medio del segmento BC)
- 1) A cada uno de los segmentos que acabamos de crear se les conoce como *mediana*.
- m) Después de tener los 3 segmentos nuevos, utilizamos la herramienta "Intersección" para crear un punto donde se cruzan los segmentos. (a este punto se le conoce como *baricentro*)
- n) De la misma manera de la actividad anterior hay que guardar el archivo como "num\_lista\_medianas.ggb"
- o) Cargar el archivo "T2.-Medianas.ggb".
- p) Como se puede observar se encuentra un triángulo con varias especificaciones
- q) Podemos observar claramente las medianas, y el baricentro.
- r) A continuación, desplaza los vértices del triángulo y trata de formar los tres triángulos básicos (equilátero, isósceles y escaleno).
- s) Observa lo que les sucede con el baricentro.

Después de realizar el ejercicio conteste la siguiente pregunta:

¿Cuál es el baricentro? Y ¿Cómo se debe de trazar el baricentro?

Si trazara un círculo en el baricentro de la misma forma que lo hicimos para el incentro ¿se crearía un círculo inscrito?
En la siguiente actividad se elaborará y trazaran las alturas de un triángulo y el ortocentro, favor de prestar atención a las propiedades que se resaltaran en las instrucciones:

- a) Abrir el software de Geogebra.
- b) Ir al menú vista y desactivar la "Vista Algebraica".
- c) Dar clic derecho y desactivar la opción de "Ejes". (Los incisos b y c tienen la finalidad de generar un espacio más amplio de trabajo)
- d) Tracen un triángulo (sigan las instrucciones que vienen en la parte superior de estas actividades)

A continuación, trazaremos el ortocentro:

- e) Empezaremos trazando las alturas de cada uno de sus vértices de la siguiente manera:
- f) Seleccionamos la herramienta "Perpendicular".
- g) Seleccionamos el punto A y el segmento BC para trazar su altura.
- h) Seleccionamos el punto B y el segmento AC para trazar su altura.
- i) Seleccionamos el punto C y el segmento AB para trazar su altura.
- j) Utilizando la herramienta "Intersección", crear un punto donde se crucen las alturas. (a este punto se le conoce como *Ortocentro*)
- k) Hay que guardar el archivo como "num\_lista\_alturas.ggb"
- l) Cargar el archivo "T3.-Alturas.ggb".
- m) Lea todas las especificaciones que se muestran
- n) En el triángulo, podemos observar claramente las alturas y el ortocentro.
- o) A continuación, desplaza los vértices del triángulo y trata de formar los tres triángulos básicos (equilátero, isósceles y escaleno).
- p) Observa lo que les sucede con el ortocentro y con las alturas.

Después de realizar el ejercicio conteste la siguiente pregunta:

¿Cuál es el ortocentro?

¿Cómo se debe de trazar el ortocentro?

Llene la siguiente tabla:

| TRIÁNGULO  | SI / NO (¿La altura va del vértice al punto medio del lado contrario?) |
|------------|------------------------------------------------------------------------|
| Equilátero |                                                                        |
| Isósceles  |                                                                        |
| Escaleno   |                                                                        |

En la siguiente actividad se elaborará y trazaran las mediatrices de un triángulo, el Circuncentro y el Circuncírculo, favor de prestar atención a las propiedades que se resaltaran en las instrucciones:

Para realizar el ejercicio siga estas instrucciones:

- a) Abrir el software de Geogebra.
- b) Ir al menú vista y desactivar la "Vista Algebraica".
- c) Dar clic derecho y desactivar la opción de "Ejes". (Los incisos b y c tienen la finalidad de generar un espacio más amplio de trabajo)
- d) Tracen un triángulo (sigan las instrucciones que vienen en la parte superior de estas actividades)

A continuación, trazaremos la mediatriz en cada uno de los vértices:

- e) Seleccionamos la herramienta "Mediatriz".
- f) Creamos la mediatriz que va del punto A al punto B, después la mediatriz que va del punto B al punto C y, por último, la del punto A al punto C.
- g) La mediatriz de un lado es una recta perpendicular que pasa por la mitad de ese lado.
- h) Utilice la herramienta "intersección" para crear un punto donde se cruzan las mediatrices. (a este punto se le conoce como *Circuncentro*)
- i) Seleccionamos la herramienta de "circunferencia dado el centro y un punto", creamos un circulo donde el circuncentro es el centro del circulo y el radio es cualquier punto del (a este círculo se le conoce como *Circuncírculo*)
- j) Hay que guardar el archivo como "num\_lista\_mediatriz.ggb"
- k) Cargar el archivo "T4.-Mediatriz.ggb".
- 1) Como se puede observar se encuentra un triángulo con varias especificaciones
- m) Podemos observar claramente las mediatrices, el circuncentro y el circuncírculo.
- n) A continuación, desplaza los vértices del triángulo y trata de formar los tres triángulos básicos (equilátero, isósceles y escaleno).
- o) Observa lo que les sucede con las mediatrices, el circuncentro y el circuncírculo.

Después de realizar el ejercicio conteste la siguiente pregunta:

¿Cuál es la mediatriz?

¿Cuál es la diferencia entre circuncentro y el incentro?

El circuncentro, ¿está siempre en el interior del triángulo?

# ACTIVIDADES PARA EL TEMA DE PROBABILIDAD

# ACTIVIDAD PARA EL TEMA DE PROBABILIDAD

No. De Lista \_\_\_\_\_

#### Introducción

A continuación, se presentan una serie de actividades en las que se utilizarán varios archivos elaborados en Geogebra que están diseñados para facilitar el desarrollo del pensamiento lógico matemático en torno al tema de probabilidad.

# Objetivo

Identificación y práctica de juegos de azar sencillos y registro de los resultados. Elección de estrategias en función de resultados posibles.

#### **Instrucciones:**

Para las siguientes actividades es importante que ponga atención a cada paso de las instrucciones ya que es fundamental para el aprendizaje y no se sugiere que se salte el orden, ni omita alguno de los ejercicios. (mínimo la primera vez que los realiza)

Es importante que el usuario observe y analice los resultados de los ejercicios, para así contestar las preguntas que se plantean en cada actividad y comprender la teoría que se encuentra detrás de cada procedimiento.

# Requerimiento del sistema:

Geogebra 4.0 o superior. (Instalado).
Si no se cuenta con el software, se puede descargar de forma gratuita del sitio oficial de Geogebra (*https://www.geogebra.org/download*)

# **Archivos Requeridos**

- P1.-Lanzamiento de Moneda.ggb
- P2.-Prueba de Dados.ggb

Carlos y Silvia discuten sobre la probabilidad de que al lanzar una moneda 100 veces, caerá cara o cruz. Por un lado, Carlos afirma que cae más veces cara y Silvia dice que cae más veces cruz. Para comprobar quien tiene la razón te sugerimos el siguiente ejercicio:

Para realizar el ejercicio siga estas instrucciones:

- p) Abrir el software de Geogebra.
- q) Cargar el archivo "P1.-Lanzamiento de Moneda.ggb".
- r) En la parte superior izquierda se encuentra un deslizador el cual controla el número de lanzamientos que Carlos y Silvia lanzaron para saber quién tiene la razón.
- s) Para este ejercicio es necesario ajustar el deslizador para que tenga un valor de 100 que representa el número de lanzamientos que hicieron.
- t) Debajo del deslizador se encuentra un cuadro de texto donde nosotros podemos poner manualmente el número de lanzamientos que deseamos. (observemos que aparece la misma cantidad en el deslizador que en el cuadro de texto)
- u) Del lado izquierdo se encontrará la imagen de una moneda (*Cara* = "*Sello*" y *Cruz* = "Águila")
- v) La moneda representa el último lanzamiento realizado. (Si no hay lanzamientos, aparece el texto de "Lanza una Moneda")
- w) En la parte central, se encuentra una gráfica que muestra la probabilidad de que resulte cara y la probabilidad que resulte cruz, según los resultados de los lanzamientos realizados de manera aleatoria.
- x) En la parte derecha de la pantalla se muestra: el total de resultados que dio "Cara", el total de resultados que dio "Cruz" y el número total de lanzamientos.
- y) Puedes hacer distintos números de lanzamientos y observar cómo se comporta la gráfica de barras.

# Después de realizar el ejercicio conteste las siguientes preguntas:

¿En 100 lanzamientos, quién tuvo la razón?

Ahora sube a 200 lanzamientos y después regresa a 100 lanzamientos y observa el resultado.

¿Volvió a dar el mismo resultado?

Haz 100 lanzamientos en varias ocasiones y registra el resultado. (Recuerda que hay que desplazar el deslizador para generar otros lanzamientos aleatorios)

| 100 LANZAMIENTOS | RESULTADOS |
|------------------|------------|
| 1era Ocasión     |            |
| 2da Ocasión      |            |
| 3ra Ocasión      |            |
| 4ta Ocasión      |            |
| 5ta Ocasión      |            |

Al lanzar una moneda ¿Qué tiene más probabilidad de caer, cara o cruz?

Mayda y Rosy tienen un dado de 6 caras y quieren saber qué número es más probable que salga al lanzar el dado 10 veces.

Para realizar el ejercicio siga estas instrucciones:

- a) Abrir el software de Geogebra.
- b) Cargar el archivo "P2.-Prueba de Dados.ggb".
- c) En la parte superior tiene 2 botones: Reiniciar (el cual reinicia el número de lanzamientos) y Lanza (el cual simula el lanzar un dado de manera aleatoria)
- d) De igual manera del lado izquierdo nos muestra el número total de lanzamientos que se han hecho hasta el momento.
- e) Donde tenemos el texto de Último dado Lanzado, nos mostrará con un número grande el resultado del último lanzamiento. (Si no aparece nada, es porque no se ha efectuado ningún lanzamiento)
- f) La imagen del Dado corresponde a la información del último dado lanzado. (Si no aparece la imagen, es porque no se ha efectuado ningún lanzamiento)
- g) Del lado derecho, se muestra una tabla donde registra el número de veces (frecuencia) que sale alguna de las caras del dado (del 1 al 6)
- h) De clic en el botón "reinicia" para que la tabla de frecuencias y el total de lanzamientos quede en cero y podamos iniciar con la actividad.
- i) Realiza 10 lanzamientos y observa el resultado.

# Después de realizar el ejercicio conteste las siguientes preguntas:

¿Cuáles son los resultados que puede haber cuando se lanza un dado?

¿Cuál fue la cara del dado que salió con mayor frecuencia?

Reinicia el contero de lanzamientos y ejecuta 15 lanzamientos para ver cuál lado del dado sale con mayor frecuencia.

| Lanzamiento | CARA | CARA | CARA | CARA | CARA | CARA | MAYOR      |
|-------------|------|------|------|------|------|------|------------|
| (15 Veces)  | 1    | 2    | 3    | 4    | 5    | 6    | FRACUENCIA |
| DADO 1      |      |      |      |      |      |      |            |

Vuelve a reiniciar los lanzamientos y llena la siguiente tabla. (Recuerde que cada dado se debe de lanzar 15 veces y registrar los resultados de la misma manera que en la tabla anterior)

| Lanzamiento | CARA | CARA | CARA | CARA | CARA | CARA | MAYOR      |
|-------------|------|------|------|------|------|------|------------|
| (15 Veces)  | 1    | 2    | 3    | 4    | 5    | 6    | FRACUENCIA |
| DADO 2      |      |      |      |      |      |      |            |
|             |      |      |      |      |      |      |            |
| DADO 3      |      |      |      |      |      |      |            |
| DADO 4      |      |      |      |      |      |      |            |
| DADO 5      |      |      |      |      |      |      |            |

De las tablas anteriores: (Lanzamiento del dado 1-5)

¿Cuál fue la cara que salió en más ocasiones?

Si lanzaras el dado una vez más, ¿pudieras adivinar cuál sería el resultado?

# ACTIVIDADES PARA EL TEMA DE CIRCUNFERENCIA

# ACTIVIDAD PARA EL TEMA DE PERÍMETRO Y ÁREA DE LA CIRCUNFERENCIA

No. De Lista \_\_\_\_\_

# Introducción

A continuación, se presentan una serie de actividades en las que se utilizarán varios archivos elaborados en Geogebra que están diseñados para facilitar el desarrollo del pensamiento lógico matemático en torno al tema de perímetro y área de la circunferencia.

# Objetivo

Justificación de la fórmula para calcular la longitud de la circunferencia y el área del círculo (gráfica y algebraicamente). Explicitación del número  $\pi$  (Pi) como la razón entere la longitud de la circunferencia y el diámetro.

### **Instrucciones:**

Para las siguientes actividades es importante que ponga atención a cada paso de las instrucciones ya que es fundamental para el aprendizaje y no se sugiere que se salte el orden, ni omita alguno de los ejercicios. (mínimo la primera vez que los realiza)

Es importante que el usuario observe y analice los resultados de los ejercicios, para así contestar las preguntas que se plantean en cada actividad y comprender la teoría que se encuentra detrás de cada procedimiento.

# Requerimiento del sistema:

Geogebra 4.0 o superior. (Instalado).
Si no se cuenta con el software, se puede descargar de forma gratuita del sitio oficial de Geogebra (*https://www.geogebra.org/download*)

# **Archivos Requeridos**

- C1.- Perímetro Y Área de la Circunferencia.ggb
- C2.- Fórmula de la Circunferencia.ggb

Se quiere conocer el área y el perímetro de la circunferencia, por eso es necesario seguir las siguientes instrucciones:

- a) Abrir el software de Geogebra.
- b) Cargar el archivo "C1.-Perímetro y Área de la Circunferencia.ggb".
- c) Del lado izquierdo, encontramos la información más relevante que debemos saber para poder resolver problemas que involucren el área y perímetro de la circunferencia:
  - El valor aproximado de  $\pi = 3.1416$ 
    - (Recordemos que este valor de  $\pi$  es su valor redondeado a 4 decimales)
  - El radio y el Diámetro. (diámetro=2 veces el radio)
  - El Perímetro, el Área y sus respectivas fórmulas para calcularlas.
- d) En la parte superior derecha encontramos un deslizador, el cual nos permite ajustar el valor del radio para incrementar o disminuir nuestra circunferencia.
- e) Del lado derecho de la pantalla encontramos una circunferencia, la cual nos permite observar diversos datos de la circunferencia.
- f) Debajo de la circunferencia, encontramos los valores del radio y del diámetro que corresponden a la circunferencia mostrada.
- g) Encontramos además unas casillas, las cuales nos permiten mostrar u ocultar el perímetro y área de la circunferencia. Dichos valores se calculan con las fórmulas que se muestran en el archivo.
- h) Desplaza el deslizador y observa cómo se comporta el radio, el diámetro, el perímetro y el área de la circunferencia.

Después de realizar el ejercicio llene la siguiente tabla: (Desplace el deslizador para que coincidan los datos de la tabla y pueda llenar los datos faltantes)

| Circunferencia | Radio | Diámetro | Perímetro | Área |
|----------------|-------|----------|-----------|------|
| 1              | 3     |          |           |      |
| 2              |       | 10.5     |           |      |
| 3              | 6.75  |          |           |      |
| 4              |       |          | 62.83     |      |
| 5              | 2     |          |           |      |
| 6              |       |          |           | 4.91 |
| 7              |       | 20       |           |      |
| 8              |       |          |           | 18.1 |
| 9              |       |          | 28.27     |      |
| 10             |       | 9        |           |      |

¿Qué relación guardan el perímetro y el diámetro? ¿Porqué?

¿Cómo calcularías el perímetro conociendo el diámetro?

Si el perímetro de un círculo es de 21.99 ¿Cuánto mide su radio?

Ahora veremos de dónde surge la fórmula para calcular la longitud de la circunferencia y el área del círculo, para esto es necesario seguir las siguientes instrucciones:

- a) Abrir el software de Geogebra.
- b) Cargar el archivo "C2.-Fórmula de la Circunferencia.ggb".
- c) En la parte superior, se tiene un botón y un conjunto de deslizadores.
- d) El botón "INICIA", hace que se empiece la animación de la app:
  - En esta parte observamos cómo se va desplazando los triángulos hasta alinearlos en la recta que mide la longitud de la circunferencia (el cual tiene un valor de  $2\pi r$ )
  - También observamos como el deslizador "DesplazarCircunferencia" se va moviendo automáticamente
  - El valor de "DividirTriángulos" se pone automáticamente en 10 (esto para tener una mejor visualización de la animación)
- e) Si lo deseamos podemos mover los deslizadores y observar lentamente el desplazamiento de la circunferencia o lo que pasa cuando dividimos la circunferencia en varios triángulos.
- f) Confirmamos que la animación se detuvo cuando aparece un nuevo deslizador llamado "UnirTriangulos".
- g) Deslizamos "UnirTriangulos" hasta que tenga el valor de 5, lo cual nos permite observar cómo se unen los triángulos. Además, aparece un texto indicando lo que pasa con la longitud de la circunferencia.
- h) Para el siguiente paso, con el deslizador de "DividirTriangulos" hacemos más pequeñas las divisiones del círculo para que se formen más triángulos y podamos observar mejor la figura que se forma. (Ponemos el deslizador a 100)
- i) Al tener los deslizadores "DividirTriangulos" y "UnirTriangulos", aparece una figura geométrica muy conocida y una nueva información que deben leer con mucho cuidado para contestar las siguientes preguntas.

¿Cuál es la figura geométrica que se formó con las divisiones del círculo unidas?

Compara las áreas del círculo con la de esa figura, ¿Qué resulta? ¿Alguna es mayor que la otra? Justifica tu respuesta

Describe el procedimiento para obtener el área del círculo que se base en lo anterior:

¿Cuál es la fórmula del área del círculo?\_\_\_\_\_

# **EVIDENCIAS**

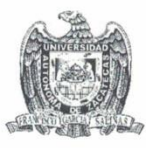

#### UNIVERSIDAD AUTÓNOMA DE ZACATECAS UNIDAD ACADÉMICA DE MATEMÁTICAS MAESTRÍA EN MATEMÁTICA EDUCATIVA

nidad Académica de Matemáticas

#### **CUESTIONARIO**

**Aviso de Privacidad:** Los datos recabados en la encuesta serán utilizadas únicamente con fines estadísticos y de análisis educativo para el proyecto de desarrollo profesional, será de manera anónima y se resguarda la privacidad de los datos personales.

**Propósito:** Como parte del proyecto de desarrollo profesional del **Prof. Iván Alberto Boyain y Goytia Luna**, enfocado a la elaboración de actividades tecnológicas que apoyen el proceso de enseñanza-aprendizaje de las matemáticas del primer grado; se necesita un análisis desde la perspectiva del docente de la materia de matemáticas que imparte en la secundaria donde será llevado a cabo dicho proyecto.

**Instrucciones:** Lea cuidadosamente cada pregunta y conteste de la manera más honesta posible. Si hay alguna duda favor de externarla al encuestador.

 Partiendo de la división de los 3 ejes matemáticos para el nivel secundaria (Sentido Numérico Y Pensamiento Algebraico; Forma, Espacio Y Medida y Manejo de la información) del programa de estudios 2011, ordene en cada eje los temas donde al estudiante le cuesta más trabajo comprender y/o donde no se logren los aprendizajes esperados en la mayoría de los alumnos del primer grado. Siendo el 1 donde se le dificulte más al estudiante y el último número donde se le dificulte menos.

#### Eje: Sentido Numérico y Pensamiento Algebraico

|       | Fracciones y Decimales                                        |
|-------|---------------------------------------------------------------|
|       | Representación de fracciones y decimales en la recta numérica |
|       | Suma y resta de fracciones                                    |
|       | Sucesiones                                                    |
|       | Formulas Geométricas                                          |
|       | Divisibilidad y Primos $(\mathcal{F})$                        |
|       | Problemas de mcd y mcm                                        |
|       | Problemas aditivos con fracciones y decimales                 |
|       | Multiplicación y división de fracciones                       |
|       | Multiplicación de decimales                                   |
| -     | División de decimales                                         |
|       | Ecuaciones                                                    |
|       | Números positivos y negativos.                                |
|       | Sumas y restas de enteros                                     |
|       |                                                               |
| . 6 1 | and Allanda Densis Contint                                    |

Prof. Iván Alberto Boyain y Goytia Luna

Octubre / 2017

| Eje: F | Notación científica   (12)     Raíz cuadrada y potencias   (10)     Sucesiones aritméticas   (11) <b>`orma, Espacio y Medida</b> (11)                                                                                                    |
|--------|----------------------------------------------------------------------------------------------------|
|        | Trazo de triángulos y cuadriláteros   (4)     Alturas, medianas, mediatrices y bisectrices de un triángulo   (2)     Problemas relacionados con la mediatriz y la bisectriz   (3)     Área y perímetro de polígonos regulares   (6)     Construcción de polígonos regulares   (9)     Problemas de perímetro y área de polígonos regulares   (9)     Problemas de perímetro y área de polígonos regulares   (9)     Perímetro y área del círculo   (5)     Problemas de perímetro y área del círculo   (1) |
| Eje: M | Ianejo de la Información     Reparto proporcional     Juegos de azar                                                                                                    |
| -      |                                                                                                    |

Prof. Iván Alberto Boyain y Goytia Luna

Octubre / 2017

2. De los 3 primeros temas de cada eje y de manera clara y concisa, da una explicación del porqué consideras que son los más difíciles para los alumnos del primer grado. Eje: Sentido Numérico y Pensamiento Algebraico Tema 1: Suma y resta de Fracciones Motivo: La Confucion de los algoritmos para realizar estas OPERACIONES Tema 2: Fracciones 4 Decimales Motivo: Al haser las conversiones de Fracciones a decimal Y viceversa existe bastante confusión Tema 3: División de decimales Motivo: A menudo confinden la Dosición numerisa Prof. Iván Alberto Boyain y Goytia Luna Octubre / 2017

Eje: Forma, Espacio y Medida Tema 1: Problemas de Perimetro y área del circulo Motivo: Identificasion de las formulas y Confusion del diametro Xradio Tema 2: Altura, mediana mediatiises y bisectuses de un triángulo Motivo: existe dificultud para identificar les Carasteristicas de la mediatriz & pisectio Tema 3: Problemas relacionados con la mediatila x la bisectriz Motivo: al no saber identificar las caracteristicas de estas les es imposible obtener resultados Satisfastorios Prof. Iván Alberto Boyain y Goytia Luna Octubre / 2017

Eje: Manejo de la Información Tema 1: factor inverso de proporcionalidad Motivo: se confunden en el acomodo de datos Tema 2: Pactores constantes de proporcionalidad Motivo: se les dificulta identificar las constante de proporcionalidad Tema 3: Proporcionalidad multiple Motivo: Confunder el acomodo de datos Se le agradece su participación en este cuestionario. Que pase un excelente día. Prof. Iván Alberto Boyain y Goytia Luna Octubre / 2017